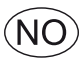

# **EXcon-veiledning** VEX310T-350T-automatikk

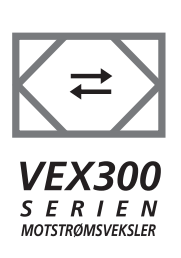

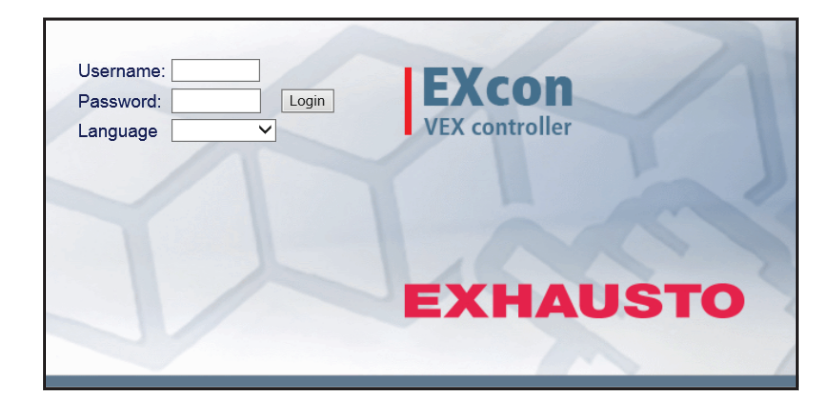

Original bruksanvisning

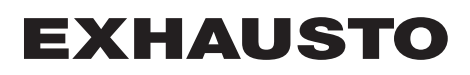

| 1. Produktinforma   | asjon                                              |            |
|---------------------|----------------------------------------------------|------------|
|                     | 1.1. Programvareversjon                            | 6          |
|                     | 1.2. Bruksområde                                   | 6          |
|                     | 1.2.1. Nettleserdata                               | 6          |
| 2. Betjening og ad  | lgangskoder                                        |            |
| , , ,               | 2.1. Brukergrensesnitt                             | 7          |
|                     | 2.1.1. Web-grensesnitt                             | 7          |
|                     | 2.1.2. HMI Touch-kontrollpanel                     | 7          |
|                     | 2.1.3. Modbus                                      | 7          |
|                     | 2.1.4. LonWorks                                    | 8          |
|                     | 2.1.5. BACnet                                      | 8          |
|                     | 2.2. Adgangskoder                                  | 8          |
|                     | 2.2.1. Web-grensesnitt                             | 8          |
|                     | 2.2.2. HMI Touch-kontrollpanel                     | 8          |
| 3. Oppsett av kon   | nmunikasjon                                        |            |
| ••                  | 3.1. HMI Touch-kontrollpanel                       | 9          |
|                     | 3.1.1. Stille inn språk                            | 9          |
|                     | 3.1.2. Stille inn IP-adresse                       | 9          |
|                     | 3.2. Oppdatere programvare                         | 10         |
|                     | 3.2.1. Oppdatere programvare med HMI Touch-panelet | 10         |
|                     | 3.3. Konfigurering av kommunikasjon                | 11         |
|                     | 3.3.1. Konfigurasjon MED ruter                     | 11         |
|                     | 3.3.2. Konfigurasjon UTEN ruter                    | 11         |
|                     | 3.3.3. Start nettleseren                           | 13         |
| 4. Starte opp VEX   | -aggregat for drift                                |            |
| ••                  | 4.1. Kom godt i gang                               | 14         |
| 5. Brukerinnstillin | laer                                               |            |
|                     | 5.1. Brukerparametere                              | 15         |
|                     | 5.2. Drift                                         | 15         |
|                     | 5.2.1. Hastighet                                   | 16         |
|                     | 5.2.2. Stille inn program                          | . 18       |
|                     | 5.2.3. Basisprogram                                | 20         |
|                     | 5.2.4. Dagskjema                                   | . 21       |
|                     | 5.2.5. Unitak                                      | 22         |
|                     | 5.2.6. Kalender                                    | 23         |
|                     | 5.3. Forlenget drift                               | 24         |
|                     | 5.3.1. Stille minutt-ur                            | . 24       |
|                     | 5.4. Temperatur                                    | . 24       |
|                     | 5.4.1. Settpunkt                                   | 25         |
|                     | 5.5. Tid og dato                                   | 26         |
|                     | 5.5.1. Innstillinger                               | 26         |
|                     | 5.6. Alarm og logg                                 | 27         |
|                     | 5.6.1. Alarmer                                     | 27         |
|                     | 5.6.2. Alarmlogg                                   | 28         |
|                     | 5.6.3. Alarmutsikt                                 | . 28       |
|                     | 5.6.4. Datalogg                                    | 29         |
|                     | 5.6.5. Status                                      | 30         |
|                     | 5.7. Om styringen                                  | 30         |
|                     | 5.7.1. Versjon                                     | . 30       |
|                     | 5.8. Internett                                     | 31         |
|                     | 5.8.1. IP-adresse                                  | 31         |
|                     | 5.8.2. E-post                                      | 31         |
|                     | 5.8.3. LOgin                                       | . 33       |
| 6. Installatørinnst | llinger                                            | <b>-</b> - |
|                     | 6.1. Installatørparametere                         | . 34       |
|                     | 6.2. Reguleringsmetoder                            | 35         |
|                     | 6.2.1. Luttmengderegulering                        | . 35       |
|                     | 6.2.2. Temperaturregulering                        | .35        |
|                     | 0.3. UIIII.                                        |            |
|                     | Settpunkt – vitteregulering                        | . 36       |

| 631                     | Konstant trykk                          | 36        |
|-------------------------|-----------------------------------------|-----------|
| 6.3.2                   | Konstant luftmengde                     | 37        |
| 6.3.3                   | Konstant VOC/CO2                        | 38        |
| 634                     | Konstant motorhastighet %               | 39        |
| 635                     | Kompensering                            | 40        |
| 636                     | Alarmrelé                               | 40<br>41  |
| 6.3.7                   | Fkstern høv                             | 41<br>12  |
| 6.4. Tem                | noratur                                 | 7∠<br>//3 |
| 0.4. 1611               | Regularing                              | <b>43</b> |
| 641                     | Konstant tilluft                        | 43<br>13  |
| 0.4.1                   | Konstant ultrakk                        | 43        |
|                         | Konstant rom                            | 44        |
|                         | Konstant difference på/av               | 40        |
|                         | Konstant unieranse pa/av                | 40        |
| 6.4.3                   |                                         | 47        |
| 6.4.2                   | Kjøling                                 | 47        |
| 6.4.3                   | Sommernatt (frikjøling)                 | 48        |
| 6.5. Son                | imer/vinter                             | 50        |
| 6.5.1                   | Kompensering                            | 50        |
| 6.5.2                   | Sommer/vinter-skitt                     | 51        |
| 6.6. Innj               | ustering                                | 52        |
| 6.6.1                   | Settpunkt                               | 52        |
| 6.7. Brai               | וחוווייייייייייייייייייייייייייייי      | 53        |
| 6.7.1                   |                                         | 53        |
|                         | Brannstopp (brannmannstopp)             | 54        |
| 6.7.2                   | Brannspjeld – test                      | 54        |
| 6.8. Kon                | munikasjon                              | 55        |
| 6.8.1                   | Internet                                | 55        |
| 6.8.2                   | Modbus                                  | 56        |
| 6.8.3                   | LON                                     | 57        |
| 6.8.4                   | BACnet                                  | 57        |
| 6.9. Spra               | ák                                      | 57        |
| 6.9.1                   | Stille inn                              | 57        |
| 6.10. Inn               | stilling                                | 58        |
| 6.10.                   | 1. Hent                                 | 58        |
| 6.10.2                  | 2. Anlegg                               | 59        |
| 7. Serviceinnstillinger |                                         |           |
| 7.1. Serv               | viceparametere                          | 60        |
| 7.1.1                   | VIKTIG ved servicearbeid                | 61        |
| 7.2. Agg                | regat                                   | 62        |
| 7.2.1                   | Status                                  | 62        |
| 7.2.2                   | Innstillinger                           | 63        |
|                         | Navngivning av tilleggstemperaturfølere | 63        |
|                         | Iemperaturfølerkorreksjon               | 64        |
|                         | Uteluttstemperaturtøler                 | 64        |
|                         | Avkasttemperaturføler                   | 64        |
|                         | Tilluft                                 | 65        |
|                         | Avtrekk                                 | 66        |
| 7.2.3                   | Vifter                                  | 67        |
|                         | lilluttsvitte                           | 67        |
|                         |                                         | 67        |
| 7.2.4                   | Filtre                                  | 68        |
|                         | Utelutts-/avtrekkstilter                | 68        |
| 7.2.5                   | Kalibrere trykktransmitter              | 69        |
| 7.2.6                   | Spjeld                                  | 69        |
| 7.2.7                   | Varme                                   | 69        |
|                         | Varmtvannsbatteri 1                     | 69        |
|                         | Elvarmebatteri 1                        | 71        |
|                         | Ekstern branntermostat                  | 71        |
| 7.2.8                   | Kjøling                                 | 72        |
|                         |                                         |           |

|                  | Kombibatteri                                     | 73 |
|------------------|--------------------------------------------------|----|
|                  | Ekstern DX-kjøling                               | 74 |
|                  | 7.2.9. Varmegjenvinning                          | 75 |
|                  | Motstrømsveksler (trykk)                         | 75 |
|                  | 7.2.10. Virkningsgrad                            |    |
|                  | 7.3. Master, PTH6202-2 og Extension              | 78 |
|                  | 7.3.1. EXcon-moduler klemmeoversikt              |    |
|                  | 7.4. Alarmlogg                                   | 78 |
| 8. Alarmoversikt |                                                  |    |
|                  | 8.1. Alarmliste nettserver – fra SW-versjon 4.21 | 79 |
|                  | 8.1.1. Alarm nr. 1-99                            | 79 |
|                  | 8.1.2. Alarm nr. 100-199                         | 85 |
|                  | 8.1.3. Alarm nr. 200-299                         |    |
|                  | 8.1.4. Alarm nr. 300-399                         |    |

| Symboler og begreper             |                                                                                                    |  |  |  |
|----------------------------------|----------------------------------------------------------------------------------------------------|--|--|--|
| Forbudssymbol                    | Overtredelse av anvisninger angitt med forbudssymbol er for-<br>bundet med livsfare.                                                                                                    |  |  |  |
| Faresymbol                       | Overtredelse av anvisninger angitt med faresymbol er forbundet<br>med risiko for personskade eller ødeleggelse av materiell.                                                                                                    |  |  |  |
| Begreper                         | I denne veiledningen brukes følgende betegnelser for luftstrømmene: <ul> <li>Tilluft (innblåsningsluft)</li> <li>Avtrekk (utsugningsluft)</li> <li>Uteluft</li> <li>Avkastluft</li> </ul>                                                                                                    |  |  |  |
| Veiledningens<br>bruksområde     | Denne veiledningen gjelder styresystemet i et EXHAUSTO VEX-aggregat, heret-<br>ter kalt EXcon. For informasjon om medfølgende tilbehør og ekstrautstyr henvises<br>det til utstyrets egen produktveiledning.<br>Sikkerhet for personer og materiell samt korrekt drift av VEX-aggregatet oppnås<br>ved å følge anvisningene i veiledningen. EXHAUSTO A/S fralegger seg ethvert<br>ansvar for skader som er oppstått som følge av at produktet har vært brukt i mot-<br>strid med anvisningene og instruksjonene i veiledningen. |  |  |  |
| Skjermbilder                     | I denne veiledningen er det satt inn skjermbilder som skal hjelpe brukeren og vise<br>hvor på web-grensesnittet brukeren befinner seg. Disse skjermbildene er eksemp-<br>ler, og innstillingene vil som regel ikke svare helt til innstillingene for det aktuelle<br>VEX-aggregatet på dette web-grensesnittet.                                                                                                    |  |  |  |
| Overskrifter/web-<br>grensesnitt | Strukturen i denne veiledningen er bygd opp på en slik måte at avsnittenes overskrifter svarer til fanene på web-grensesnittet.<br>Be kesemplet under:                                                                                                    |  |  |  |

#### 1. Produktinformasjon 1.1 Programvareversjon Programvarever-Denne veiledningen gjelder følgende versjon: • Master SW-versjon: 4.22 sjon HMI Touch-panel SW: 1.26 Den aktuelle programvareversjonen for VEX-aggregatet kan ses på web-grensesnittet i menyen: Bruker > Om styringen. Den aktuelle programvareversjonen for både Master og HMI kan ses på HMI-panelet i menyen: Innstillinger > Om styringen. 1.2 Bruksområde EXcon-automatikken styrer og overvåker funksjonene i VEX-aggregatet. EXcon kan betjenes via: Touch-kontrollpanel (enkel betjening og innstilling) Nettleser på PC (avansert betjening, innstilling og konfigurering) Det gir følgende bruksmuligheter: • En lokal PC kan tilkobles VEX-aggregatet. VEX-aggregatet kan kobles til lokalt nettverk (LAN) med tilgang fra PC på samme nett. VEX-aggregatet kan kobles til Internett med tilgang fra eksterne PC-er. Nettleser EXcon web-grensesnittet kan benyttes via: Explorer 10 og 11 • Chrome Edge Firefox 1.2.1 Nettleserdata Mappen Midlertidige Internett-filer (eller cache) brukes av Windows Internet Explorer til å lagre innhold fra nettsteder på datamaskinens harddisk, slik at de kan vises raskt. Denne cachen gjør det mulig for Internet Explorer å laste ned bare den delen av innholdet som er endret siden det aktuelle nettstedet ble vist sist, i stedet for å laste ned hele innholdet på en side hver gang den skal vises. Slett leserloggen Trinn Handling 1 Start Internet Explorer. 2 Klikk på Verktøy-knappen og velg Alternativer for Internett 3 Klikk på Slett Bevare data om favorittnettsteder: Hvis adressen på EXcon web-grensesnittet er lagt til som Favoritt, må det ikke krysses av. Midlertidige Internett-filer og -logg: • Skal krysses av. 4 Klikk på Slett når de ønskede data er valgt.

### 2. Betjening og adgangskoder

Betjening Betjeningen av VEX-aggregatet skjer typisk ved bruk av flere grensesnitt – avhengig av behovet og situasjonen. Endringer som foretas med HMI Touch-kontrollpanelet, kan ses umiddelbart i nettleseren og omvendt. Betjening og innstilling av VEX-aggregatet kan dermed også skje fleksibelt og tilpasset gitte situasjoner.

**Brukernivåer** Med web-grensesnittet kan du logge deg inn som en av tre ulike brukertyper. Disse er: bruker, installatør og service. Service er det høyeste nivået med flest rettigheter og tilgang til flest innstillinger. Visse brukertyper og -nivåer brukes ikke i forbindelse med betjening og drift via BACnet eller Modbus. Alternativt kan også LonWorks brukes.

#### 2.1 Brukergrensesnitt

VEX-aggregatet kan innstilles og styres via EXcon web-grensesnittet, EXcon HMI Touch-kontrollpanel, Modbus eller BACnet. Alternativt kan også LonWorks brukes, men dette krever at det monteres en LON-modul.

#### 2.1.1 Web-grensesnitt

Med web-grensesnittet er det mulig å styre og stille inn alle funksjoner i VEX-aggregatet. Avhengig av behov og brukertype kan du logge deg inn på ett av tre brukernivåer med tilsvarende adgangskode og rettigheter.

#### Login-prosedyre

- 1. Åpne en nettleser
- 2. Skriv inn IP-adressen for VEX-aggregatet (se Sette opp kommunikasjon)
- 3. Skriv inn brukernavn og passord (se Adgangskoder)

På sider hvor det er hjelp tilgjengelig, kan du åpne og lukke Hjelp-funksjonen ved å klikke på I -knappen i øvre høyre hjørne.

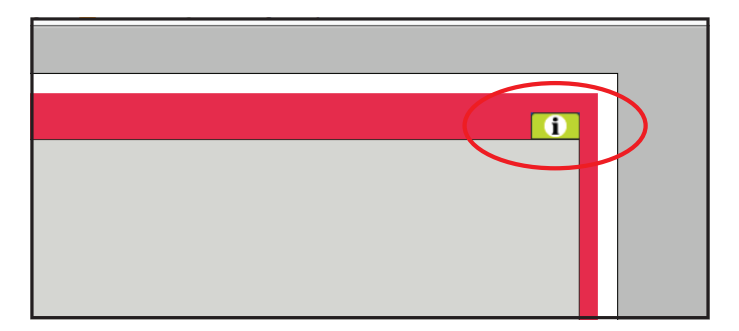

#### 2.1.2 HMI Touch-kontrollpanel

Med HMI-panelet er det mulig å stille inn de mest grunnleggende funksjonene. HMI-panelet kan monteres i forbindelse med VEX-aggregatet eller i rommet som rombetjening.

For innstilling og betjening med HMI-kontrollpanelet, se EXcon HMI Touch-veiledningen.

#### 2.1.3 Modbus

Konfigurasjon og betjening via Modbus foretas med det konfigurasjonsprogrammet brukeren har valgt.

Mer informasjon og oversikt over parametere finnes i avsnittet om **Modbus-proto**kollen.

#### 2.1.4 LonWorks

Konfigurasjon og betjening via LonWorks foretas med det konfigureringsprogrammet brukeren har valgt.

Mer informasjon og oversikt over parametere finnes i avsnittet om LON-protokollen.

#### 2.1.5 BACnet

Konfigurasjon og betjening via BACnet foretas med det konfigureringsprogrammet brukeren har valgt.

Mer informasjon og oversikt over parametere finnes i avsnittet om **BACnet-proto**kollen.

#### 2.2 Adgangskoder

#### 2.2.1 Web-grensesnitt

Innlogging på høyere nivå gir samtidig tilgang til menyer på underliggende nivåer.

Følgende brukernavn og passord på web-grensesnittet er innstilt fra fabrikken:

| Nivå          | Brukernavn       | Passord |
|---------------|------------------|---------|
| Bruker        | USER             | 111     |
| Installatør   | INSTALLE         | 222     |
| Service       | SERVICE          | 333     |
| Fabrikk       | Kontakt EXHAUSTO |         |
| EXcon-moduler | Kontakt EXHAUSTO |         |

Det er forskjell på små og store bokstaver.

Endre koderDet er mulig å endre brukernavn og passord for brukernivå på web-grensesnittet.<br/>For mer informasjon, se under: Bruker > Internett > Login.

Å endre koder på installatør- og servicenivå krever innlogging på fabrikknivå. Kontakt EXHAUSTO for ytterligere informasjon.

| Trinn | Handling                                                                                   |  | S                      | kjermbil            | de                            |
|-------|--------------------------------------------------------------------------------------------|--|------------------------|---------------------|-------------------------------|
| 1     | Logg inn på fabrikknivå via en nettle-<br>ser: <b>Fabrikk &gt; Innstilling &gt; Login.</b> |  | Nivå                   | Bruker              | Passord                       |
| 2     | Skriv inn brukernavn og passord for<br>nivåene som skal endres, maks. 8                    |  | Installatør<br>Service | INSTALLE<br>SERVICE | 333                           |
| 3     | tegn.<br>Trykk på <b>Lagre</b> for å lagre innstillinge-<br>ne.                            |  | Fabrikk<br>moduler     | *****               | ********<br>********<br>Lagre |

#### 2.2.2 HMI Touch-kontrollpanel

Tilgangsnivåer brukes ikke ved betjening via HMI-panelet. Det kreves imidlertid en LOGIN-kode for å tilbakestille til fabrikkinnstilling samt for konfigurasjon og innstilling av parametere.

Kontakt EXHAUSTO for ytterligere informasjon.

### 3. Oppsett av kommunikasjon

#### 3.1 HMI Touch-kontrollpanel

Koble til HMI Touch-<br/>kontrollpanelSjekk at kabelen mellom HMI-panelet og Master er tilkoblet korrekt som vist un-<br/>der.

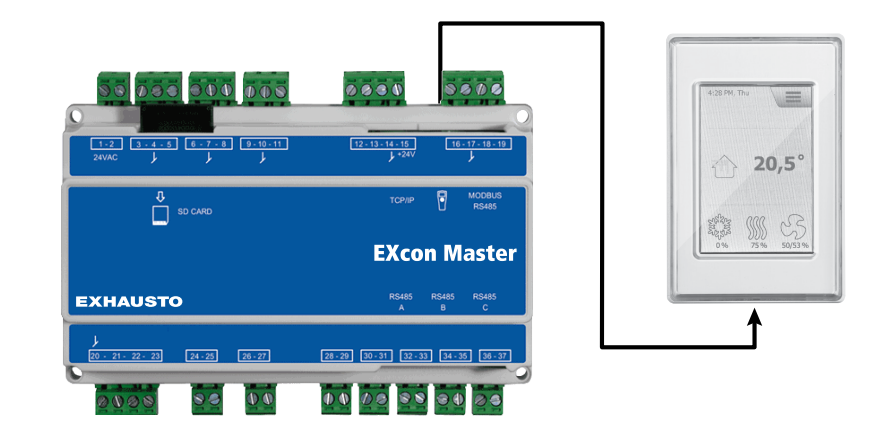

- 1. Slå på Master
- 2. Kontroller at det er lys i displayet på HMI-panelet
- 3. Vent i ca 30 sekunder til styringen er klar

Når Master startes opp, vil det ofte vises minst én aktiv alarm på HMI-panelets display.

Alarmer fjernes ved å trykke på ESC.

#### 3.1.1 Stille inn språk

Merk

Innstilling av språk kan foretas uten å kjenne LOGIN-koden.

| Trinn | Handling                                                                          |
|-------|-----------------------------------------------------------------------------------|
| 1     | Trykk på HMI-kontrollenhetens menyikon i øvre høyre hjørne av start-<br>skjermen. |
| 2     | Velg Innstillinger, og deretter Språk                                             |
| 3     | Huk av ønsket språk og gå tilbake til startskjermen.                              |

#### 3.1.2 Stille inn IP-adresse

For å etablere kommunikasjon mellom Master og en direkte tilkoblet PC må Internett-innstillingene tilpasses.

Master kan enten innstilles på Statisk eller DHCP IP-adresse via HMI-panelet.

For ytterligere informasjon, se avsnittet Konfigurering av kommunikasjon.

Merk

Innstilling av IP-adressen kan bare foretas av servicetekniker som kjenner LOGIN-koden.

| Trinn | Handling                                                                          |
|-------|-----------------------------------------------------------------------------------|
| 1     | Trykk på HMI-kontrollenhetens menyikon i øvre høyre hjørne av start-<br>skjermen. |
| 2     | Velg Kommunikasjon                                                                |
| 3     | Huk av den av parameterne som ønskes endret.                                      |
| 4     | Skriv inn LOGIN-koden og velg 🗸 for å stille inn valgt parameter.                 |

#### 3.2 Oppdatere programvare

#### 3.2.1 Oppdatere programvare med HMI Touch-panelet

Bruke SD-kortHvis programvaren i VEX-aggregatet må oppdateres, gjøres dette vha. et SD-kort.<br/>Følg rekkefølgen under for å oppdatere programvaren.

NB! Innstillinger som allerede er lagret i programvaren, blir ikke endret.

Merk Oppdatering av programvare bør bare foretas av servicetekniker som kjenner LO-GIN-koden.

| Trinn                  | Handling                                                                                                    | Merk                                                                          |  |  |
|------------------------|----------------------------------------------------------------------------------------------------|-------------------------------------------------------------------------------|--|--|
| 1                      | Kopier begge filene<br>(.tar.gz og .crc.fil) over på et SD-<br>kort.                                                                                                    | Filene skal ligge i roten på SD-kortet og må ikke plasseres<br>i undermapper. |  |  |
| 2                      | Sørg for at det er matespenning til Master.                                                                                                    |                                                                               |  |  |
| 3                      | Sørg for at HMI-panelet er tilkoblet.                                                                                                    | Kontroller at det er lys i displayet                                          |  |  |
| 4                      | Sett SD-kortet i kortleseren i Master.                                                                                                    |                                                                               |  |  |
| 5                      | Trykk på HMI-kontrollenhetens me-<br>nyikon i øvre høyre hjørne av start-<br>skjermen, og velg <b>Oppdatering</b> .                                                                     | SD-kort funnet. Vennligst vent                                                |  |  |
| 6                      | Velg <b>V</b> og skriv inn LOGIN-koden<br>hvis du ønsker å oppdatere.                                                                                                    | Oppdatering i gang. Vennligst vent                                            |  |  |
| Det er vi<br>sen er fe | Det er viktig at oppdateringsprosessen fullføres før du trykker på skjermen igjen. Når oppdateringsproses-<br>sen er ferdig, skifter skjermbildet automatisk tilbake til startskjermen. |                                                                               |  |  |

### 3.3 Konfigurering av kommunikasjon

#### 3.3.1 Konfigurasjon MED ruter

Hvis kommunikasjonen konfigureres MED ruter på TCP/IP-nettverket, tildeles PC-en automatisk en IP-adresse fra nettverket eller ruteren. Med HMI-kontrollenheten settes IP-adressen på **DHCP** 

- \* Gul LED: Lyser når LAN-forbindelsen er OK.
- \*\* Grønn LED: Blinker når det er kommunikasjon.

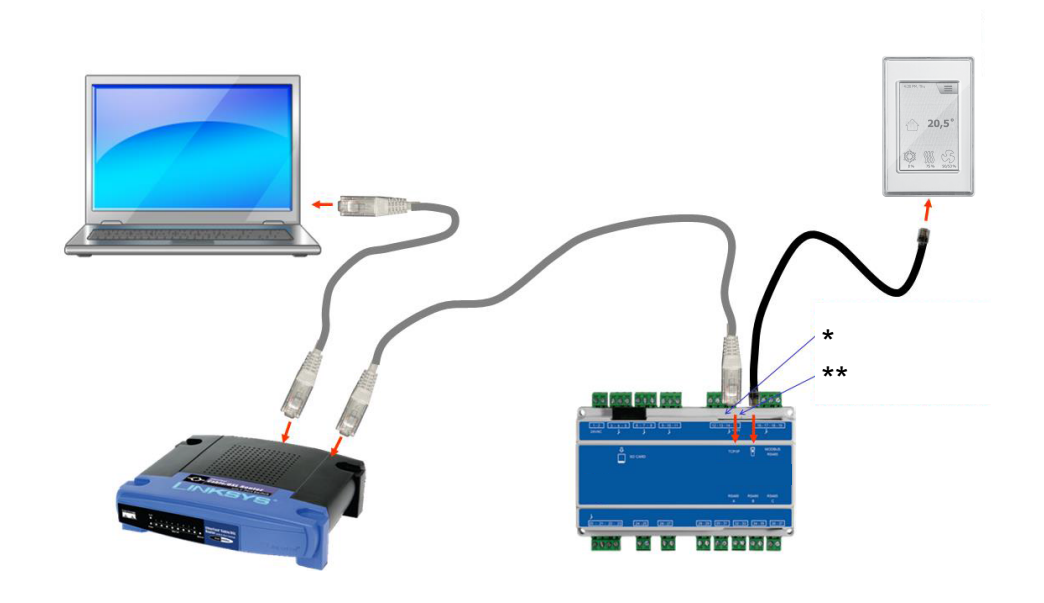

#### 3.3.2 Konfigurasjon UTEN ruter

Dersom kommunikasjonen konfigureres UTEN ruter, må PC-en innstilles på **Statisk** IP-adresse. Med HMI-panelet stilles IP-adressen også inn på **Statisk** og ønsket IP-adresse innstilles. (for eksempel 192.168.1.100)

\* Gul LED: Lyser når LAN-forbindelsen er OK.

\*\* Grønn LED: Blinker når det er kommunikasjon.

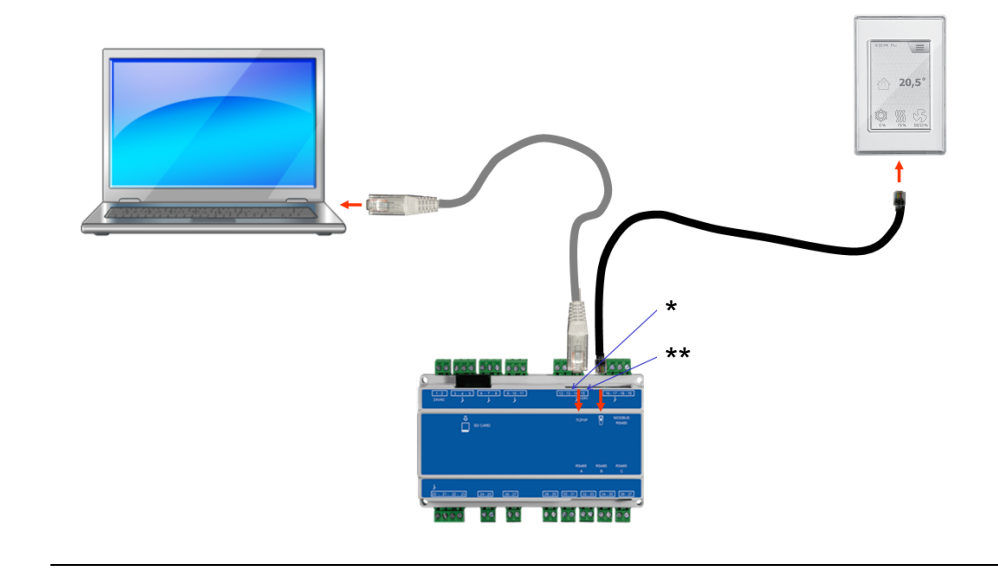

| For Windows 7-bru-         |       |                                                                                                    |
|----------------------------|-------|----------------------------------------------------------------------------------------------------|
| kere                       | Trinn | Handling                                                                                                    |
|                            | 1     | Velg Nettverks- og delingssenter i kontrollpanelet.                                                                                                    |
|                            | 2     | Under menyen i venstre side velges Endre innstillinger for nett-<br>verkskort.                                                                                              |
|                            | 3     | Høyreklikk på ikonet <b>LAN-tilkobling</b> , og velg Egenskaper.<br>Hvis du blir bedt om administratorpassord, må du ta kontakt med sy-<br>stemansvarlig.                   |
|                            | 4     | Huk av <b>TCP/IPv4</b> (Internet Protocol Version 4), og velg Egenskaper.                                                                                                   |
|                            | 5     | Velg <b>Bruk følgende IP-adresse</b> og skriv inn IP-adressen nettverks-<br>kortet skal ha (for eksempel 192.168.1.100)                                                     |
|                            |       | IP-adressen kan ikke være den samme som den som er angitt i styrin-<br>gen, men må ha samme nettverksmaske.                                                                 |
|                            |       | <b>Merk!</b> Vær oppmerksom på at det er det kablede nettverkskortet som konfigureres.                                                                                      |
|                            | 6     | Avslutt ved å klikke på <b>OK.</b>                                                                                                    |
| For Windows 8-bru-<br>kere | Trinn | Handling                                                                                                    |
|                            | 1     | Start Internet Explorer.                                                                                                    |
|                            | 2     | Kontroller at Internet Explorer er satt opp med en proxy-server:<br>Velg <b>Verktøy &gt; Alternativer for Internett &gt; Tilkoblinger.</b>                                  |
|                            | 3     | Velg LAN-innstillinger.                                                                                                    |
|                            | 4     | Hvis det er huket av i boksen <b>Bruk en proxy-server til lokalnettet</b><br>må dette fjernes. Klikk på <b>OK.</b>                                                          |
|                            | 5     | Åpne Kontrollpanel > Nettverk og Internett > Nettverks og de-<br>lingssenter > Endre innstillinger for nettverkskort.                                                       |
|                            | 6     | Høyreklikk på LAN-tilkoblingen som brukes, og deretter på <b>Egenska-<br/>per.</b><br>Hvis du blir bedt om administratorpassord, må du ta kontakt med sy-<br>stemansvarlig. |
|                            | 7     | Huk av Internett-protokoll TCP/IP                                                                                                    |
|                            | /     |                                                                                                    |
|                            | 8     | Velg Egenskaper.                                                                                                    |

IP-adressen kan ikke være den samme som den som er angitt i styringen, men må ha samme nettverksmaske.

Merk! Vær oppmerksom på at det er det kablede nettverkskortet som konfigureres.
 Avslutt ved å klikke på OK.

#### 3.3.3 Start nettleseren

#### Styring av VEX-aggregatet ved hjelp av web-grensesnittet understøtter:

- Internet Explorer 10 og 11 (ingen kompatibilitetsvisning)
- Edge (versjon 38, juni 2017)
- Chrome (versjon 59, juni 2017)
- Firefox (versjon 53, juni 2017)

| Trinn                           | Handling                                                                                                    |  |  |
|---------------------------------|----------------------------------------------------------------------------------------------------|--|--|
| 1                               | Start nettleseren                                                                                                    |  |  |
| 2                               | Skriv inn IP-adressen i adressefeltet og trykk på Enter                                                                                                    |  |  |
| Tilkoblin                       | gen til EXcon Master er opprettet når login-skjermen vises                                                                                                    |  |  |
| Usern<br>Pass<br>Lang           | name: Login<br>word: Login<br>wage v VEX controller<br>EXHAUSTO                                                                                                    |  |  |
| 3                               | Skriv inn brukernavn (Username)/passord (Password) som gir tilgang til<br>ønsket betjeningsnivå. For ytterligere informasjon, se avsnittet <b>Web-</b><br>grensesnitt under Adgangskoder.      |  |  |
| 4                               | 4 Velg språk og trykk på login-knappen.                                                                                                    |  |  |
| Når du e<br>bakgrun<br>aktuelle | r logget inn, vises fanen <b>Bruker &gt; Drift.</b> Inaktive faner vises med en grå<br>nsfarge/grå tekst. De aktiveres avhengig av innstillingene du foretar på den<br>eller tilhørende sider. |  |  |

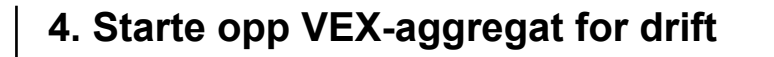

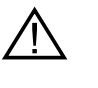

Pluggene i Modbus-forbindelsen må ikke trekkes ut eller settes i hvis det er spenning på enhetene. Begge Modbus-enhetene må være slått av før du foretar endringer. Ellers er det risiko for at enhetene ødelegges.

Under idriftsettelsen kan det være nødvendig å arbeide med åpne elskap. Delene i boksene må bare røres med elektrisk isolert verktøy.

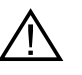

Før ethvert inngrep på motorstyringene eller motorenes kabler og klemmekasser må forsyningen være slått av i minst 5 minutter slik at kondensatorene er utladet.

- Før idriftsettelse påbegynnes
- Kontroller at matespenningen er tilkoblet.
- Logg inn på servicenivå, se avsnittet Adgangskoder.

#### 4.1 Kom godt i gang

Idriftsettelse

Følg rekkefølgen under når du er logget inn, for å komme godt i gang med idriftsettelsen.

| Trinn | Handling                                                                                                    | Nivå        |
|-------|----------------------------------------------------------------------------------------------------|-------------|
| 1     | Velg driftsform – det anbefales å velge Lav hastighet un-<br>der idriftsettelsen.                                                     | Bruker      |
| 2     | Still inn/aktiver driftsinnstillingene.                                                                                               | Installatør |
| 3     | Still inn sikkerhetsfunksjonene:                                                                                                    |             |
| 3A    | <ul> <li>Brann &gt; Ventilasjon &gt; Brannalarm (temperaturføler/<br/>tilbehør)</li> </ul>                                            | Installatør |
| 3B    | <ul> <li>Aggregat &gt; Brannalarm (temperaturføler/standard)</li> </ul>                                                               | Service     |
| 3C    | <ul> <li>Aggregat &gt; Innstillinger &gt; klikk på varmtvannsbatteri<br/>(opsjon) &gt; Frostsikring</li> </ul>                        | Service     |
| 4     | Velg driftsform – Lav/middels/høy, Ukeprogram eller Ka-<br>lender. Still inn Ukeprogram/Kalender hvis denne driftsfor-<br>men ønskes. | Bruker      |

### 5. Brukerinnstillinger

#### 5.1 Brukerparametere

VEX-aggregatet kan innstilles for å imøtekomme skiftende behov for temperatur, luftskifte, logging av alarmer mv. En del innstillinger settes en gang for alle, mens andre er beregnet for kortere perioder. EXcon web-grensesnittet danner utgangspunkt for hvilke parametere som er beskrevet.

Merk

Det er forskjell mellom nivåene på grensesnittene mht. hvilke parametere som er tilgjengelige, og hvor de er plassert.

| Brukergrensesnitt | Menyer            | Parametere/faner   |
|-------------------|-------------------|--------------------|
| Bruker >          | Drift >           | Hastighet          |
|                   |                   | Stille inn program |
|                   |                   | Basisprogram       |
|                   |                   | Dagskjema          |
|                   |                   | Unntak             |
|                   |                   | Kalender           |
|                   | Forlenget drift > | Stille minutt-ur   |
|                   | Temperatur >      | Settpunkt          |
|                   | Tid og dato >     | Innstillinger      |
|                   | Alarm & logg >    | Alarmer            |
|                   |                   | Alarmlogg          |
|                   |                   | Alarmutsikt        |
|                   |                   | Datalogg           |
|                   |                   | Status             |
|                   | Om styringen >    | Versjon            |
|                   | Internett >       | IP-adresse         |
|                   |                   | E-post             |
|                   |                   | Login              |

#### 5.2 Drift

Parameterne for menyen **Drift** brukes til å bestemme hastigheten på luftskiftet og på hvilke tidspunkter det skiftes mellom de ulike hastighetene.

VEX-aggregatet kan være i én av fire driftstilstander: stoppet, lav, middels eller høy hastighet.

Det kan programmeres til å følge ett av tre ulike ukeprogrammer, eller kalenderen kan brukes til en mer detaljert driftsinnstilling.

Den aktuelle driftsformen kan overstyres midlertidig ved å bruke forlenget drift.

#### 5.2.1 Hastighet

| EXHAUSTO                                                                                                    | het Stills Improgram<br>Ig viftehastighet<br>Stopp<br>Lav hastighet<br>Ukeyorgam<br>Vifteregulering: Fan Optimizer<br>ktuell drift Alarm stopp<br>ktuell status Minst én aktiv alarm<br>Frostsikring av varmtvannsbatteri 2 aktiv                                                                                                    |
|----------------------------------------------------------------------------------------------------|----------------------------------------------------------------------------------------------------|
| Velg viftehastigh                                                                                                    | et                                                                                                    |
| Stopp                                                                                                    | <ul> <li>VEX-aggregatet er stanset.</li> <li>Sikkerhetsfunksjoner er stadig aktive.</li> <li>Spjeld til det fri er stengt.</li> <li>Merk! På innstillingen Stopp er det mulig å overstyre/starte<br/>VEX-aggregatet igjen via web-grensesnittet, HMI Touch-kon-<br/>trollpanel/håndterminal, BACnet eller Modbus. Ved service og<br/>vedlikehold må VEX-aggregatet stoppes ved å:</li> <li>sette det på Servicestopp på HMI Touch-kontrollpanelets<br/>startskjerm.</li> <li>eller</li> <li>sette det på SERVICE under: Bruker &gt; Viftedrift på hånd-<br/>terminalen.</li> </ul> |
| Lav hastighet                                                                                                    | <ul> <li>VEX-aggregatet går konstant i henhold til innstilte parametere for Lav hastighet.</li> <li>Det er ikke mulig å stille inn driftstider i ukeprogram eller kalender.</li> <li>Hvis den digitale inngangen for Høy hastighet aktiveres, vil VEX-aggregatet starte og gå i innstilt tid. Tiden innstilles under:</li> <li>Installatør &gt; Drift &gt; Ekstern høy.</li> </ul>                                                                                                    |
| Middels hastig-<br>het       VEX-aggregatet går konstant i henhold til innstilte paran<br>for Middels hastighet.         • Det er ikke mulig å stille inn driftstider i ukeprogram<br>kalender.         Merk: For innstilling av Middels hastighet må funksjone<br>valat under: EXcon-moduler > Konfigurer > Innstilling |                                                                                                    |
| Høy hastighetVEX-aggregatet går konstant i henhold til innstilte param<br>for Høy hastighet.<br>• Det er ikke mulig å stille inn driftstider i ukeprogram<br>kalender.                                                                                                    |                                                                                                    |

| Bruker                                                                                                    |                                                                                                    |  |
|----------------------------------------------------------------------------------------------------|----------------------------------------------------------------------------------------------------|--|
| Cont     Forenget drift     Forenget drift     Forenget drift     Grid og dato     Alarm & Logg     Orn styringen     Internett | Stille inn program       Velg vifiehastighet     Energiforbruk       O Lav hastighet     Tilluftsvifte     0 W       Uksprogram     Avtrekksvifte     0 W       Vifteregulering: Fan Optimizer     Aktuell drift     Alarm stopp       Aktuell status     Minst én aktiv alarm     Frostsikring av varmtvannsbatteri 2 aktiv                   |  |
| EXHAUSTO                                                                                                    |                                                                                                    |  |
| Velg viftehastig                                                                                                    | Jhet                                                                                                    |  |
| Ukeprogram                                                                                                    | <ul> <li>Ukeprogram</li> <li>VEX-aggregatet går i henhold til innstilt ukeprogram.</li> <li>Det åpnes for tilgang til å stille inn driftstider i ukeprogramet.</li> <li>Selv om VEX-aggregatet eventuelt er stoppet i henhold til de innstilte ukeprogrammet, kan det likevel starte automatisk i henhold til innstillingene under.</li> </ul> |  |
| Kalender                                                                                                    | <ul> <li>VEX-aggregatet går i henhold til innstilt kalender.</li> <li>Det åpnes for tilgang til å stille inn driftstider i kalenderen.</li> <li>Selv om VEX-aggregatet eventuelt er stoppet i henhold til innstilt kalender, kan det likevel starte automatisk i henhold til innstillingene under.</li> </ul>                                  |  |

#### Installatør > Sommernatt

|                                                                                                    | Innstilli | nger                                                                                                    |                                                                                                    |            |
|----------------------------------------------------------------------------------------------------|-----------|----------------------------------------------------------------------------------------------------|----------------------------------------------------------------------------------------------------|------------|
| Hvis det under: Installatør<br>> Temperatur > Sommer-<br>natter valgt sommernatt-<br>kjøling, vil VEX-aggregatet<br>starte iht. parameterne som<br>er innstilt for sommernatt-<br>kjøling. | Bruker    | taliater<br>Regulering Om<br>Still inn sommerr<br>Sommernattkjø<br>Valgt<br>Aktuell temper<br>Stoppromtemp<br>Stopporteluftst<br>Min. tilloftstem<br>Startridspunkt<br>Stopptidspunkt<br>Stopptidspunkt | tuft Kjeling<br>hattkjøling<br>øling<br>ratur 0.0°C<br>aratur 230°C<br>peratur 200°C<br>temperatur 120°C<br>peratur 120°C<br>123°C<br>123°C<br>123°C<br>120°C<br>120°C<br>100°C<br>100°C | Sommernatt |

#### Installatør > Ekstern høy

| Innstillinger                                                                                                    |                                                                                                    |  |  |
|----------------------------------------------------------------------------------------------------|----------------------------------------------------------------------------------------------------|--|--|
| Hvis den digitale inngangen<br>for <b>Høy hastighet</b> aktive-<br>res, vil VEX-aggregatet star-<br>te og gå i innstilt tid. Tiden<br>innstilles under: <b>Installatør</b><br>> <b>Drift &gt; Ekstern høy.</b> | Bruker       Installator         Dritt       Kompensering       Alarmrelé       Ekstern Høy         Sommer/vinter       Innstill ettergang på ekstern høy inngang         Brann       Ekstern høy inngang         Kommunikasjon       Ekstern høy inngang         Ekstern høy inngang       Ettergangstid         Innstill ettergangstid       Ø minutter         Lagro       Lagro |  |  |

#### 5.2.2 Stille inn program

For å få tilgang til denne parameteren må du velge **Ukeprogram** under: **Drift > Hastighet.** 

Innstillingene overstyres av en ev. periode med forlenget drift eller annulleres dersom VEX-aggregatet innstilles til å følge annet enn ukeprogrammet.

Parameteren bruker tidslinjer der det maksimalt kan innstilles fire driftstider per linje. Hver driftstid angir en periode der en ønsket driftsform er aktiv.

| Forlenget drift<br>Temperatur<br>Tid og dato<br>Alarm & Logg<br>Om styringen | Assignet     Still inn ukeprogram       O Hele uken     O Hverdag og helg     • Dagprogram                                                                                                    |
|------------------------------------------------------------------------------|----------------------------------------------------------------------------------------------------|
| EXHAUSTO                                                                     | Mandag<br>0.00 2.00 400 600 800 10:00 12:00 14:00 16:00 20:00 22:00 24:00<br>Trisdag<br>0.00 2.00 400 600 800 10:00 12:00 14:00 16:00 20:00 22:00 24:00<br>Onsdag<br>0.00 2.00 400 600 800 10:00 12:00 14:00 16:00 10:00 22:00 24:00<br>Torsdag<br>0.00 2.00 400 600 800 10:00 12:00 14:00 16:00 16:00 20:00 22:00 24:00<br>Fredag<br>0.00 2.00 400 600 800 10:00 12:00 14:00 16:00 16:00 20:00 22:00 24:00<br>Sondag |
| Stille inn uke                                                               | program                                                                                                    |
|                                                                              |                                                                                                    |
| Hele uken<br>• Drift på de                                                   | e samme tidspunktene alle ukens dager.                                                                                                    |
| Hele uken<br>• Drift på de<br>Hverdag og h<br>• Drift på de<br>og sønda      | e samme tidspunktene alle ukens dager.<br><b>Ielg</b><br>e samme tidspunktene mandag til fredag og andre tidspunkter lørd<br>g.                                                                                                    |

Kalender Kalenderfunksjonen gjør det mulig å stille inn driftstider for et år eller mer. Det kan stilles inn et driftsmønster for aggregatets normale drift. Samtidig er det mulighet for å stille inn spesielle driftsformer i forbindelse med planlagte ferieperioder, høytider eller ekstraordinære åpningsdager. Kalenderfunksjonen består av fire faner: Basisprogram Dagskjema • Unntak Kalender For bruk av kalenderen må det foretas innstillinger i alle fire faner. Farger på knapper For knappene i parameterne Dagskjema, Unntak og Kalender gjelder følgende hvis knappen er: • Lysegrå – er den aktiv og det er mulig å foreta innstillinger. • Grønn - er det stilt inn minst én aktivitet. • Mørkegrå – er det ikke stilt inn noen aktiviteter. Innstillingene overstyres av en ev. periode med forlenget drift eller annulleres dersom VEX-aggregatet innstilles til å følge annet enn kalenderen.

#### 5.2.3 Basisprogram

For å få tilgang til denne parameteren må du velge **Kalender** under: **Drift > Hastighet.** 

I Basisprogram innstilles driftstilstanden som aggregatet skal operere i f.eks. om natten, i ferieperioder eller i andre stopp-perioder.

Her innstilles også hvilken periode basisprogrammet skal gjelder for.

| Unit       Hastighet       Stile inn program       Basisprogram       Dagsskjema       Unstak       Kalender         I Topgetatur       Instilling av basisprogram og aktiv periode for skjema og kalender       Driftmodusinnstilling         Basis driftstilstand:       Stopp       Instilling av basisprogram       Driftmodusinnstilling         Basis driftstilstand:       Stopp       Instilling       Instilling       Instilling         Skjema periodeinnstilling       Skjema periodeinnstilling       Skjema periodeinnstilling       Skjema periodeinnstilling         Stoppdato:       Of Januar       2017 V       Stoppdato:       Stoppdato:       Stoppdato:         EXHAUSTO       ExtHAUSTO       Stoppdato:       Of Januar       2017 V       Savo |                                                                                                    |  |  |
|----------------------------------------------------------------------------------------------------|----------------------------------------------------------------------------------------------------|--|--|
| Stopp                                                                                                    | Anlegget er stoppet. Frostsikring og andre sikkerhetsfunk-<br>sjoner er aktive.                                                                                                    |  |  |
| Lav hastighet         Aggregatet er i drift på innstillingene for Lav hastighe           stallatør > Drift > Settpunkt)                                                                                                    |                                                                                                    |  |  |
| Middels hastighet                                                                                                    | Aggregatet er i drift på innstillingene for Middels hastighet<br>(Installatør > Drift > Settpunkt)                                                                                                    |  |  |
| Høy hastighet                                                                                                    | Aggregatet er i drift på innstillingene for Høy hastighet (In-<br>stallatør > Drift > Settpunkt)                                                                                                    |  |  |
| Utvidet stopp                                                                                                    | Aggregatet er stanset. Frostsikring og andre sikkerhetsfunk-<br>sjoner er aktive.<br>Aggregatet kan startes – hvis driftsbetingelsene er oppfylt<br>for<br>• Sommernattkjøling<br>• Minimum nattetemperatur<br>– eller av andre overstyringsfunksjoner. |  |  |
| Skjema for periodei                                                                                                    | nnstillinger                                                                                                    |  |  |
| Startdato                                                                                                    | Start- og stoppdato brukes til å angi perioden for når innstil-                                                                                                    |  |  |
| Stoppdato                                                                                                    | Utenfor den angitte perioden brukes automatisk innstillinge-<br>ne i Basis driftstilstand                                                                                                    |  |  |
| Trykk på Lagre for å                                                                                                    | lagre innstillingene.                                                                                                    |  |  |

Trykk på i symbolet i øvre høyre hjørne for mer informasjon.

#### 5.2.4 Dagskjema

For å få tilgang til denne parameteren må du velge **Kalender** under: **Drift > Hastighet.** 

I Dagskjema innstilles driftsmønsteret som gjelder som standard i periodene hvor aggregatet skal gå i normal drift.

Deretter er det mulig å stille inn inntil tre unntak der driftsmønsteret avviker fra normal drift.

| EXHAU    | drift       Stills inn program       Dagsskjema       Unntak       Kalender         innstilling av dagsskjema       Weig dag       Mino Tuss Frie Lor Sont       Veig dang         Weig mindag: Hverdager Veig unntak       Unntak Unntak 3       Set opp skjema for: Handag         Voj 00 like aktiv V       Sont 00 like aktiv V       Sont 00 like aktiv V         2 00 00 like aktiv V       Sont 00 like aktiv V       Sont 00 like aktiv V         3 00 00 like aktiv V       Sove       Sove |  |  |
|----------|----------------------------------------------------------------------------------------------------|--|--|
| Velge da | ag – Sette opp skjema                                                                                                    |  |  |
| Trinn    | Handling                                                                                                    |  |  |
| 1        | Velg dag og sett opp et skjema ved å stille inn driftstider og -tilstander.                                                                                                    |  |  |
|          | For beskrivelse av mulige driftstilstander, se avsnittet <b>Basisprogram</b>                                                                                                    |  |  |
|          | Gjenta trinn 1 for hver ukedag hvis du ønsker forskjellige innstillinger for de enkelte dagene.                                                                                                    |  |  |
| 2        | Bruk kopier-funksjonen hvis du ønsker samme innstilling for alle ukens dager eller hverdager.                                                                                                    |  |  |
|          | NB! Selv om du har brukt kopieringsfunksjonen, kan dagene senere endres enkeltvis hvis du ikke ønsker samme driftsmønster                                                                                                    |  |  |
| Velge ui | nntak – Sette opp skjema                                                                                                    |  |  |
| 1        | Velg unntak og sett opp et skjema ved å stille inn driftstider og -tilstander.                                                                                                    |  |  |
|          | For beskrivelse av mulige driftstilstander, se avsnittet Basisprogram                                                                                                    |  |  |
|          | NB! Som hovedregel anbefales det å stille inn de mest kortvarige<br>unntakene først og deretter mer langvarige unntak som det eller de<br>siste.                                                                                                    |  |  |
| Trykk på | Lagre for å lagre innstillingene.                                                                                                    |  |  |
| Trykk på | <b>1</b> symbolet i øvre høvre hjørne for mer informasjon.                                                                                                    |  |  |

#### 5.2.5 Unntak

For å få tilgang til denne parameteren må du velge **Kalender** under: **Drift > Ha-stighet.** 

I Unntak stilles inn når unntak 1-3 skal være aktive.

- Unntak 1 har førsteprioritet
- Unntak 2 har and reprioritet
- Unntak 3 har tredjeprioritet

| EXHAUSTO           | Hastighet     Silis inn program     Basisprogram     Dagaskjema     Unntak     Kalender                                                                                                    |  |  |
|--------------------|----------------------------------------------------------------------------------------------------|--|--|
| Velg og stil       | ll inn unntaksmetode                                                                                                    |  |  |
| lkke aktiv         | Unntak er deaktivert og ikke i bruk                                                                                                    |  |  |
| Dato               | Unntak stilles inn for én bestemt dato.<br>• Startdato<br>• Startukedag<br>NB. Det er viktig at ukedagen stilles inn korrekt for den valgt<br>dato.                                                                                                    |  |  |
| Datointer-<br>vall | Unntaket er aktivt innenfor start/stopp-datoene som er valgt.<br>• Startdato<br>• Stoppdato                                                                                                    |  |  |
| Ukedag             | Unntaket er aktivt innenfor den valgte uken i den valgte måneder<br>• Startdato<br>• 1-7 = Første uke i den valgte måned<br>• 8-14 = Andre uke i den valgte måned<br>• 15-21 = Tredje uke i den valgte måned<br>• 22-28 = Fjerde uke i den valgte måned<br>• 29-31 = Femte uke i den valgte måned<br>• Siste 7 dager = Siste uke i den valgte måned<br>• Hver dag = Hver dag i den valgte måned<br>• Startukedag |  |  |
| Kalondor           | starter med å være aktivt.                                                                                                    |  |  |
| Naichudh           | Kalender.NB. Det må høyst stilles inn ett unntak med unntak<br>metoden Kalender.                                                                                                    |  |  |
|                    |                                                                                                    |  |  |

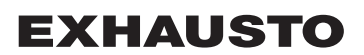

#### 5.2.6 Kalender

For å få tilgang til denne parameteren må du velge **Kalender** under: **Drift > Hastighet.** 

I **Kalender** stilles inn når et unntak skal være aktivt hvis Kalender er valgt som unntaksmetode. Det kan stilles inn inntil 10 perioder eller datoer (kalendernumre) for når unntaket skal være aktivt.

| EXHAUSTO                                  | Mastighet       Stille im program       Basisprogram       Dagsskjema       Unntak       Kalender         Coppett av kalender 1         1       2       3       9       0         Function:       Dato       Startukedag:       Mandag       Image: Startukedag:       Mandag         Startukedag:       Mandag       Image: Startukedag:       Startukedag       Image: Startukedag       Image: Startukedag                                                                                                    |
|-------------------------------------------|----------------------------------------------------------------------------------------------------|
| Velg og still in                          | In kalendernummer                                                                                                    |
| IKKE AKTIVT                               | Kalendernummer er deaktivert og ikke i bruk                                                                                                    |
| Dato                                      | <ul> <li>Startdato</li> <li>Startukedag</li> <li>NB. Det er viktig at ukedagen stilles inn korrekt for den valgte dato.</li> </ul>                                                                                                    |
| Datointervall                             | Kalendernummer er aktivt innenfor start/stopp-datoene som er<br>valgt.<br>• Startdato<br>• Stoppdato                                                                                                    |
| Ukedag                                    | <ul> <li>Kalendernummer er aktivt innenfor den valgte uken i den valgte måneden.</li> <li>Startdato <ul> <li>1-7 = Første uke i den valgte måned</li> <li>8-14 = Andre uke i den valgte måned</li> <li>15-21 = Tredje uke i den valgte måned</li> <li>22-28 = Fjerde uke i den valgte måned</li> <li>29-31 = Femte uke i den valgte måned</li> <li>Siste 7 dager = Siste uke i den valgte måned</li> <li>Hver dag = Hver dag i den valgte måned</li> </ul> </li> <li>Startukedagen angir den dagen i den angitte uken der Kalendernummer starter med å være aktivt</li> </ul> |
| Trykk på <b>Lagre</b><br>mer, for å lagre | e for hvert oppsett/kalendernummer før du fortsetter til neste num-<br>e innstillingene.                                                                                                    |

Trykk på 🚺 symbolet i øvre høyre hjørne for mer informasjon.

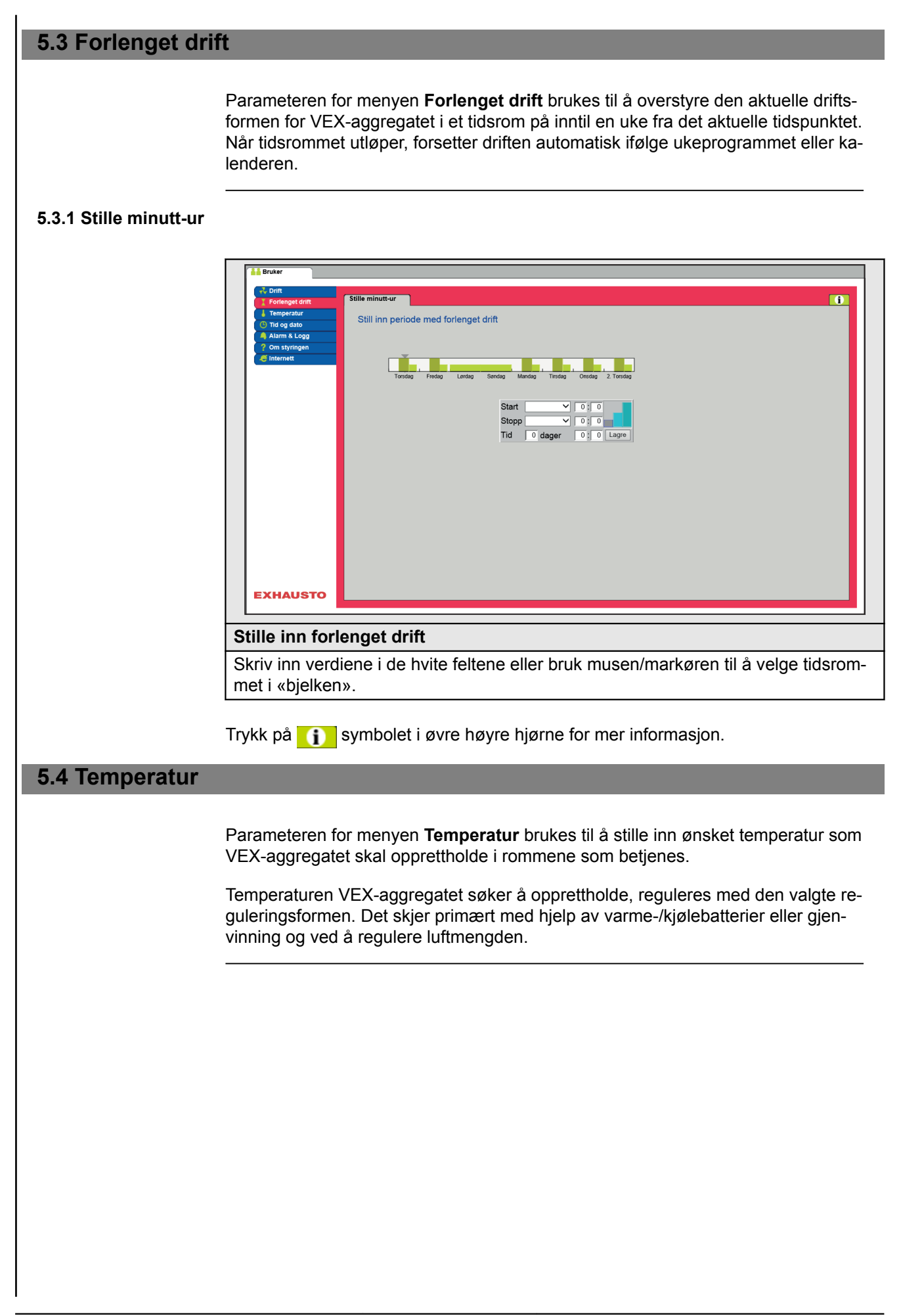

| 5.4.1 Settpunkt |                                                                                                    |                                                                                                    |
|-----------------|----------------------------------------------------------------------------------------------------|----------------------------------------------------------------------------------------------------|
|                 | Still inn settpunktst<br>ratur kan stilles inn<br>• Konstant tilluft<br>• Konstant avtre<br>• Konstant rom<br>• Konstant differ                                                   | emperaturen for den valgte reguleringsformen. Settpunktstempe-<br>for hver av de fire reguleringsformene:<br>kk<br>anse på/av                                                                                                    |
| Merk            | Ønsket regulerings<br>guleringsformen ve                                                                                                    | form må være valgt når settpunktstemperaturen innstilles. Re-<br>lges under: <b>Installatør &gt; Temperatur &gt; Regulering.</b>                                                                                                    |
|                 | Bruker     Contingendent     Forlenged drift     Forlenged drift     Forlenged drift     Forlenged drift     Still     Ond og dato     Aarm & Logg     On styringen     Internett | kt<br>e inn temperatur<br>Temperaturinnstilling<br>Konstant tilluft<br>Aktuell temperatur 0.0°C<br>Temperatursettpunkt 200°C<br>Lagre<br>0°C<br>10°C<br>0°C                                                                                                    |
|                 | Stille inn tempera                                                                                                    | atur                                                                                                    |
|                 | Settpunkt                                                                                                    | Still inn settpunktet for tilluftstemperaturen.<br>Gjelder for temperaturreguleringer:<br>• Konstant tilluft<br>• Konstant avtrekk<br>• Konstant rom<br>Still inn settpunktet for differansen mellom tillufts- og avtrekk-<br>stemperaturen.<br>Gjelder for temperaturregulering:<br>• Konstant differanse på/av |
|                 | Nattsenking                                                                                                    | Still inn temperaturen for nattsenking.<br>Gjelder for temperaturreguleringer:<br>• Konstant tilluft<br>• Konstant avtrekk<br>• Konstant rom                                                                                                    |
|                 | Nattsenking er det<br>senkes, før den be<br>ren.                                                                                                    | t antall grader styringen tillater at temperatursettpunktet heves/<br>egynner å varme/kjøle for å opprettholde settpunktstemperatu-                                                                                                    |
|                 | Merk! Nattsenkin<br>på/av».                                                                                                    | g har ingen virkning på temperaturregulering «Differanse                                                                                                    |
|                 | Trykk på Lagre fo                                                                                                    | r å lagre innstillingene.                                                                                                    |
|                 |                                                                                                    |                                                                                                    |

### 5.5 Tid og dato

Parameterne for menyen **Tid og dato** stiller inn styringens klokke. Klokken brukes ifm. styring av driftsprogrammet som er valgt, og ved logging av alarmer.

#### 5.5.1 Innstillinger

| Bruker      Contendent official investigation     Temperatur     Temperatur     Temperatur     Consyningen     Consyningen     Consyningen     Consyningen     Consyningen     Consyningen     Consyningen     Consyningen     Consyningen     Consyningen     Consyningen     Consyningen     Consyningen     Construct the construction of the construction of the cons | g dato<br>2015<br>Juli →<br>Torsdag<br>d. ↓<br>12   54   4<br>Lagre                                                                                               |  |  |
|----------------------------------------------------------------------------------------------------|----------------------------------------------------------------------------------------------------|--|--|
|                                                                                                    |                                                                                                    |  |  |
| Stille inn tid og dato                                                                                                    | Stille inn tid og dato                                                                                                    |  |  |
| Manuell innstilling                                                                                                    | <ul> <li>aktuelt år</li> <li>aktuell måned</li> <li>aktuell dato</li> <li>slå automatisk skift av sommer-/vintertid på/av</li> <li>aktuelt klokkeslett</li> </ul> |  |  |
| Automatisk innstil-<br>ling                                                                                                    | PC-tid: Hent aktuell tid og dato fra tilkoblet PC                                                                                                    |  |  |
| Trykk på Lagre for å lag                                                                                                    | re innstillingene.                                                                                                    |  |  |

#### 5.6 Alarm og logg

Med parameterne i menyen **Alarm og logg** logges alarmer og driftsdata som er forekommet siden siste oppstart av VEX-aggregatet. Det logges hvilke alarmer som er forekommet, hvilke som nærmer seg grenseverdiene og historikken på driftsdata. Du kan få tilgang til loggede alarmer via web-grensesnittet eller HMI-panelet. Hvis du bruker BACnet eller Modbus, vil du også kunne få tilgang til alarmloggen. I web-grensesnittet vises i tillegg til de aktuelle alarmene også kommende alarmer og loggede driftsdata.

#### 5.6.1 Alarmer

Om en alarm medfører driftsstans, avhenger av typen. Det skjelnes mellom A- og Balarmer der A-alarmer medfører driftsstans.

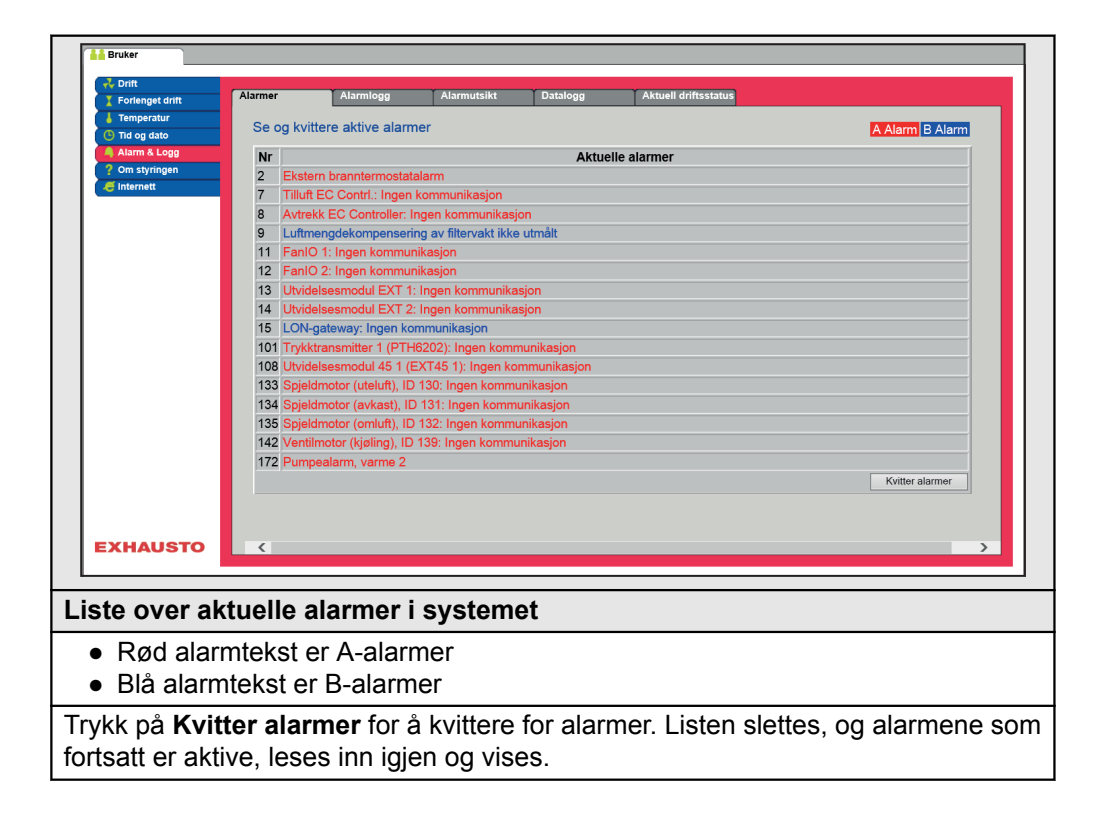

#### 5.6.2 Alarmlogg

| Contendet drift | Alarmer   | Alarmlogg                                                                | Alarmutsikt         | Datalogg              | Aktuell driftsstatus |                 |
|-----------------|-----------|--------------------------------------------------------------------------|---------------------|-----------------------|----------------------|-----------------|
| Temperatur      |           |                                                                          |                     |                       |                      |                 |
| Tid og dato     | Se aktive | og kvitterte alari                                                       | mer                 |                       |                      | A Alarm B Alarm |
| 🌒 Alarm & Logg  | Tid       | Dato Nr                                                                  |                     |                       | Alarmlogg            | [               |
| ? Om styringen  | 11:18 25: | 06:2015 135 Spie                                                         | dmotor (omluft). li | D 132: Ingen kom      | munikasion           |                 |
| 🥰 Internett     | 11:18 25: | 06:2015 134 Spje                                                         | Idmotor (avkast), I | D 131: Ingen kom      | munikasjon           |                 |
|                 | 11:18 25: | 06:2015 133 Spie                                                         | dmotor (uteluft), I | D 130: Ingen kom      | nunikasion           |                 |
|                 | 10:38 25: | 06:2015 9 Luft                                                           | mengdekompense      | ring av filtervakt ik | ke utmålt            |                 |
|                 | 10:35 25: | 06:2015 113 VOC                                                          | C/CO2-følerfeil: Fø | ler avbrutt/kortslutt | tet                  |                 |
|                 | 10:18 25: | 06:2015 172 Pum                                                          | pealarm, varme 2    |                       |                      |                 |
|                 | 10:18 25: | 06:2015 113 VOC                                                          | C/CO2-følerfeil: Fø | ler avbrutt/kortslutt | tet                  |                 |
|                 | 10:18 25: | 06:2015 204 Utvie                                                        | delsesmodul EXT     | 4: Ingen kommunil     | kasjon               |                 |
|                 | 10:18 25: | 06:2015 203 Utvi                                                         | delsesmodul EXT :   | 3: Ingen kommunil     | kasjon               |                 |
|                 | 10:18 25: | 06:2015 173 Fros                                                         | stalarm varmtvanns  | sbatteri 2            |                      |                 |
|                 | 10:18 25: | 10:18 25:06:2015 142 Ventilmotor (kjøling), ID 139: Ingen kommunikasjon  |                     |                       |                      |                 |
|                 | 10:18 25: | 10:18 25:06:2015 108 Utvidelsesmodul 45 1 (EXT45 1): Ingen kommunikasjon |                     |                       |                      |                 |
|                 | 10:18 25: | 10:18 25:06:2015 101 Trykktransmitter 1 (PTH6202): Ingen kommunikasjon   |                     |                       |                      |                 |
|                 | 10:18 25: | 0:18 25:06:2015 15 LON-gateway: Ingen kommunikasjon                      |                     |                       |                      |                 |
|                 | 10:18 25: | 10:18 25:06:2015 14 Utvidelsesmodul EXT 2: Ingen kommunikasjon           |                     |                       |                      |                 |
|                 | 10:18 25: | 06:2015 13 Utvi                                                          | delsesmodul EXT     | 1: Ingen kommunil     | kasjon               |                 |
| EXHAUSTO        | ٢         |                                                                          |                     |                       |                      |                 |
|                 |           |                                                                          |                     |                       |                      |                 |
|                 |           | -                                                                        |                     |                       |                      |                 |
| te over de      | e 16 sist | e alarm                                                                  | ene i sy            | stemet                |                      |                 |
|                 |           |                                                                          |                     |                       |                      |                 |

#### 5.6.3 Alarmutsikt

Alarmer som nærmer seg de angitte grenseverdiene, vises i fanen **Alarmutsikt**. Dersom grenseverdiene overskrides, flyttes disse alarmene til listen over aktuelle alarmer og alarmloggen oppdateres.

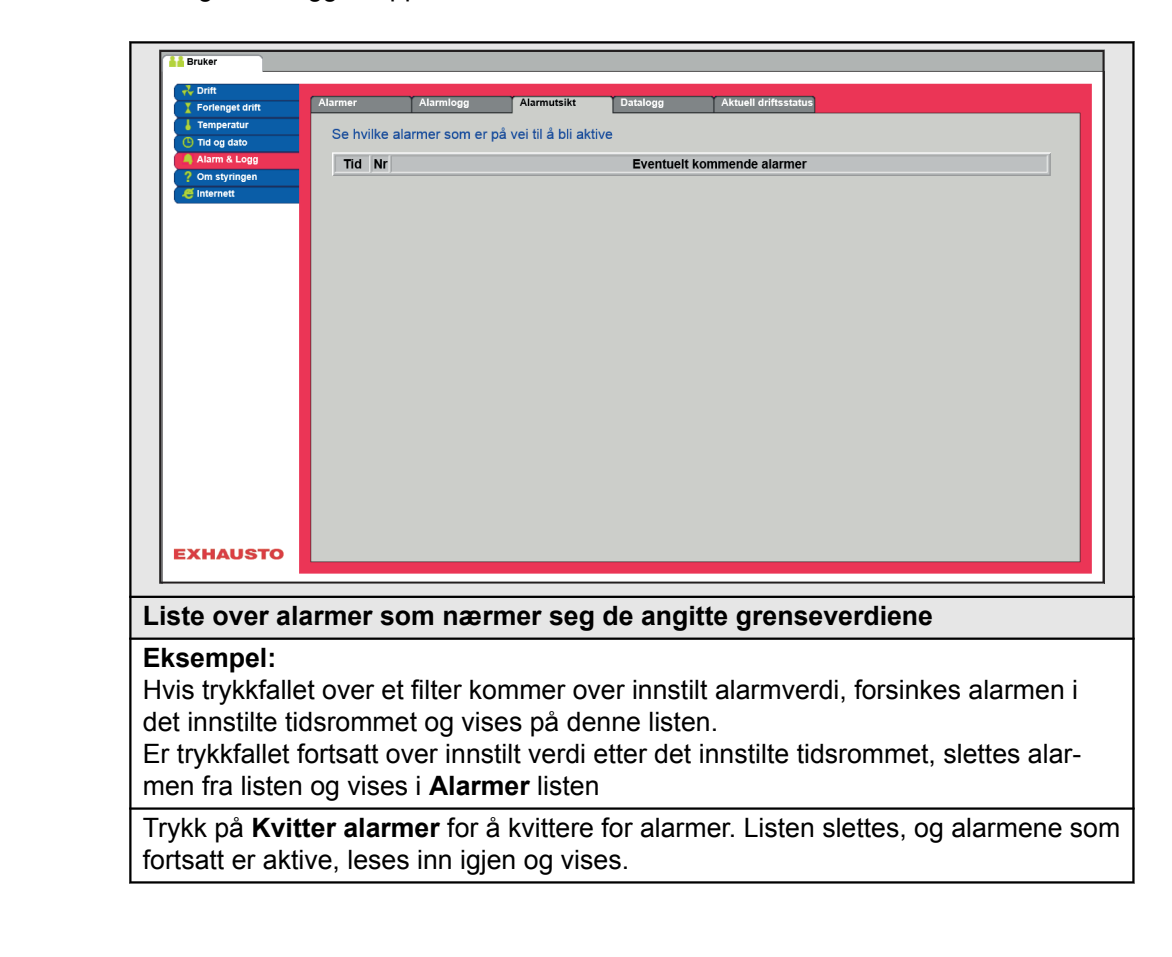

#### 5.6.4 Datalogg

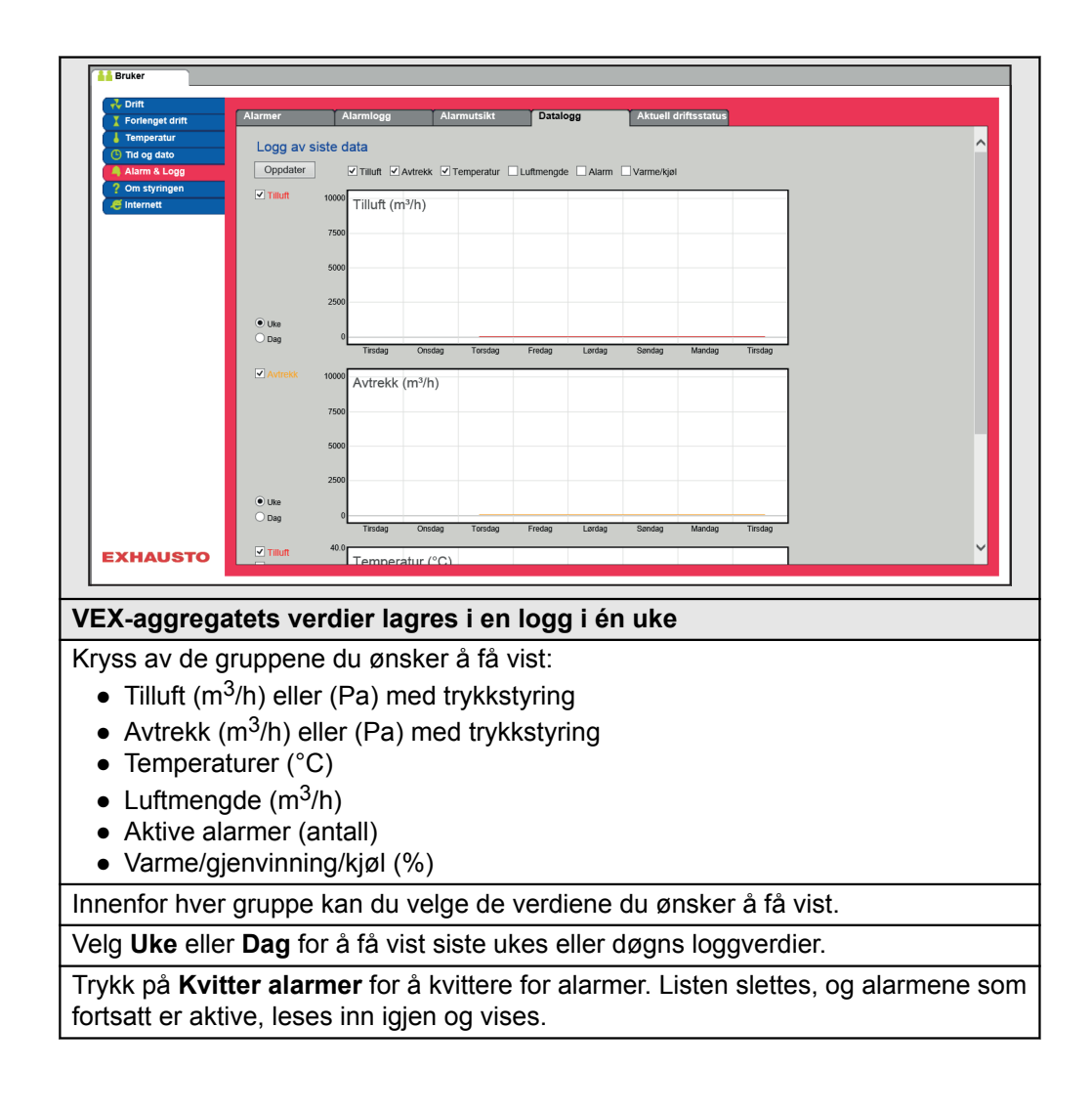

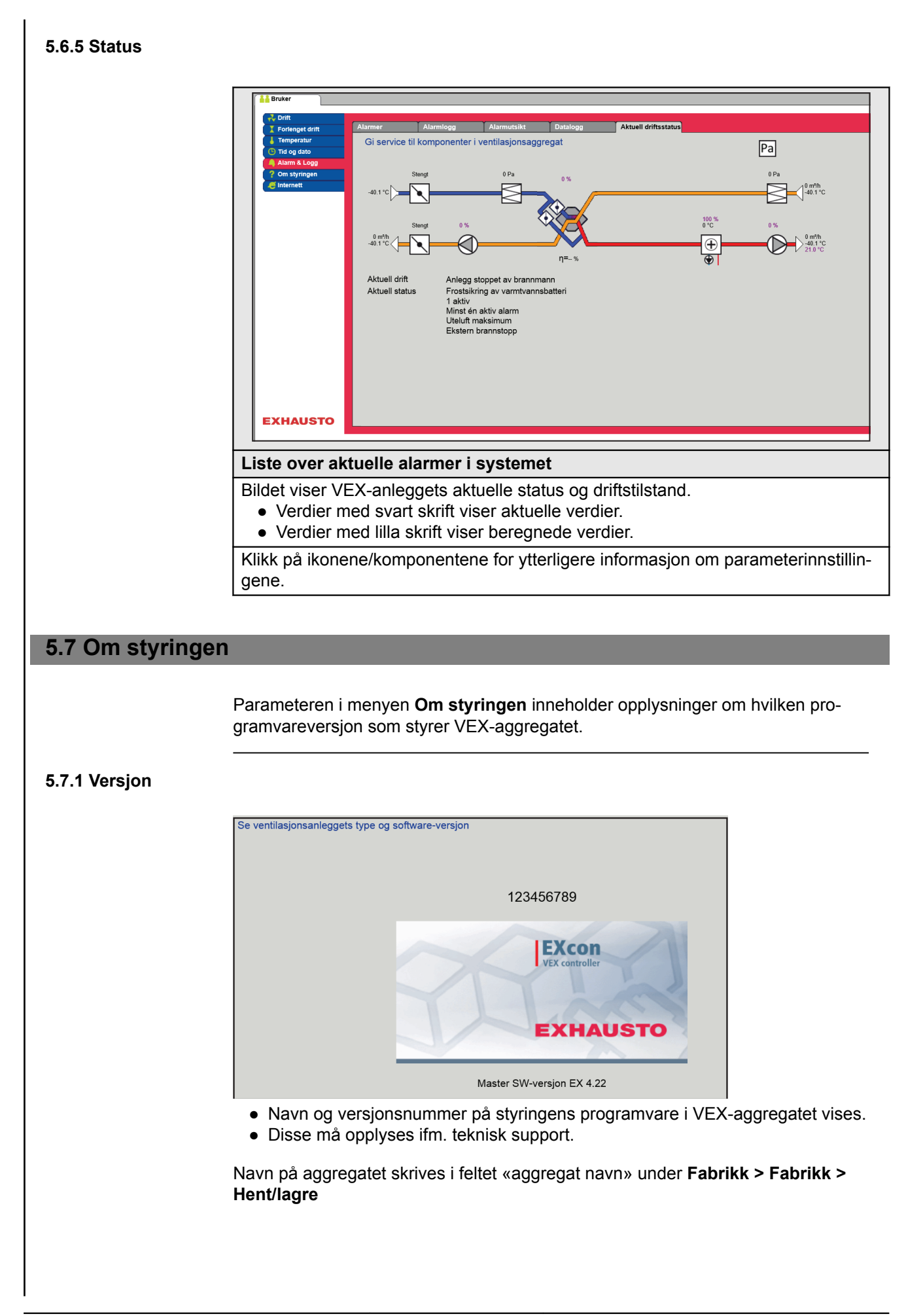

| 5.8 Internett    |                                                                                                    |                                                                                                    |
|------------------|----------------------------------------------------------------------------------------------------|----------------------------------------------------------------------------------------------------|
|                  | Parameterne i menyen In sette opp e-postkommuni                                                                                                | iternett gir mulighet for å se oppsettet for IP-adresse,<br>ikasjon og tilpasse login-opplysninger.                              |
| 5.8.1 IP-adresse | Denne parameteren viser<br>til kommunikasjon med V                                                                                             | r den aktuelle IP-adressen og innstillingene som brukes<br>EX-aggregatet over et nettverk.                                       |
|                  | <ul> <li>Det kreves tilgang til<br/>ne.</li> <li>Med HMI Touch-kont</li> </ul>                                                                 | installatørnivå på web-grensesnittet for å kunne endre den-<br>trollpanelet kan parameteren endres med LOGIN-kode.               |
|                  | Bruker     Oriti     Forlinget drift     Trid og dato     Tid og dato     Atam & Logg     On styrngen     Internett     Internett     EXHAUSTO | Post Infloguing<br>Tesser<br>hisk IP Statisk IP<br>10.1.19.37<br>255.255.00<br>10.1.11<br>10.1.2.1<br>S 10.1.2.2<br>002338002F01 |
|                  | Se nettverksadresser -                                                                                                    | - IP-oppsett                                                                                                    |
|                  | Statisk/dynamisk IP                                                                                                    | Viser om det brukes statisk eller dynamisk tildelt IP-<br>adresse.                                                               |
|                  | IP-adresse                                                                                                    | Viser tildelt IP-adresse for VEX-aggregatet.                                                                                     |
|                  | Nettmaske                                                                                                    | Viser subnettmasken VEX-aggregatet er tilknyttet.                                                                                |
|                  | Gateway                                                                                                    | Viser Gateway-adressen VEX-aggregatet benytter.                                                                                  |
|                  | Ønsket DNS                                                                                                    | Viser den primære navneserveren VEX-aggregatet be-<br>nytter.                                                                    |
|                  | Alternativ DNS                                                                                                    | Viser den sekundære navneserveren VEX-aggregatet benytter.                                                                       |
|                  | MAC-adresse                                                                                                    | Viser maskinvareadressen for elektronikken i VEX-ag-<br>gregatet.                                                                |
| 582 E-nost       |                                                                                                    |                                                                                                    |

Denne parameteren brukes til oppsett av e-postkommunikasjon fra VEX-aggregatet.

- Det sendes automatisk e-post til kontaktperson hvis det er oppstått feil på VEXaggregatet.
- Parameteren settes utelukkende via web-grensesnittet.

| Bruker     Contriget dint     Forlinget dint     Temperatur     Tag data     Atam & Logg     Orps     Internet     Sett inn &     Opps     Opps     Ops     Ops | E-post Innlogging<br>e-postmottakere<br>et ta v e-post server IP ne Localhost vergodkjenning navn passord ets ID oostadresse ostadresse ostadress | re Test                                                                                                    |
|----------------------------------------------------------------------------------------------------|----------------------------------------------------------------------------------------------------|----------------------------------------------------------------------------------------------------|
| Innstillinger                                                                                                    | Verdier                                                                                                    | Beskrivelser                                                                                                    |
| SMTP-server IP                                                                                                    | XXX.XXX.XXX.XXX                                                                                                    | Skriv inn adressen på SMTP-serve-<br>ren som sender e-postmeldinger. Du<br>kan få opplyst adressen hos nettverk-<br>sadministrator eller -tilbyder. Dersom<br>tilgangen krever at adressen er opp-<br>rettet på SMTP-serveren, skal du hu-<br>ke av feltet <b>Krev servergodkjen-</b><br><b>ning</b> . |
| Port                                                                                                    | Port 25 er standard                                                                                                    | Skriv inn portnummer på SMTP-ser-<br>veren.                                                                                                    |
| Domene                                                                                                    | Valgfritt                                                                                                    | Skriv inn domenenavn for EXcon-sty-<br>ringen.                                                                                                    |
| Server<br>godkjenning                                                                                                    | På/av                                                                                                    | Angi om SMTP-serveren krever god-<br>kjenning ved pålogging.                                                                                                    |
| Brukernavn                                                                                                    | abc<br>[79 karakterer]                                                                                                    | Skriv inn brukernavnet for VEX-ag-<br>gregatet på SMTP-serveren.                                                                                                    |
| Brukerpassord                                                                                                    | abc<br>[79 karakterer]                                                                                                    | Skriv inn passordet for SMTP-serve-<br>ren.                                                                                                    |
| Anleggets<br>identitet                                                                                                    | abc<br>[79 karakterer]                                                                                                    | Skriv inn en beskrivelse av anlegget/<br>VEX-aggregatet. F.eks. hvor det er<br>plassert.                                                                                                    |
| Fra e-postadresse                                                                                                    | abc@abc.abc<br>[79 karakterer]                                                                                                    | Tast inn avsenderadressen.                                                                                                    |
| Til e-postadresse                                                                                                    | abc@abc.abc;<br>abc1@abc1.abc1;<br>[80 karakterer]                                                                                                    | Skriv inn mottakernes adresser. Når<br>du angir flere mottakere, skiller du<br>dem med semikolon (;).                                                                                                    |
| Emne i e-post                                                                                                    | abc<br>[79 karakterer]                                                                                                    | Tast inn emne for e-postmeldingene.<br>F.eks. <b>Feil på ventilasjonsanlegg i</b><br><b>bygning 2</b>                                                                                                    |
| Info i e-post                                                                                                    | abc<br>[364 karakterer]                                                                                                    | Skriv inn ytterligere meldingstekst, for<br>eksempel en beskrivelse av hvor<br>VEX-aggregatet står, passord, plas-<br>seringen av adgangsnøkler, kontakt-<br>personer, telefonnumre, spesielle for-<br>hold mv.                                                                                        |

| Bruker     Cont     Foreing     Temper     Temper | et drift<br>stur<br>stor<br>Loggi<br>tiggen<br>t<br>total<br>total<br>t | E-post postmottakere t av e-post or alarm-epost erver IP or alarm-epost avn assord ts ID stadresse stadresse stadresse post No | Inflogging<br>calhost                                          | 2. Test                                                               |
|----------------------------------------------------------------------------------------------------|----------------------------------------------------------------------------------------------------|----------------------------------------------------------------------------------------------------|----------------------------------------------------------------|-----------------------------------------------------------------------|
|                                                                                                    |                                                                                                    |                                                                                                    |                                                                |                                                                       |
| Inns                                                                                                    | stillinger                                                                                                    | Ve                                                                                                    | rdier                                                          | Beskrivelser                                                          |
| Språk                                                                                                    | Språk                                                                                                    |                                                                                                    | ngelsk,<br>nsk, norsk,<br>ransk,<br>ssisk, ita-<br>ederlandsk, | Velg språk for teksten i meldingene<br>som sendes fra VEX-aggregatet. |
| Trykk pa<br>Trykk pa                                                                                                    | å <b>Lagre</b> for å<br>å <b>Test</b> for å te                                                                                                    | lagre innst<br>ste oppse                                                                                                    | tillingene.<br>ttet av e-pos                                   | t/sende en test-melding.                                              |

### 5.8.3 Login

Med denne parameteren kan du endre passordet som brukes til å logge inn på VEX-aggregatet.

| 💑 Drift                                | IR-advance.   | L E-post        | Innloading |                                  |        |
|----------------------------------------|---------------|-----------------|------------|----------------------------------|--------|
| Forlenget drift Temperatur Tid og dato | Still inn bru | ikernavn og pas | sord       |                                  |        |
| Alarm & Logg                           | Bruker        | Bassord Cia     | nta        |                                  |        |
| ? Om styringen                         | USER          |                 |            |                                  |        |
|                                        |               |                 | Lagre      |                                  |        |
|                                        |               |                 |            |                                  |        |
|                                        |               |                 |            |                                  |        |
|                                        |               |                 |            |                                  |        |
|                                        |               |                 |            |                                  |        |
|                                        |               |                 |            |                                  |        |
|                                        |               |                 |            |                                  |        |
|                                        |               |                 |            |                                  |        |
|                                        |               |                 |            |                                  |        |
|                                        |               |                 |            |                                  |        |
|                                        |               |                 |            |                                  |        |
|                                        |               |                 |            |                                  |        |
|                                        |               |                 |            |                                  |        |
|                                        |               |                 |            |                                  |        |
| EXHAUSTO                               |               |                 |            |                                  |        |
|                                        |               |                 |            |                                  |        |
| till inn bru                           | kernavn       | og pass         | ord        |                                  |        |
| Skriv in                               | n et passo    | ord med         | åtte tegr  | med store og små bokstaver, tall | og spe |
| sialteon                               | -             |                 |            | -                                |        |
|                                        | •             |                 |            |                                  |        |

Merk

### 6. Installatørinnstillinger

#### 6.1 Installatørparametere

Under installasjonen er det en rekke parametere som må settes opp, for å sikre at VEX-aggregatet virker som det skal. Det er parametere som den vanlige brukeren sjelden eller aldri trenger å vite noe om. Installatøren bør gjennomgå og stille inn disse parameterne ifm. installasjonen.

Web-grensesnittet danner utgangspunkt for hvilke parametere som er beskrevet.

Det er forskjell på grensesnittene mht. hvilke parametere som er tilgjengelige, og hvor de er plassert.

| Brukergrensesnitt | Menyer                | Parametere/faner    |
|-------------------|-----------------------|---------------------|
| Installatør >     | Drift >               | Settpunkt           |
|                   |                       | Kompensering        |
|                   |                       | Alarmrelé           |
|                   |                       | Ekstern høy         |
|                   | Temperatur >          | Regulering          |
|                   |                       | Kjøling             |
|                   |                       | Sommernatt          |
|                   | Sommer/vinter >       | Kompensering        |
|                   |                       | Sommer/vinter-skift |
|                   | Innjustering >        | Settpunkt           |
|                   | Brann >               | Ventilasjon         |
|                   |                       | Brannspjeld         |
|                   | Kommunikasjon >       | Internett           |
|                   |                       | Modbus              |
|                   |                       | Lon                 |
|                   |                       | BACnet              |
|                   | Språk >               | Stille inn          |
|                   | Innstilling >         | Hent                |
|                   |                       | Anlegg              |
|                   | Ekstern dreiebryter > | Innstilling         |

#### 6.2 Reguleringsmetoder

EXcon kan styre VEX-aggregatet på flere ulike måter. Det er to primære reguleringsmetoder: luftmengderegulering og temperaturregulering, som i sin tur kan deles inn i henholdsvis fire alternative former for luftmengderegulering og fire alternative former for temperaturregulering.

Se de neste avsnittene for en detaljert beskrivelse av reguleringsmetodene.

#### 6.2.1 Luftmengderegulering

| Metode                       | Beskrivelse                                                                                                    |
|------------------------------|----------------------------------------------------------------------------------------------------|
| Konstant trykk<br>(VAV)      | Trykket holdes konstant i tillufts- og avtrekkskanal.<br>Merk! Krever eksterne trykkfølere                                                                                                    |
| Konstant luftmeng-<br>de     | Tillufts- og avtrekksmengde holdes konstant på innstilt verdi.                                                                                                    |
| Konstant VOC/CO <sub>2</sub> | CO <sub>2</sub> -innholdet i luften holdes konstant på innstilt CO <sub>2</sub> -<br>mengde (ppm). Det defineres en min. og en maks. luft-<br>mengde. Det kan legges inn en differanse mellom tillufts-<br>og avtrekksmengde.<br><b>Merk!</b> Krever ekstern CO <sub>2</sub> -føler. |
| Konstant<br>motorhastighet % | Viftenes hastighet styres individuelt i henhold til innstilte settpunkter.                                                                                                    |

#### 6.2.2 Temperaturregulering

| Metode                                        | Beskrivelse                                                                                                    |
|-----------------------------------------------|----------------------------------------------------------------------------------------------------|
| Konstant<br>tilluftstemperatur                | Tilluftstemperaturen holdes konstant på innstilt verdi.                                                                                                    |
| Konstant<br>avtrekkstemperatur                | Avtrekkstemperaturen holdes konstant på innstilt verdi.<br>Minimum og maksimum tilluftstemperatur kan innstilles.                                                      |
| Konstant<br>romtemperatur                     | Romtemperaturen holdes konstant på innstilt verdi. Mini-<br>mum og maksimum tilluftstemperatur kan innstilles.<br><b>Merk!</b> Krever ekstern romføler                 |
| Konstant<br>avtrekks-/tilluftsdif-<br>feranse | Tilluftstemperaturen holdes konstant lavere enn avtrekk-<br>stemperaturen med den innstilte temperaturdifferansen.<br>Min. og maks. tilluftstemperatur kan innstilles. |

| lering                                                                                                    |
|----------------------------------------------------------------------------------------------------|
| Med denne parameteren i menyen <b>Drift</b> angis settpunktene for reguleringen av viftene. I web-grensesnittet vises aktuell drift og alarmstatus sammen med innstillingene. De aktuelle verdiene for luftmengdene som VEX-aggregatet leverer, vises også.                                                                                                    |
| <ul> <li>Tillufts- og avkastviftene reguleres i forhold til trykket som måles i henholdsvis tillufts- og avtrekkskanalene.</li> <li>VEX-aggregatet må være utstyrt med to separate trykktransmittere av typen PTH; én i tilluftskanalen og én i avtrekkskanalen.</li> </ul> For vifteregulering «Konstant trykk» gjelder det at:                                                                                                    |
| Luftmengden har høyere prioritet enn innstilt settpunkt for trykk/hastighet, dvs. at<br>det er luftmengden som begrenser ytterligere økning av viftehastigheten hvis sett-<br>punktet for trykk/hastighet ikke nås før innstilt maksimal luftmengde er nådd.<br><b>Merk!</b> Maks. luftmengde kan ikke stilles inn på høyere verdi enn maks. luftmeng-<br>de som er innstilt under: <b>Fabrikk &gt; Innstilling &gt; Tilluft/avtrekk</b> . |
| <text></text>                                                                                                    |
|                                                                                                    |

# Forutsetning for innstilling

| Vifteregulering  |             |
|------------------|-------------|
| Konstant trykk   | ~           |
| Tilluft          | Transmitter |
| Lav hastighet    | 50 Pa       |
| Høy hastighet    | 200 Pa      |
| Maks. luftmengde | 18000 m³/h  |
| Avtrekk          | Transmitter |
| .п Lav hastighet | 50 Pa       |
| Høy hastighet    | 200 Pa      |
| Maks. luftmengde | 18000 m³/h  |
| Maks. luftmengde | 18000 m³/h  |
|                  | Lagre       |

• EXcon-moduler > Konfigurer > Innstillinger: Normal må være valgt.

#### Vifteregulering (tilluft/avtrekk):

- Lav hastighet: Still inn settpunkt for kanaltrykk på lav hastighet
- Høy hastighet: Still inn settpunkt for kanaltrykk på høy hastighet
- Maks. luftmengde: Still inn maksimal luftmengde

Trykk på **Lagre** for å lagre innstillingene.
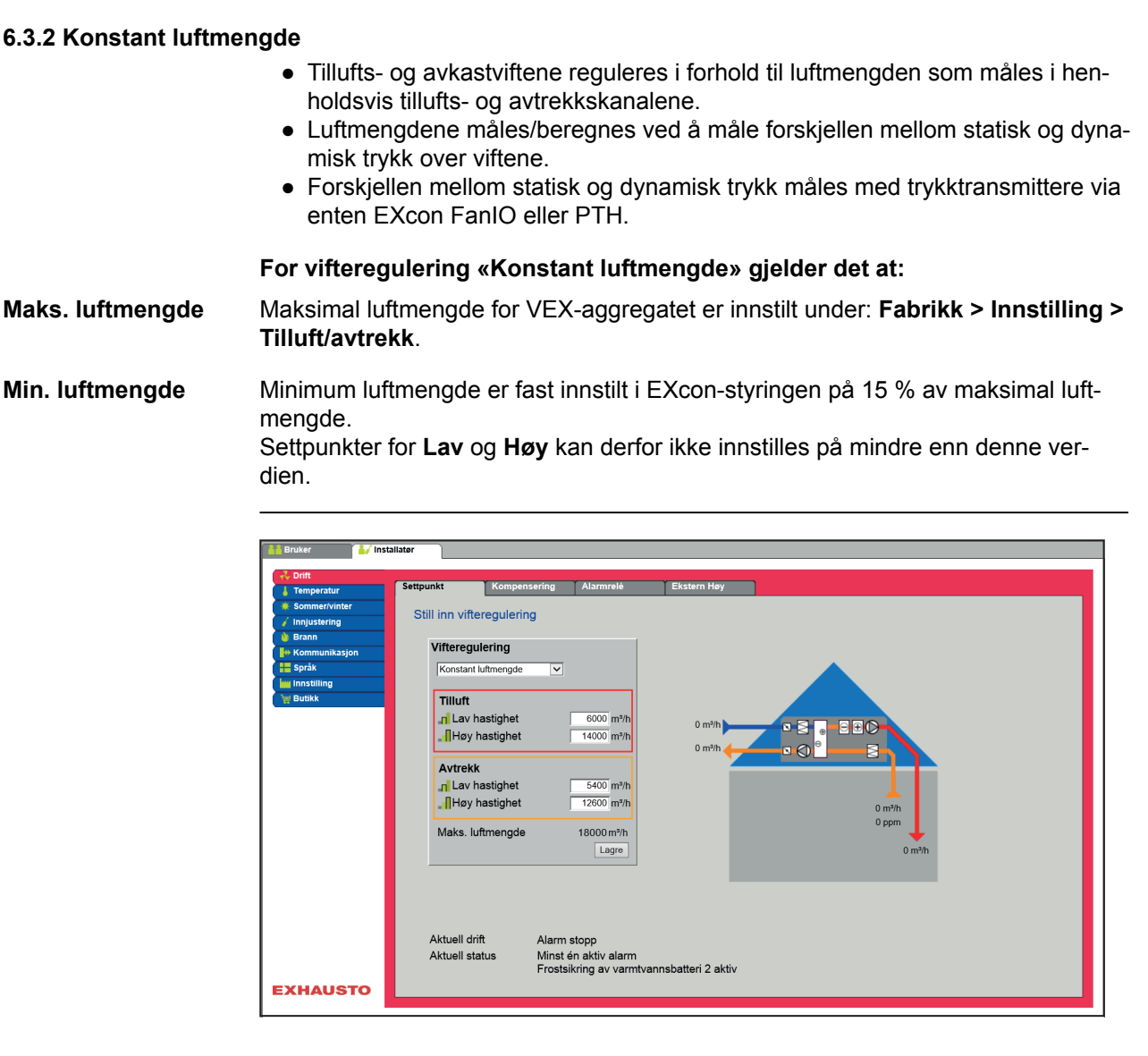

# Forutsetning for innstilling

| Vifteregulering         |            |
|-------------------------|------------|
| Konstant luftmengde     | ~          |
| Tilluft                 |            |
| Lav hastighet           | 6000 m³/h  |
| Høy hastighet           | 14000 m³/h |
| Avtrekk                 |            |
| <b>.⊓</b> Lav hastighet | 5400 m³/h  |
| Høy hastighet           | 12600 m³/h |
| Maks. luftmengde        | 18000 m³/h |
|                         | Lagre      |

Vifteregulering (tilluft/avtrekk):

• Lav hastighet: Still inn settpunkt for luftmengde på lav hastighet

EXcon-moduler > Konfigurer > Innstillinger: Normal må være valgt.

• Høy hastighet: Still inn settpunkt for luftmengde på høy hastighet

Trykk på Lagre for å lagre innstillingene.

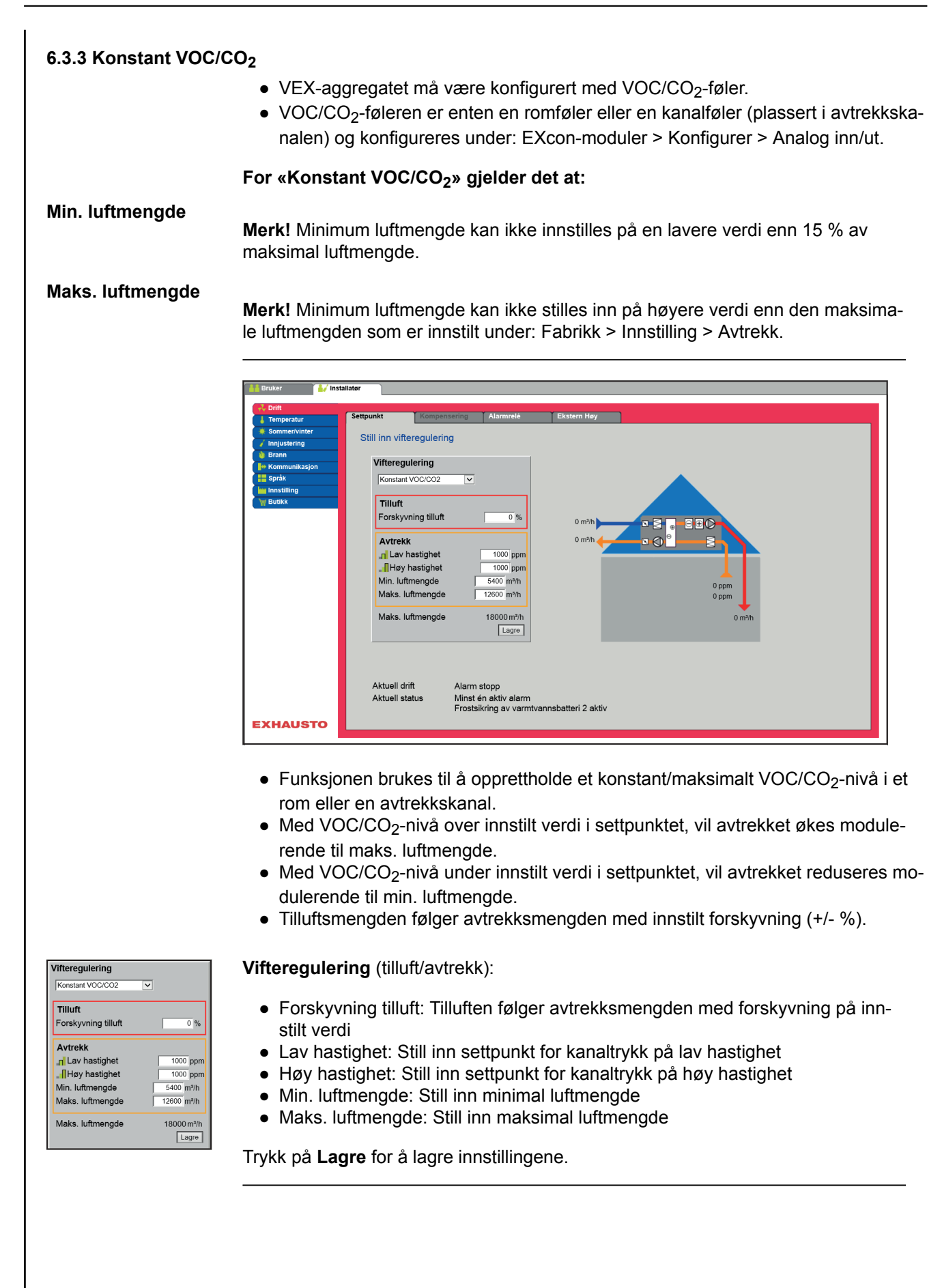

## 6.3.4 Konstant motorhastighet %

 Viftenes hastighet reguleres individuelt i henhold til innstilte settpunkter for turtall.

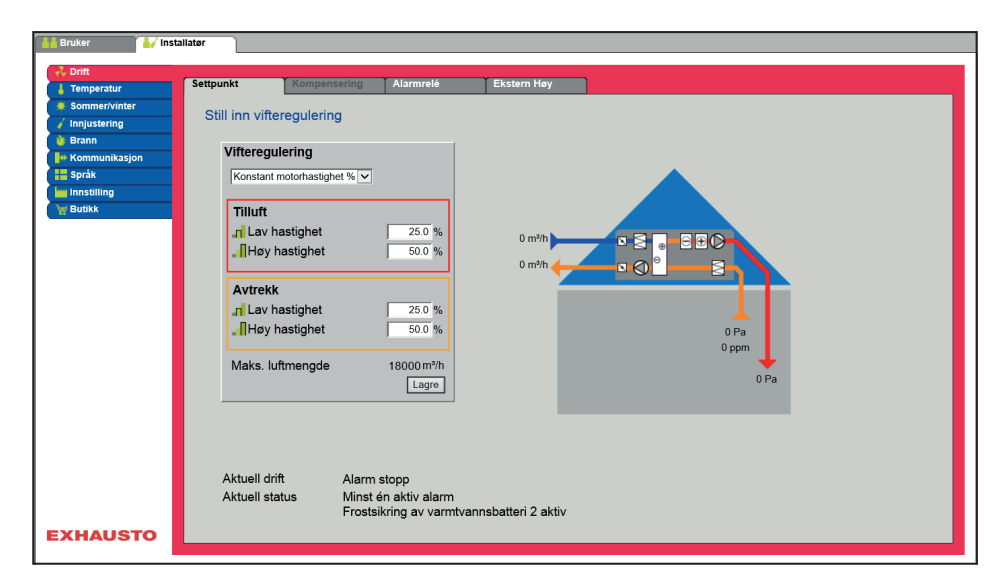

## Forutsetning for innstilling

| Vifteregulering           |                     |
|---------------------------|---------------------|
| Konstant motorhastighet % | ~                   |
| Tilluft                   |                     |
| Lav hastighet             | 25.0 %              |
| Høy hastighet             | 50.0 %              |
| Avtrekk                   |                     |
| Lav hastighet             | 25.0 %              |
| Høy hastighet             | 50.0 %              |
| Maks. luftmengde          | 18000 m³/h<br>Lagre |

• EXcon-moduler > Konfigurer > Innstillinger: Normal må være valgt.

Vifteregulering (tilluft/avtrekk):

- Lav hastighet: Still inn settpunkt for viftehastighet i % på lav hastighet
- Høy hastighet: Still inn settpunkt for viftehastighet i % på høy hastighet

## 6.3.5 Kompensering

Med denne parameteren i menyen **Drift** kan det kompenseres for viftehastighet avhengig av utetemperaturen.

| Reguleringsformer – kan Kompensering velges? |     |  |  |  |
|----------------------------------------------|-----|--|--|--|
| Konstant trykk                               | Ja  |  |  |  |
| Konstant luftmengde                          | Ja  |  |  |  |
| Konstant VOC/CO <sub>2</sub>                 | Nei |  |  |  |
| Konstant motorhastighet %                    | Nei |  |  |  |

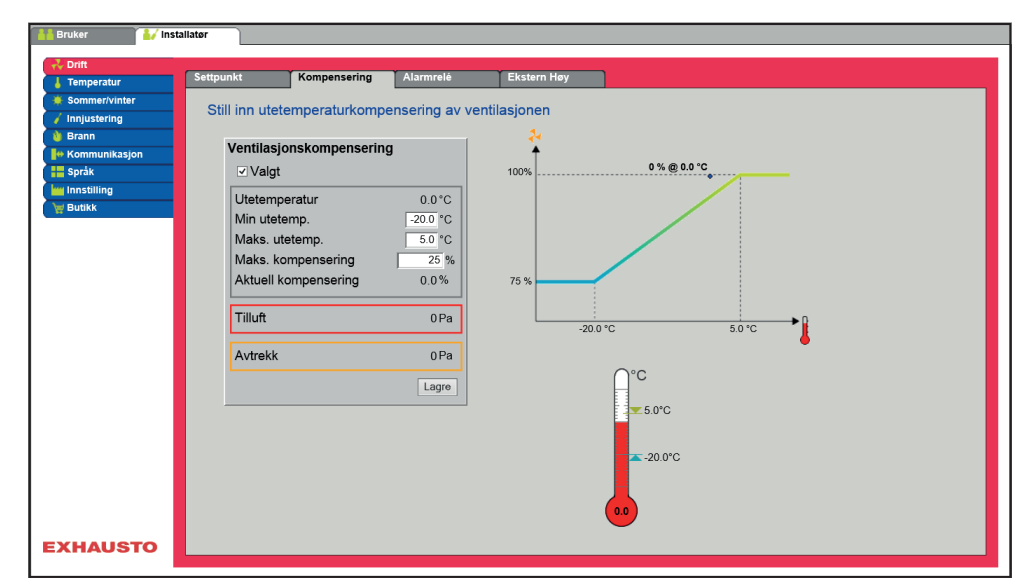

- Ved fallende utetemperatur kan viftehastigheten senkes i henhold til innstilt kurve.
- Innstilt settpunkt forskyves iflg. innstilt kompensert settpunkt når utetemperaturen er innenfor innstilt kompenseringskurve.
- Utetemperaturen måles med utetemperaturføler eller føler i uteluftinntaket.

| Ventilasjonskompenseri | ng       |
|------------------------|----------|
| ✓ Valgt                |          |
| Utetemperatur          | 0.0°C    |
| Min utetemp.           | -20.0 °C |
| Maks. utetemp.         | 5.0 °C   |
| Maks. kompensering     | 25 %     |
| Aktuell kompensering   | 0.0%     |
| Tilluft                | 0 Pa     |
| Avtrekk                | 0 Pa     |
|                        | Lagre    |

#### Ventilasjonskompensering:

- Min. utetemperatur: Still inn utetemperatur for full kompensering
- Maks. utetemperatur: Still inn utetemperatur for start-kompenseringstidspunkt for kanaltrykk ved høy hastighet
- Maks. kompensering: Maksimal settpunktsreduksjon i % ved minimum utetemperatur

## 6.3.6 Alarmrelé

Med denne parameteren i menyen **Drift** kan du velge hvilken funksjon alarmreleet **Brukeralarm** skal innstilles på. EXcon systemet har to digitale utganger, og den ene av disse er alltid konfigurert til å følge A-alarmer.

#### Funksjon for alarmreleer

• I tillegg til alarmer kan alarmreleet også brukes til å følge driften av f.eks. en ekstra vifte.

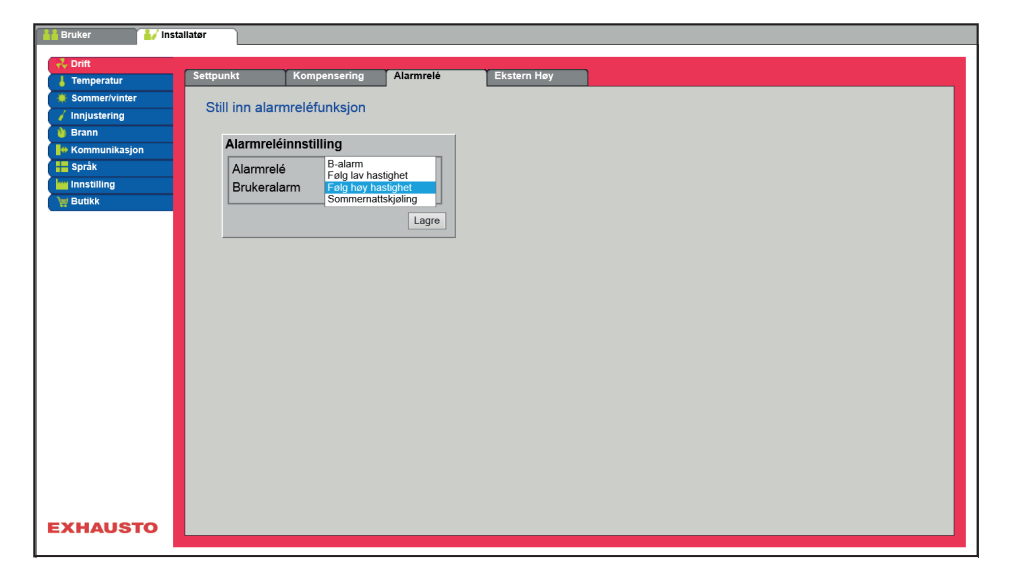

## Alarmreléinnstilling

 De to digitale utgangene konfigureres under EXcon-moduler > Konfigurer > Digital inn/ut.

| B-alarm                | Den digitale utgangen som er konfigurert for B-alarmrele-<br>et, følger B-alarmer.                                                                    |
|------------------------|----------------------------------------------------------------------------------------------------|
| Følg lav hastighet     | Den digitale utgangen som er konfigurert for B-alarmrele-<br>et, følger lav hastighet.<br>A-alarmreleet aktiveres av både A-alarmer og B-alarmer.     |
| Følg høy hastighet     | Den digitale utgangen som er konfigurert for B-alarmrele-<br>et, følger høy hastighet.<br>A-alarmreleet aktiveres av både A-alarmer og B-alarmer.     |
| Sommernattkjø-<br>ling | Den digitale utgangen som er konfigurert for B-alarmrele-<br>et, følger sommernattkjøling.<br>A-alarmreleet aktiveres av både A-alarmer og B-alarmer. |

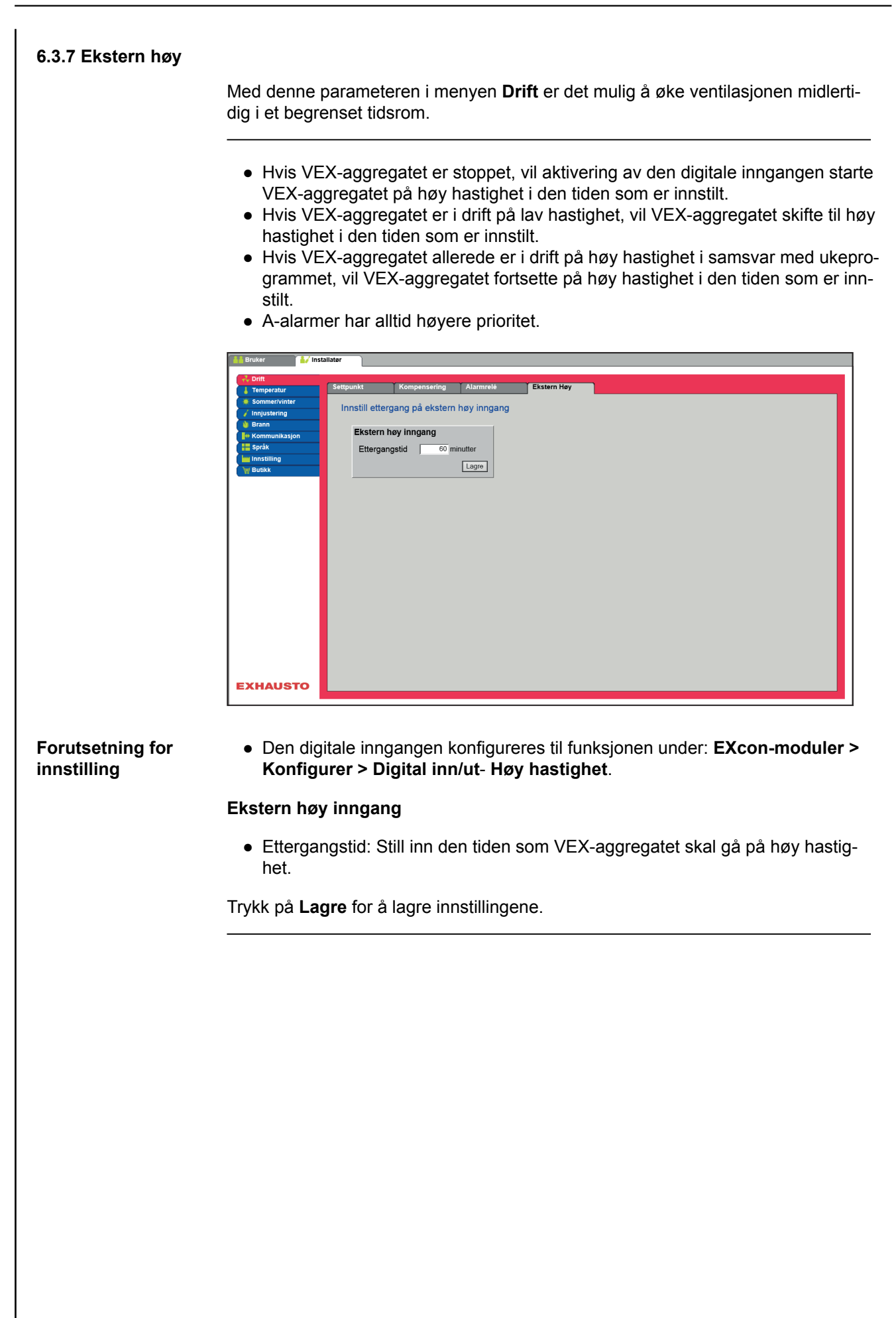

| Regulering                                                                                                    |                                                                                                    |
|----------------------------------------------------------------------------------------------------|----------------------------------------------------------------------------------------------------|
|                                                                                                    | Med denne parameteren i menyen <b>Temperatur</b> er det mulig å styre og regulere temperaturen. Temperaturen kan innstilles til å regulere etter følgende driftsfor-<br>mer:                                                                                                    |
|                                                                                                    | Konstant tilluft                                                                                                    |
|                                                                                                    | <ul> <li>Konstant avtrekk</li> <li>Konstant rom</li> </ul>                                                                                                    |
|                                                                                                    | <ul> <li>Konstant på/av-differanse</li> </ul>                                                                                                    |
| Eksternt settpunkt                                                                                                    | Eksternt settpunkt gir mulighet for å forskyve innstilt settpunkt for tilluftstemperaturen +/-5 °C med en settpunktsstiller som er plassert eksternt, f.eks. i rommet.                                                                                                    |
|                                                                                                    | Huk av for å se:                                                                                                    |
|                                                                                                    | <ul> <li>Vises bare når inngangen Temp.settpunkt forskyvn. er konfigurert under:<br/>EXcon-moduler &gt; Konfigurer &gt; Analog inn/ut.</li> </ul>                                                                                                    |
|                                                                                                    | Merk! Kan ikke velges med reguleringsformen Konstant på/av-differanse.                                                                                                    |
| 6.4.1 Konstant tilluft                                                                                                    |                                                                                                    |
|                                                                                                    | Bruker                                                                                                    |
|                                                                                                    | Contragendari       Regularing       Ondult       Kjøling       Sommervitti       Badukting       Artukting       Varmes         Sommervittie       Sommervittie       Sili Inn temperaturegularing       Sommervittie       Sommervittie |
|                                                                                                    | <ul> <li>Temperaturen reguleres i henhold til konstant tilluftstemperatur målt av følere som er plassert i tilluftskanalen.</li> <li>Settpunkt for tilluftstemperaturen innstilles under: Bruker &gt; Temperatur &gt; Se punkt</li> </ul>                                                                                                    |
| emperaturregulering                                                                                                    | Temperaturregulering:                                                                                                    |
| Konstant tilluft v<br>Aktuell temperatur 0.0°C<br>Temperatursettpunkt 20.0°C<br>Romtemperaturfølerkorreksjon 0.0°C<br>Eksternt settpunkt | <ul> <li>Romtemperaturfølerkorreksjon: Still inn korreksjonsverdi for romtemperaturføler.<br/>Innstillingsområde +/-3 °C</li> </ul>                                                                                                    |
| ✓ Valgt                                                                                                    |                                                                                                    |

### Konstant avtrekk

| 🕌 Bruker 🏼 🕌 Ins                                                                                                    | tallatør                                                                                                    |                                                                                                    |                                                                                                    |                   |                                                                                                    |                        |       |   |
|----------------------------------------------------------------------------------------------------|----------------------------------------------------------------------------------------------------|----------------------------------------------------------------------------------------------------|----------------------------------------------------------------------------------------------------|-------------------|----------------------------------------------------------------------------------------------------|------------------------|-------|---|
| Temperatur                                                                                                    | Regulering                                                                                                    | Omluft                                                                                                    | Kjøling                                                                                                    | Sommernatt        | Befuktning                                                                                                    | Avfuktning             | Varme | 1 |
| Drift     Temperatur     Sommer/vinter     Innjustering     Brann     Kommunikasjon     Syråk     Innjustering     Bunkk | Regulering<br>Still inn tem<br>Tempera<br>Konstant<br>Aktuell t<br>Temper<br>Romten<br>Maks. ti<br>Min. tillu<br>Ekstern<br>√Valgt<br>Ekstern<br>Korriger | Omluft<br>turregulering<br>avtrekk<br>emperatur<br>atursettpunkt<br>hperaturfølerkorre<br>luft<br>ft<br>t settpunkt<br>forskyvning<br>t settpunkt | Vjeling           ng           20.0°C           20.0°C           220.°C           220.°C           220.°C           427°C           24.1°C           Lagre | 0.0 °C<br>-0.1 °C | Befuktning<br>Vinterdrift (till<br>Vinterdrift (till<br>V | Avlukning<br>ifstemp.) | Varme |   |
| EXHAUSTO                                                                                                    |                                                                                                    |                                                                                                    |                                                                                                    | 24.1°C            | 2.0°C<br>0.0°C                                                                                                    |                        |       |   |

- Temperaturen reguleres i henhold til konstant avtrekkstemperatur målt av føleren som er plassert i avtrekkskanalen.
- Settpunkt for tilluftstemperaturen innstilles under: Bruker > Temperatur > Settpunkt.

## Temperaturregulering:

- Romtemperaturfølerkorreksjon: Still inn korreksjonsverdi for romtemperaturføler. Innstillingsområde +/-3 °C
- Maks. tilluft: Still inn maks. tillatt temperatur for tilluft
- Min. tilluft: Still inn min. tillatt temperatur for tilluft

| The second second |         |
|----------------------------------------------------------------------------------------------------|---------|
| remperaturregulering                                                                                                    |         |
| Konstant avtrekk                                                                                                    |         |
|                                                                                                    |         |
| Aktuell temperatur                                                                                                    | 0.0°C   |
| Temperatursettpunkt                                                                                                    | 20.0°C  |
| Romtemperaturfølerkorreksjon                                                                                                    | 0.0 °C  |
| Maks. tilluft                                                                                                    | 22.0 °C |
| Min. tilluft                                                                                                    | 20.0 °C |
| L                                                                                                    |         |
| Eksternt settpunkt                                                                                                    |         |
| ✓ Valgt                                                                                                    |         |
| Ekstern forskyvning                                                                                                    | +2.7 °C |
| Korrigert settpunkt                                                                                                    | 24.1 °C |
|                                                                                                    |         |
|                                                                                                    | Lagre   |

## Konstant rom

| Ont       Regularing       Omluft       Veling       Sommernatt       Befundt         Sommernitier       Sill inn temperaturregulering         Brann       Monstant rom       Image: Sill sommernatt       OO'C         Sprink       Komstant rom       Image: Sill sommernatt       OO'C         Temperaturregulering       Monstant rom       Image: Sill sommernatt       OO'C         Mass: tilluft       200 °C       OO 'C       OO 'C         Instituting       Vinterdrift (tilluftstemp.)       Image: Sill sommernatt       OO 'C         Min. tilluft       220 °C       Oo 'C       Oo 'C       Oo 'C         Exsternt settpunkt       200 °C       Oo 'C       Oo 'C       Oo 'C         Exsternt settpunkt       24.1°C       Oo 'C       Oo 'C       Oo 'C         Valgt       Exsternt settpunkt       24.1°C       Oo 'C       Oo 'C       Image: Voltage: Voltage: Vo                                                                                                    |
|----------------------------------------------------------------------------------------------------|
| Sommer/vinter<br>Insistence<br>Brank<br>Communicasion<br>Brank<br>Communicasion<br>Brank<br>Communicasion<br>Brank<br>Communicasion<br>Brank<br>Commercaturregulering<br>Constant com<br>Constant com<br>Con<br>Constant com<br>Constant com<br>Consta |
| 24.1"C ↓ 22.0°C ★ 22.0°C                                                                                                    |

- Temperaturen reguleres i henhold til konstant romtemperatur målt av føleren som er plassert i rommet.
- Settpunkt for tilluftstemperaturen innstilles under: Bruker > Temperatur > Settpunkt.

## Temperaturregulering:

- Romtemperaturfølerkorreksjon: Still inn korreksjonsverdi for romtemperaturføler. Innstillingsområde +/-3 °C
- Maks. tilluft: Still inn maks. tillatt temperatur for tilluft
- Min. tilluft: Still inn min. tillatt temperatur for tilluft

| Temperaturregulering         |         |
|------------------------------|---------|
| Konstant rom                 |         |
| Aktuell temperatur           | 0.0°C   |
| Temperatursettpunkt          | 20.0°C  |
| Romtemperaturfølerkorreksjon | 0.0 °C  |
| Maks. tilluft                | 22.0 °C |
| Min. tilluft                 | 20.0 °C |
| Eksternt settpunkt           |         |
| ✓ Valgt                      | .0.710  |
| Ekstern forskyvning          | +2.7.0  |
| Korrigert settpunkt          | 24.1°C  |
|                              | Lagre   |

### Konstant differanse på/av

| 🕌 Bruker 🚺 Ins                                                                       | tallatør                                   |                                                |         |            |                |            |       |  |
|--------------------------------------------------------------------------------------|--------------------------------------------|------------------------------------------------|---------|------------|----------------|------------|-------|--|
| Temperatur                                                                           | Regulering                                 | Omluft                                         | Kjøling | Sommernatt | Befuktning     | Avfuktning | Varme |  |
| <ul> <li>Sommer/vinter</li> <li>Innjustering</li> </ul>                              | Still inn tem                              | peraturreguleri                                | ng      |            |                |            |       |  |
| <ul> <li>Brann</li> <li>Kommunikasjon</li> <li>Språk</li> <li>Innstilling</li> </ul> | Tempera<br>Konstant<br>Aktuell t           | turregulering<br>til/fra diff. 🗸<br>temperatur | 0.0°C   |            |                |            |       |  |
| W Butikk                                                                             | Settpun<br>Romten<br>Maks ti               | ktsdifferanse<br>nperaturfølerkorre<br>Iluft   | 3.0 °C  | 0.0 °C     |                |            |       |  |
|                                                                                      | Milds. u<br>Min. tillu<br>Ekstern<br>Valgt | ift<br>It settpunkt                            | 20.0 °C | ł          | 30.4 °C        | 0.0 °C     |       |  |
|                                                                                      |                                            |                                                |         | ∩°c        |                | 0.0 C      |       |  |
|                                                                                      |                                            |                                                |         | ¥2<br>*2   | 2.0°C<br>0.0°C |            |       |  |
| EXHAUSTO                                                                             |                                            |                                                |         | 0.0        |                |            |       |  |

• Temperaturen reguleres i henhold til differansen mellom tillufts- og avtrekkstemperaturen.

| Temperaturregulering         |         |
|------------------------------|---------|
| Konstant til/fra diff. 🗸     |         |
| Aktuell temperatur           | 0.0°C   |
| Settpunktsdifferanse         | 3.0 °C  |
| Romtemperaturfølerkorreksjon | 0.0 °C  |
| Maks. tilluft                | 22.0 °C |
| Min. tilluft                 | 20.0 °C |
| Eksternt settpunkt           |         |
|                              | Lagre   |

## Temperaturregulering:

- Romtemperaturfølerkorreksjon: Still inn korreksjonsverdi for romtemperaturføler. Innstillingsområde +/-3 °C
- Maks. tilluft: Still inn maks. tillatt temperatur for tilluft
- Min. tilluft: Still inn min. tillatt temperatur for tilluft

### Ekstern utetemperaturføler

Den eksterne utetemperaturføleren brukes i alle funksjoner der utetemperaturen inngår i styringen og kan erstatte den kanalmonterte utetemperaturføleren. Den eksterne utetemperaturføleren konfigureres under: **EXcon-moduler > Konfigurer > Temperatur/trykk > Uteluftstemperatur**(ekstern føler). For å få de beste måleresultatene bør føleren monteres på en nordvendt vegg.

## 6.4.2 Kjøling

Med denne parameteren i menyen **Temperatur** sikres det at aktiv kjøling bare brukes under visse innstilte forutsetninger.

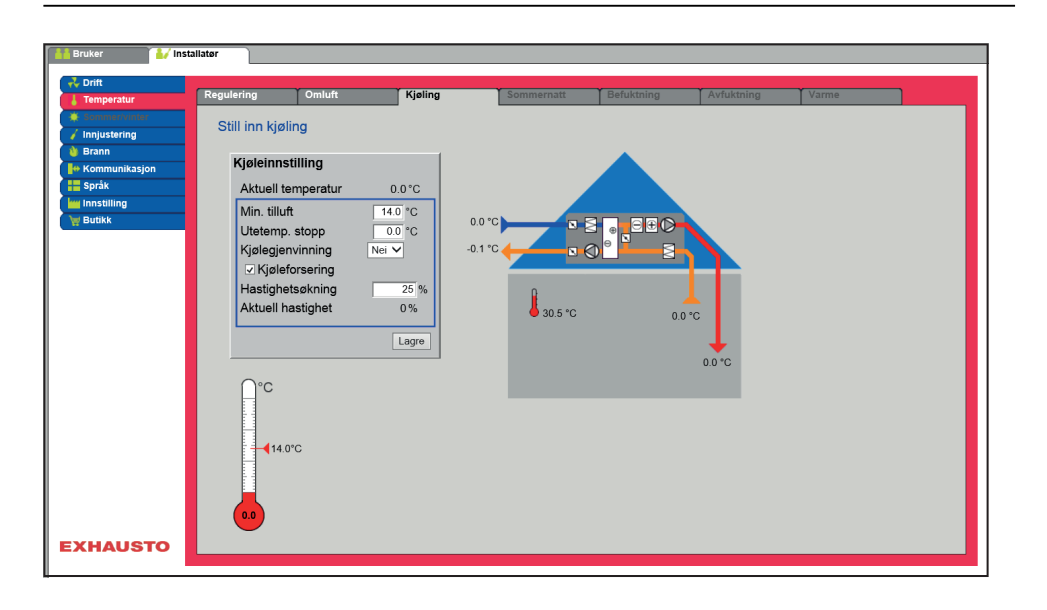

### Forutsetning for innstilling

DX-kjøling

- Vannkjøling
- Kombibatteri (change-over)

### Kjøleinnstilling:

- Minimum tilluft : Settpunkt for minimum tilluftstemperatur når kjøling er aktiv.
- Utetemperaturstopp: Når utetemperaturen er under innstilt settpunkt, stop-
- per kjølingen.
- Kjølegjenvinning: Velg Ja/Nei
- Kjøleforsering: Et tilvalg som vil øke luftmengden når kjøling er aktiv.

En av følgende kjøleformer må være installert og konfigurert:

• Hastighetsøkning: Hastigheten på viftene økes med innstilt % når kjøling er aktiv. Maks. luftmengde har høyere prioritet.

Trykk på Lagre for å lagre innstillingene.

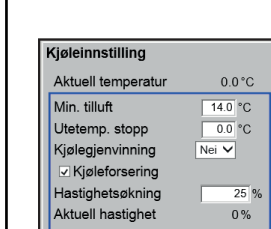

Lagre

## 6.4.3 Sommernatt (frikjøling)

Med denne parameteren i menyen **Temperatur** kan et rom kjøles ned med uteluften uten bruk av aktiv kjøling.

Funksjonen **Sommernatt** kan bare velges hvis det er montert og konfigurert en utetemperaturføler og med følgende temperaturreguleringsformer:

- Konstant tilluft
- Konstant avtrekk
- Konstant rom

| Temperatur    | Regulering   | Omluft             | Kjøling | Sommernatt | Befuktning | Avfuktning  | Varme |  |
|---------------|--------------|--------------------|---------|------------|------------|-------------|-------|--|
| Sommer/vinter | Still inn so | mmernattkiøling    | 1       |            |            |             |       |  |
| Inniustering  |              |                    |         |            |            |             |       |  |
| Brann         | Somme        | rnattkjøling       | 1       |            |            |             |       |  |
| Kommunikasjon | ✓ Valot      | , ,                |         |            |            |             |       |  |
| Språk         | Aktuell      | temperatur         | 0.0%    |            |            |             |       |  |
| Innstilling   | 7 utden      | temperatar         | 0.0 0   | 0.0.00     |            |             |       |  |
| Butikk        | Startro      | mtemperatur        | 23.0 °C | 0.0 0      |            |             |       |  |
|               | Stoppr       | omtemperatur       | 20.0 °C |            |            |             |       |  |
|               | Stopp        | uteluftstemperatur | 12.0 °C | <u> </u>   |            |             |       |  |
|               | Min. til     | luftstemperatur    | 10.0 °C |            | n          |             |       |  |
|               | Starttic     | dspunkt            | 23 0    |            |            | · · · · · · |       |  |
|               | Stoppt       | idspunkt           | 6.0     |            | ● 30.5 °C  | 0.0 °C      |       |  |
|               | Cioppi       | aopanna            |         |            |            |             |       |  |
|               | Settpu       | nkt tilluftsvifte  | 1000 Pa |            |            | 0.0 °C      |       |  |
|               | Settpu       | nkt avtrekksvifte  | 1000 Pa |            |            |             |       |  |
|               |              |                    |         |            |            |             |       |  |
|               |              |                    | Lagre   |            |            |             |       |  |
|               |              |                    |         |            |            |             |       |  |
|               | ∩°c          | ∩°c                | ∩°c     |            |            |             |       |  |
|               |              |                    |         |            |            |             |       |  |
|               |              | 8.                 |         |            |            |             |       |  |
|               |              | 12.0°C             | 10.0°C  |            |            |             |       |  |
|               | 1 2          |                    | 10.0 0  |            |            |             |       |  |

Forutsetning

Sommernattkjøling aktiveres bare hvis alle innstillingene under er oppfylt:

- Varmebatteriet ikke har vært aktivt i mer enn i alt 60 minutter i den seneste klokkeperioden mellom 12.00 og 23.59
- Utetemperaturen er over innstilt verdi Utestopptemperatur
- Romtemperaturen er over innstilt verdi Startromtemperatur.
- Utetemperaturen skal vær minst 2 °C lavere enn romtemperaturen.

#### Sommernattkjøling:

- Startromtemperatur: Sommernattkjøling starter ved høyere romtemperatur enn innstilt **Startromtemperatur**
- Stoppromtemperatur: Sommernattkjøling stopper ved lavere romtemperatur enn innstilt **Stoppromtemperatur**
- Stopputeluftstemperatur: Sommernattkjøling stopper ved lavere romtemperatur enn **Utestopptemperatur**
- Min. tilluft: Still inn minimum tilluftstemperatur når sommernattkjøling er aktiv.

Varmeveksleren brukes til å sikre at minimum tilluft kan opprettholdes.

- Starttidspunkt: Still inn tidspunktet for når sommernattkjøling tidligst kan starte. Innstillingsområde: Time 20.00 – 02.00
- Stopptidspunkt: Still inn tidspunktet for når sommernattkjøling seneste kan stoppe. Innstillingsområde: Time 03.00 08.00
- Settpunkt tilluftsvifte: Still inn settpunkt for tilluftsvifte ved sommernattkjøling
- Settpunkt avtrekksvifte: Still inn settpunkt for avtrekksvifte ved sommernattkjøling

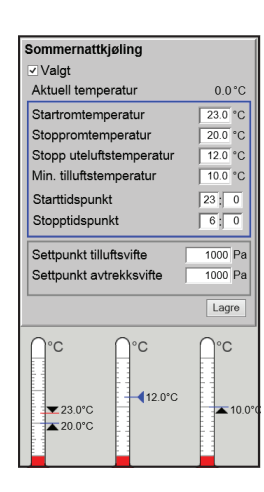

Sommernattkjøling med romtemperaturføler Når aggregatet er konfigurert med en romtemperaturføler, vil den løpende kontrollere romtemperaturen og starte VEX-aggregatet etter behov innenfor innstilt **Start** og stopp-tidspunkt.

Sommernattkjøling uten romtemperaturføler Hvis aggregatet ikke er konfigurert med en romføler, men bare med en avtrekkstemperaturføler, vil VEX-aggregatet starte på innstilt **Starttidspunkt.** Aggregatet vil være i drift i 10 minutter mens aktuell rom-/avtrekkstemperatur måles.

Er betingelsene for sommernattkjøling oppfylt, vil VEX-aggregatet fortsette driften til stoppbetingelsene er oppfylt.

Er betingelsene for sommernattkjøling ikke oppfylt, vil VEX-aggregatet stoppe etter 10 minutters drift. Denne oppstarten foretas bare én gang og skjer på det innstilte **Starttidspunkt**.

#### 6.5 Sommer/vinter

#### 6.5.1 Kompensering

Med denne parameteren i menyen **Sommer/vinter** er det som tilvalg mulig å forskyve valgt temperatursettpunkt for tilluften i forhold til utetemperaturen om sommeren og/eller vinteren.

Funksjonen **Kompensering** kan bare velges med følgende temperaturreguleringsformer:

- Konstant tilluft
- Konstant avtrekk
- Konstant rom

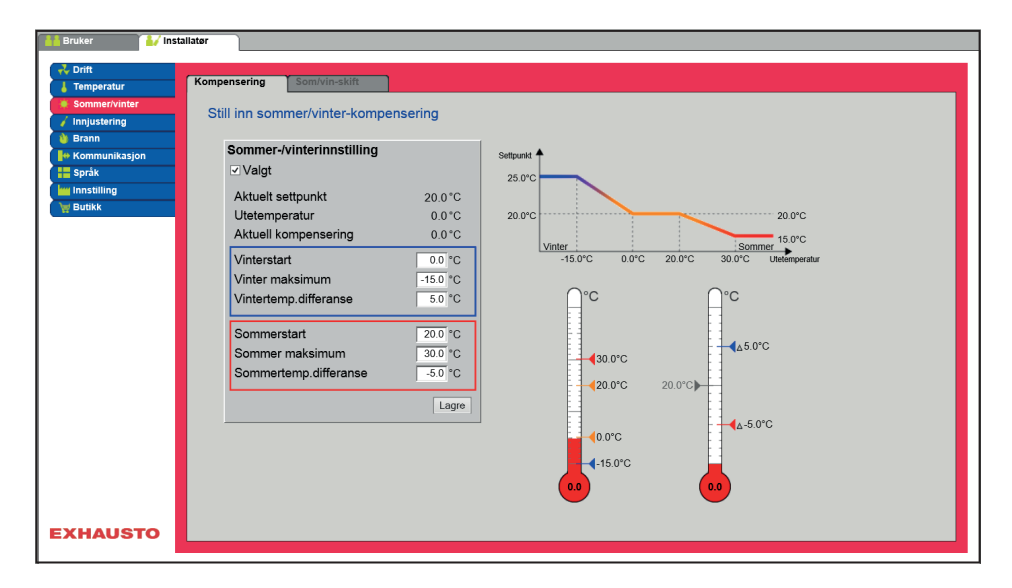

| Sommer-/vinterinnstilling |          |
|---------------------------|----------|
| ✓ Valgt                   |          |
| Aktuelt settpunkt         | 20.0°C   |
| Utetemperatur             | 0.0°C    |
| Aktuell kompensering      | 0.0°C    |
| Vinterstart               | 0.0 °C   |
| Vinter maksimum           | -15.0 °C |
| Vintertemp.differanse     | 5.0 °C   |
| Sommerstart               | 20.0 °C  |
| Sommer maksimum           | 30.0 °C  |
| Sommertemp.differanse     | -5.0 °C  |
|                           | Lagre    |

Sommer/vinter-innstilling:

- Sommer/vinter-innstilling: Huk av om kompensering skal være aktiv.
- Vinterstart: Still inn utetemperaturen der vinterkompensering skal starte.
- Vinter maksimum: Still inn utetemperaturen der vinterkompensering skal være maksimal.
- Vintertemp.differanse: Still inn antall grader som settpunktstemperaturen for tilluft skal økes med ved maksimal vinterkompensering.
- **Sommerstart**: Still inn utetemperaturen der sommerkompensering skal starte.
- **Sommer maksimum**: Still inn utetemperaturen der sommerkompensering skal være maksimal.

#### 6.5.2 Sommer/vinter-skift

Med denne parameteren i menyen **Sommer/vinter** er det bl.a. mulig å velge automatisk skift mellom ulike driftformer avhengig av utetemperaturen eller ifølge kalenderen.

Funksjonen **Sommer/vinter-skift** kan bare velges med følgende temperaturreguleringsformer:

- Konstant avtrekk
- Konstant rom

• Reguleringsformen kan skifte mellom konstant romtemperatur ved vinterdrift og konstant tilluftstemperatur ved sommerdrift.

#### Sommer/vinter-skift:

- Av: Det skiftes ikke mellom driftsformene
- Utetemperatur: hastighet: Still inn settpunkt for kanaltrykk på høy hastighet
  - Sommer: Reguleringsform
  - Vinter: Reguleringsform
- Kalender: Reguleringsformen skifter mellom sommer- og vinterdrift ifølge datoene som er innstilt i kalenderen
- Sommer: Konstant sommerdrift (romtemperatur)
- Vinter: Konstant vinterdrift (tilluftstemperatur)

Trykk på **Lagre** for å lagre innstillingene.

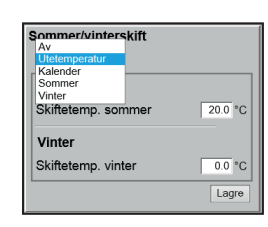

## 6.6 Innjustering

## 6.6.1 Settpunkt

Med denne parameteren i menyen **Innjustering** er det mulig å låse fast vifter/luftmengde under innreguleringen i forb. med VAV-installasjoner.

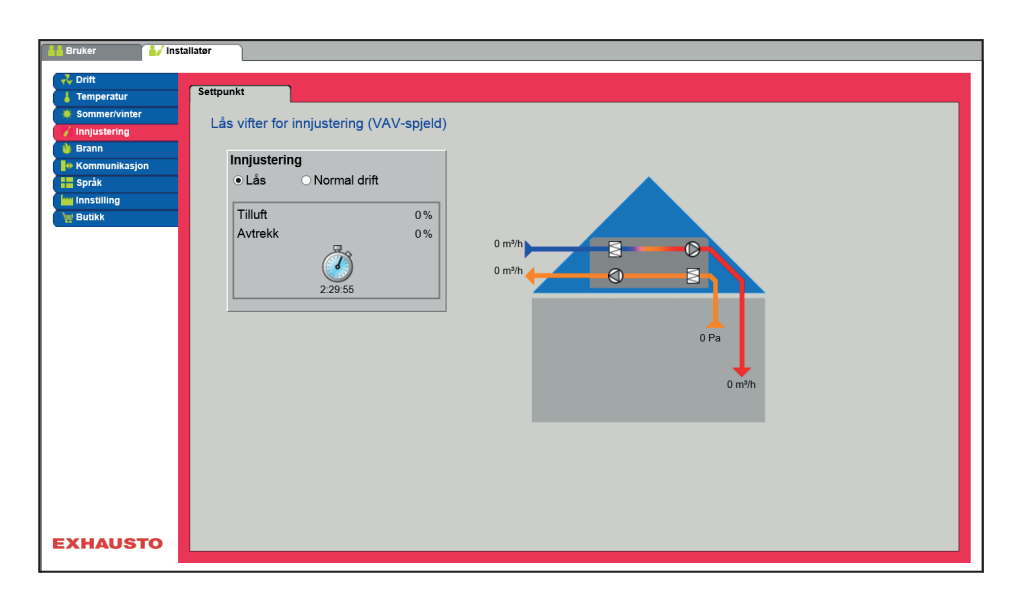

• Hastigheten låses på verdiene som er innstilt under fanen Brann.

| ng             |                      |
|----------------|----------------------|
| ○ Normal drift |                      |
|                | 0%                   |
|                | 0%                   |
| 2:29:55        |                      |
|                | ng<br>• Normal drift |

## Innjustering:

- Ved å velge Lås kan du velge tidsbegrensning ved å klikke på klokken.
- Tiden kan innstilles mellom  $2\frac{1}{2}$  og 8 timer.
- Funksjonen oppheves automatisk når tiden er utløpt, og VEX-aggregatet går da tilbake til normal drift

Sikkerhet: Frostsikring av varmebatteriet er aktiv – den vanlige temperaturreguleringen er ikke aktiv.

| 6.7 Brann                                                                                                    |                                                                                                    |
|----------------------------------------------------------------------------------------------------|----------------------------------------------------------------------------------------------------|
| 6.7.1 Ventilasjon                                                                                                    | Denne parameteren i menyen <b>Brann</b> er en funksjon som brukes ved brannalarm<br>fra f.eks. sentrale brannalarmeringsanlegg (ABA) eller røykdetektorer.<br>Funksjonen kan også benyttes til røykevakuering og brannmannstopp hvis en bry-<br>ter med 3 posisjoner er installert og konfigurert.                                                                                                    |
|                                                                                                    | Installer       Review       Review         Ordination       Verlissjon       Review         Segar       Stall inn viftedrift ved brannalarm         Segar       Tilluftsvifte       100%         Verlekssvifte       100%         Verlekssvifte       100%         Verlekssvifte       100%         Verlekssvifte       100%         Verlekssvifte       100%         Verlekssvifte       100%         Verlekssvifte       100%         Verlekssvifte       100%         Verlekssvifte       100%         Verlekssvifte       100%         Verlekssvifte       100%         Verlekssvifte       100%         Verleksser stopp       Lagre |
|                                                                                                    | <ul> <li>Funksjonen aktiveres når den digitale inngangen Brannalarm (brannsett-<br/>punkt)åpnes.</li> </ul>                                                                                                    |
| Forutsetning for<br>innstilling                                                                                                    | <ul> <li>EXcon-moduler &gt; Konfigurer &gt; Digital inn/ut: Brannalarm (brannsettpunkt)<br/>må være konfigurert.</li> </ul>                                                                                                    |
| Brannalarm<br>Tilluftsvifte 100 %<br>Avtrekksvifte 100 %<br>I Avtom. tilbakestilling av brannmann stopp<br>Varmeveksler stopp<br>Lagre | <ul> <li>Still inn viftedrift ved brannalarm</li> <li>Hvis det er stilt inn 0 % for begge vifter, er spjeldene mot det fri stengt.</li> <li>Hvis bare én av verdiene er &gt;0 %, vil begge spjeld være åpne.</li> <li>Viftene tvinges til å gå på innstilt hastighet når brannalarm aktiveres.</li> <li>Automatisk tilbakestilling av brannmannstopp: Huk av hvis alarmen automatisk skal tilbakestilles etter aktivering av inngangen «Brannstopp».</li> <li>Varmevekslerstopp: Huk av for at varmeveksleren skal stoppe ved brannalarm.</li> </ul>                                                                                       |
|                                                                                                    | Trykk på Lagre for å lagre innstillingene.                                                                                                    |
| Merk                                                                                                    | Ovennevnte innstillinger for viftene bør følge myndighetenes lovkrav.                                                                                                    |
|                                                                                                    |                                                                                                    |

| Brannstopp (brannma             | nnstopp)                                                                                                    |  |  |  |
|---------------------------------|----------------------------------------------------------------------------------------------------|--|--|--|
|                                 | Funksjonen brukes ved brann som f.eks. nødstopp eller røykdetektor i uteluftskana-<br>len.                                                                                                    |  |  |  |
| Forutsetning for<br>innstilling | <ul> <li>EXcon-moduler &gt; Konfigurer &gt; Digital inn/ut: Brannstopp må være konfigu-<br/>rert.</li> </ul>                                                                                                    |  |  |  |
|                                 | <ul> <li>Når inngangen aktiveres/åpnes:</li> <li>VEX-aggregatet stopper.</li> <li>Eventuelle overstyringer og driftsformer annulleres.</li> <li>Varmegjenvinning stopper.</li> <li>Det gis ikke alarm.</li> <li>Hvis VEX-aggregatet er i brannspjeldtest, stoppes denne testen.</li> <li>HMI og web-grensesnittet viser Aktuell status: Ekstern brannstopp.</li> </ul> |  |  |  |
| 6.7.2 Brannspjeld – te          | st                                                                                                    |  |  |  |
|                                 | Denne parameteren i menyen <b>Brann</b> kan brukes til automatisk funksjonstest av<br>byggets brannspjeld.<br>Funksjonen kan også benyttes til røykevakuering.                                                                                                    |  |  |  |
| Merk                            | Spjeld skal funksjonstestes/mosjoneres automatisk minst hver 7. dag. Testen skal<br>også utføres manuelt én gang i året.                                                                                                    |  |  |  |

#### 6.8 Kommunikasjon Internett – Modbus Parameterne i menyen Kommunikasjon brukes til å stille inn Internett-tilkoblingen og ekstern tilkobling av Modbus eller BACnet. 6.8.1 Internet 📊 Installatør LON Stille inn Internett-tilkobling Statisk/Dynamisk IP Statisk IP 🗸 IP-adresse 255.255.0.0 NettMaske 10.1.1.1 Gateway 10.1.2.1 Ønsket DNS Alternativ DNS 10.1.2.3 Mac-adresse 002338002F01 10.1.2.2 Lagre EXHAUSTO Statisk/Dynamisk IP DHCP 🗸 Internett-tilkobling DHCP IP-adresse 10.1.19.37 NettMaske 255.255.0.0 • Velg DHCP. IP-adressen tildeles fra DHCP-server på det lokale nettverket el-Gateway 10.1.1.1 ler fra Internett. Ønsket DNS 10.1.2.1 Alternativ DNS 10.1.2.2 002338002F01 Trykk på Lagre for å lagre innstillingene. Mac-adresse Lagre Internett-tilkobling Statisk Statisk/Dynamisk IP Statisk IP V 10.1.19.37 IP-adresse 255.255.0.0 NettMaske Installatøren angir følgende kommunikasjonsparametere: 10.1.1.1 Gateway Ønsket DNS 10.1.2.1 10.1.2.2 IP-adresse Alternativ DNS Nettmaske 002338002F01 Mac-adresse Lagre Gateway Ønsket DNS Alternativ DNS • Trykk på Lagre for å lagre innstillingene.

| Bruker  Temperatur Sommer/inter Sommer/inter Kommunikasjon Brann  Kommunikasjon Brak kontententententententententententententen | Installater<br>Modbus-Protokoll<br>Modbus-RTU-Innstillinger<br>Modbus-adresse 1<br>Baudhastighet 9000 v<br>Startbit 1 v<br>Stoppbit 1 v<br>Paritet Ingen v<br>Lagro |
|----------------------------------------------------------------------------------------------------|----------------------------------------------------------------------------------------------------|
| • Innst                                                                                                    | llinger for ekstern Modbus BTU                                                                                                    |

### Still inn Modbus/RTU

- Modbus-adresse
- Baudrate (9600, 19200, 38400 baud)
- Startbit innstillingsområde: 1
- Stoppbit innstillingsområde: 1eller2
- Paritet innstillingsområde: Ingen lik ulik

Trykk på Lagre for å lagre innstillingene.

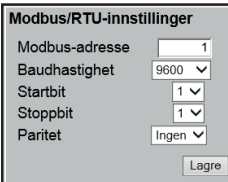

| 6.8.3 LON                                                                                                    |                                                                                                    |
|----------------------------------------------------------------------------------------------------|----------------------------------------------------------------------------------------------------|
|                                                                                                    | Hvis LON er valgt, er det her mulig å se informasjon om LON-gateway.                                                                                                    |
| 6 9 4 BACnot                                                                                                    |                                                                                                    |
| 6.8.4 BACnet                                                                                                    | Briter       Service       Patrick       Excon-moduler         Imperative       Immerative       BACnet       BACnet         Scommervitarer       Still inn BACnet-protokoll       BACnet       BACnet         Brann       Aktiver BACnet / B       Bacnet       Bacnet         Enhets-DD // Master IP-adresse       1078       Port       47808         BACnet-status       Gar       Lagre       Lagre                                                                                                    |
| Aktiver BACnet V<br>BBND V Master (P-adresse) 1075<br>Enhets-ID Manuel 0<br>Pot Chet-status Ga<br>EACnet-status Ga                                                                                                    | <ul> <li>EXHAUSTO</li> <li>BACnet TCP/IP for ekstern tilkobling av BACnet til f.eks. BMS/CTS-anlegg.</li> <li>Still inn BACnet TCP/IP</li> <li>Aktiver BACnet (fabrikkinnstilling er «Aktiv»)</li> <li>Enhets-ID <ul> <li>Master IP-adresse: BACnet Object Identifier dannes på basis av Masters IP-adresse (se BACnet-protokoll)</li> <li>Manuell innstilling av BACnet Object Identifier</li> <li>Port – Innstilling av BACnet Server-port</li> </ul> </li> <li>Trykk på Lagre for å lagre innstillingene.</li> </ul> |
| 6.9 Språk                                                                                                    |                                                                                                    |
| 6.9.1 Stille inn                                                                                                    | I menyen <b>Språk</b> velges hvilket språk som ønsket brukt på web-grensesnittet.                                                                                                    |
| <ul> <li>Dansk</li> <li>English</li> <li>Deutsch</li> <li>Svenska</li> <li>Norsk</li> <li>Español</li> <li>Française</li> <li>Polski</li> <li>pусский</li> <li>Italiano</li> <li>Nederlands</li> <li>Suomi Finland</li> </ul> | Velg ønsket språk                                                                                                    |

| 6.10 Innstilling |                                                                                                    |
|------------------|----------------------------------------------------------------------------------------------------|
| 6.10.1 Hent      |                                                                                                    |
|                  | The second second sec |
| Hent             | Med knappen <b>Hent</b> er det mulig å hente/lese inn styringens sist lagrede innstillin-<br>ger.                                                                                                    |
| Lagre            | Med knappen <b>Lagre</b> er det mulig å lagre de bruker- og installatørinnstillingene<br>som er foretatt i tillegg til de opprinnelige EXHAUSTO fabrikkinnstillingene.<br>Innstillingene lagres som en .txt-fil, og kan lagres på en harddisk, en server, et<br>nettverk, en USB-pinne eller et standard SD-kort. Innstillingene lagres samtidig på<br>Master.                                                                                                    |
|                  | Hvis innstillingene lagres på et standard SD-kort, er det mulig å kopiere den lagre-<br>de innstillingen til en annen Master ved å bruke SD-kortleseren i denne.                                                                                                    |
|                  | For å kopiere en innstilling til en Master med et SD-kort er det viktig at det bare er<br>denne innstillingsfilen (user_factory_settings.txt – navnet kan godt endres, men fil-<br>navnet må ha endelsen .txt) som ligger på SD-kortet.                                                                                                    |
|                  | Det må bare ligge én .txt-fil på SD-kortet. Hvis det også ligger et<br>oppdateringsprogram (xxx.tar.gz og xxx.crc), vil det være disse<br>filene som kopieres til EXcon Master.                                                                                                    |
|                  |                                                                                                    |

## 6.10.2 Anlegg

Med denne parameteren i menyen Innstilling er det mulig å gi anlegget/VEX-aggregatet et eget navn.

| Bruker 🕌 Ir       | Istaliator            |  |
|-------------------|-----------------------|--|
| Drift             |                       |  |
| Temperatur        | Hent Anlegg           |  |
| Sommer/vinter     | Anleggsinnstillinger  |  |
| Innjustering      |                       |  |
| Brann             |                       |  |
| Kommunikasjon     | Tekster               |  |
| Sprak             | Anleggsnavn 123456789 |  |
| Rutikk            |                       |  |
| Ekst. dreiebryter | Lagre                 |  |
| /                 |                       |  |
| 16789<br>HAUSTO   |                       |  |

- Skriv anleggets navn i det hvite feltet og trykk på Lagre.
  Det valgte navnet vil da bli vist i nedre venstre hjørne og på login-skjermen.

## 7. Serviceinnstillinger

## 7.1 Serviceparametere

Ved service på VEX-aggregatet er det mulig å overstyre, justere og innstille komponenter og se tilkoblinger/pluggforbindelser på Master, Fan IO og tilleggsmoduler. Web-grensesnittet danner utgangspunkt for hvilke parametere som er beskrevet.

Merk

Det er forskjell på grensesnittene mht. hvilke parametere som er tilgjengelige, og hvor de er plassert.

| Brukergrensesnitt | Menyer      | Parametere/faner |
|-------------------|-------------|------------------|
| Service >         | Aggregat >  | Status           |
|                   |             | Innstillinger    |
|                   |             | Brannalarm       |
|                   | Master >    | Master           |
|                   | Extension > | EXT. 1           |
|                   |             | EXT. 2           |
|                   |             | EXT. 3           |
|                   |             | EXT. 4           |
|                   |             | EXT. 5           |
|                   |             | EXT. 45 1        |
|                   |             | EXT. 45 2        |
|                   | PTH6202-2   | PTH6202-2#1      |
|                   |             | PTH6202-2#2      |
|                   |             | PTH6202-2#3      |
|                   |             | PTH6202-2#4      |
|                   |             | PTH6202-2#5      |
|                   | Alarmlogg   | Alarmer          |
|                   |             | Alarmlogg        |
|                   |             | Alarmutsikt      |
|                   |             | Datalogg         |
|                   | Soner       | Sone 1           |
|                   | Soner       | Sone 2           |
|                   | Soner       | Sone 3           |
|                   | Soner       | Sone 4           |
|                   | Soner       | Innstillinger    |

## 7.1.1 VIKTIG ved servicearbeid

| $\triangle$ |  |
|-------------|--|
|-------------|--|

Ikke lukk opp lukene før strømmen er slått av på skillebryteren (OFF-stilling) og viftene har stoppet. Skillebryteren er plassert på forsiden av automatikkboksen øverst på VEX-aggregatet.

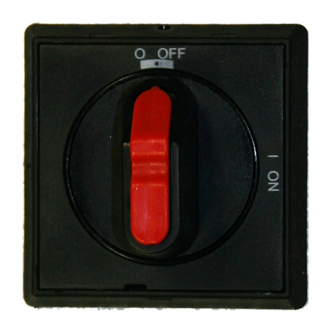

Merk

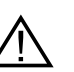

VEX-aggregatet skal være stoppet i minst 5 minutter før dørene åpnes, da det er ettergang på viftene.

## 7.2 Aggregat 7.2.1 Status Parameteren Status i menyen Aggregat gir et overblikk over komponenter og VEX-aggregatets aktuelle status og driftstilstand. Det er også mulig å overstyre komponentene i et gitt tidsrom. • Verdier med svart skrift er aktuelle verdier. Verdier med lilla skrift er beregnede verdier. • 📊 Installatør 🛛 🐴 Service Innstillinger Br. Servicekomponenter i ventilasjonsaggregat Ра 100 % 0 °C $\oplus$ ۲ Overstyring Aktuell drift Anlegg stoppet av brannmann Anlegg stoppet av brannman Frostsikring av varmtvannsba 1 aktiv Minst én aktiv alarm Uteluft maksimum Ekstern brannstopp Aktuell status Overstyring EXHAUSTO Overstyring Med funksjonen Overstyring kan komponentene kontrolleres i et gitt tidsrom. Dette kan brukes ved service- og vedlikeholdsoppgaver. Bruk av denne funksjonen krever at det ikke er aktive alarmer på VEX-aggregatet. **Overstyring:** Overstyring Normal drift Overstyring Klikk på komponenten som skal overstyres 3 Huk av Overstyring for å skifte over fra normal drift. 00:59:23 • Skriv inn verdien til parameteren som komponenten skal overstyres med. Klikk på **Overstyre** for å aktivere/lagre verdien som er skrevet inn. • Klikk på klokken for å stille inn tidsrommet overstyringen skal være aktiv i. • (Klokken starter med et tidsrom på 1 time og øker med et intervall på 1 time for hvert klikk) Overstyringen avsluttes automatisk når tiden utløper eller ved å tilbakestille styringstilstanden til Normal.

## 7.2.2 Innstillinger Parameteren Innstillinger i menyen Aggregat brukes til å stille inn de enkelte komponentene. Klikk på komponenten for å se og endre innstilling. 🖌 İnstallatør 🛛 🙀 Service Innstillinger Br Still inn komponenter i ventilasjonsaggregat Pa $\oplus$ Klikk på en komponent for å se og endre innstilling Tilleggstemperaturføler betegnelse Føler 1 Føler 2 Inde Føler 3 . Tillægsføler ' Føler 4 Tillægsføler 2 Lagre EXHAUSTO Forutsetning for • Fabrikk > Mekanisk: Komponenten skal være valgt. innstilling • EXcon-moduler > Konfigurer: De nødvendige konfigurasjonene av inn- og utganger må være foretatt. Navngivning av tilleggstemperaturfølere Tilleggsfølerne kan navngis fritt med tekst/tall. Navnet som er angitt her, er også det navnet som vises på statussiden under Service > Aggregat > Status og der hvor følerinngangene konfigureres under: EXcon-moduler > Konfigurer > Temperatur/ trykk. Tilleggstemperaturføler betegnelse Føler 1 1 x Føler 2 2 3 Føler 3 4 Føler 4 Lagre

• Navngi konfigurerte tilleggstemperaturfølere.

#### Temperaturfølerkorreksjon

Forutsetning for kalibrering  EXcon-moduler > Konfigurer > Temperatur/trykk: Følerne må være konfigurert for å kunne korrigeres.

| Kalibrer temperaturføler |       |       |
|--------------------------|-------|-------|
| Parameter                | Verdi | Enhet |
| Følerkorreksjon: 1       | 0.0   | °C    |
| Følerkorreksjon: 2       | 0.0   | °C    |
| Følerkorreksjon: 3       | 0.0   | °C    |
| Følerkorreksjon: 4       | 0.0   | °C    |
|                          |       | Lagre |

 Korriger hver enkelt temperaturføler individuelt. Innstillingsområde: -3.5 til +3.5 °C

Trykk på Lagre for å lagre innstillingene.

## Uteluftstemperaturføler

| ▷ Uteluft                  |       |       |
|----------------------------|-------|-------|
| Parameter                  | Verdi | Enhet |
| Aktuell temperatur         | 0.0   | °C    |
| Temperaturfølerkalibrering | 0.0   | °C    |
|                            |       | Lagre |

 Still inn kalibreringsverdien for temperaturføleren. Innstillingsområde: -3.5 til +3.5 °C

Trykk på Lagre for å lagre innstillingene.

#### Avkasttemperaturføler

| ⊴ Avkast                   |       |       |
|----------------------------|-------|-------|
| Parameter                  | Verdi | Enhet |
| Aktuell temperatur         | -0.1  | °C    |
| Temperaturfølerkalibrering | -0.1  | °C    |
|                            |       | Lagre |

 Still inn kalibreringsverdien for temperaturføleren. Innstillingsområde: -3.5 til +3.5 °C

Tilluft Innstillingene under gjelder følgende temperaturreguleringsformer: • Konstant tilluft Konstant på/av-differanse D Tilluft Parameter Verdi Enhet I-tid luftmengde 50 sek ~ P-bånd varme 3.0 °C P-bånd kjøl 5.0 °C I-tid varme 1200 sek. I-tid kjøl 700 sek. 120 sek. I-tid varmegjenvinning I-tid kombi 300 sek. Aktuell temperatur 0.0 °C Temperaturfølerkalibrering 0.0 °C I-tid varme 2 600 sek. I-tid varmepumpe 300 sek. Lagre • I-tid luftmengde: Still inn I-tid for regulering av vifte/regulator. • P-bånd varme: Still inn P-bånd for regulering av varmebatteri/regulator. • P-bånd kjøl: Still inn P-bånd for regulering av kjølebatteri/regulator. • I-tid varme: Still inn I-tid for regulering av varmebatteri/regulator. • I-tid kjøl: Still inn I-tid for regulering av kjølebatteri/regulator. • I-tid varmegjenvinning: Still inn I-tid for regulering av varmeveksler/regulator. • I-tid kombi: Still inn I-tid for regulering av kombibatteri/regulator. • Aktuell temperatur: Viser aktuell tilluftstemperatur. • Temperaturfølerkalibrering: Still inn kalibreringsverdi for temperaturføler. • I-tid varme 2: Still inn I-tid for regulering av varmebatteri 2/regulator. • I-tid varmepumpe: Still inn I-tid for varmepumpe/regulator. Trykk på Lagre for å lagre innstillingene. I-tid Når I-tid [sek.] reduseres, reagerer regulatoren kraftigere. P-bånd Når P-bånd [°C] reduseres, reagerer regulatoren mer aggressivt.

#### Avtrekk

Innstillingene under gjelder følgende temperaturreguleringsformer:

- Konstant avtrekk
- Konstant rom

| AVIIERK                    |       |       |
|----------------------------|-------|-------|
| Parameter                  | Verdi | Enhet |
| I-tid luftmengde           | 50    | sek.  |
| P-bånd varme               | 4.0   | °C    |
| P-bånd kjøl                | 5.0   | °C    |
| I-tid varme                | 300   | sek.  |
| I-tid kjøl                 | 500   | sek.  |
| I-tid varmegjenvinning     | 120   | sek.  |
| I-tid kombi                | 600   | sek.  |
| Aktuell temperatur         | 0.0   | °C    |
| Temperaturfølerkalibrering | 0.0   | °C    |
| I-tid varme 2              | 300   | sek.  |
| I-tid varmepumpe           | 600   | sek.  |

- I-tid luftmengde: Still inn I-tid for regulering av vifte/regulator.
- P-bånd varme: Still inn P-bånd for regulering av varmebatteri/regulator.
- P-bånd kjøl: Still inn P-bånd for regulering av kjølebatteri/regulator.
- I-tid varme: Still inn I-tid for regulering av varmebatteri/regulator.
- I-tid kjøl: Still inn I-tid for regulering av kjølebatteri/regulator.
- I-tid varmegjenvinning: Still inn I-tid for regulering av varmeveksler/regulator.
- I-tid kombi: Still inn I-tid for regulering av kombibatteri/regulator.
- Aktuell temperatur: Viser aktuell tilluftstemperatur.
- Temperaturfølerkalibrering: Still inn kalibreringsverdi for temperaturføler.
- I-tid varme 2: Still inn I-tid for regulering av varmebatteri 2/regulator.
- I-tid varmepumpe: Still inn I-tid for varmepumpe/regulator.

Trykk på Lagre for å lagre innstillingene.

Når I-tid [sek.] reduseres, reagerer regulatoren kraftigere.

P-bånd

I-tid

Når P-bånd [°C] reduseres, reagerer regulatoren mer aggressivt.

| 7.2.3 Vifter  |                                                                                                    |                                                                                              |  |  |
|---------------|----------------------------------------------------------------------------------------------------|----------------------------------------------------------------------------------------------|--|--|
|               |                                                                                                    |                                                                                              |  |  |
| Tilluftsvifte | Innstillingene under gjelder følgende mot                                                                                                    | torstyring:                                                                                  |  |  |
|               | • 0-10V                                                                                                    |                                                                                              |  |  |
|               | © Tilluftsvifte                                                                                                    |                                                                                              |  |  |
|               | Parameter                                                                                                    | Verdi Enhet                                                                                  |  |  |
|               | Forsinket start                                                                                                    | 60 sek.                                                                                      |  |  |
|               | K-faktor                                                                                                    | Lagre                                                                                        |  |  |
|               | <ul> <li>Forsinket start: Still inn tidsforsinke<br/>start av avkastviften.</li> <li>K-faktor: Still inn K-faktor som kons<br/>mengde.</li> </ul>                                                                            | elsen for start av tilluftsvifte målt fra opp-<br>tant for omregning av viftetrykk til luft- |  |  |
|               | For mer informasjon, se avsnittet <b>Bestemme luftmengden</b> i Monterings- og in-<br>stallasjonsveiledningen.                                                                                                    |                                                                                              |  |  |
|               | Trykk på Lagre for å lagre innstillingene.                                                                                                    |                                                                                              |  |  |
| Avkastvifte   |                                                                                                    |                                                                                              |  |  |
|               | <ul> <li>Innstillingene under gjelder følgende mot</li> <li>0-10V</li> </ul>                                                                                                    | torstyring:                                                                                  |  |  |
|               |                                                                                                    |                                                                                              |  |  |
|               | Parameter                                                                                                    | Verdi Enhet                                                                                  |  |  |
|               | Forsinket start<br>K-faktor                                                                                                    | 60 sek.                                                                                      |  |  |
|               |                                                                                                    | Lagre                                                                                        |  |  |
|               | <ul> <li>Forsinket start: Still inn tidsforsinkelsen for start av avkastvifte målt fra oppstart av varmeveksleren.</li> <li>K-faktor: Still inn K-faktor som konstant for omregning av viftetrykk til luftmengde.</li> </ul> |                                                                                              |  |  |
|               | For mer informasjon, se avsnittet <b>Bestemme luftmengden</b> i Monterings- og in-<br>stallasjonsveiledningen.                                                                                                    |                                                                                              |  |  |
|               | Trykk på Lagrefor å lagre innstillingene.                                                                                                    |                                                                                              |  |  |
|               |                                                                                                    |                                                                                              |  |  |

## 7.2.4 Filtre

#### Utelufts-/avtrekksfilter

Innstillingene for filterovervåking med trykktransmittere under gjelder for både utelufts- og avtrekksfilter, som kan innstilles individuelt.

| Parameter            | Verdi          | Enhet    |
|----------------------|----------------|----------|
| Aktuelt trykktap     | 0              | Pa       |
| Alarmtype            | Dynamisk 🗸     |          |
| Alarmgrense statisk  | 201            | Pa       |
| Alarmgrense dynamisk | 50             | %        |
| Filtertrykkreferanse | lkke<br>utmålt | Måling   |
| Aktuell alarmgrense  | 0              | Pa       |
| 0-kalibrering        | Manuell 🗸      | Kalibrer |
| Forsøk kalibrering   | 0              | Min.     |
| Siste kalibrering    | 0/0-0          |          |

- Alarmtype: Velg alarmtype
  - Statisk: Det utløser filteralarm (B-alarm) hvis alarmgrensen som er innstilt i Alarmgrense statisk overskrides.
  - Dynamisk: Det utløser filteralarm (B-alarm) hvis trykkfallet over filteret overskrider verdien som er innstilt i Alarmgrense dynamisk. Dette er i forhold til måling utført på et nytt filter.
- Alarmgrense statisk: Still inn den statiske alarmgrensen for tillatt trykkfall over filteret. Alarmtypen må være innstilt på Statisk.
- Alarmgrense dynamisk: Still inn den dynamisk alarmgrensen for hvor høyt trykkfallet kan være i forhold til trykkfallet over et nytt filter. Alarmgrensen må være innstilt på Dynamisk. Se Dynamisk filterovervåkning for ytterligere informasjon.
- Filtertrykkreferanse: Når et nytt aggregat startes opp eller etter filterbytte, må du foreta en ny måling av filteret. Se Dynamisk filterovervåkning for ytterligere informasjon.

Trykk på Lagrefor å lagre innstillingene.

#### Dynamisk filterovervåkning

Denne funksjonen kan brukes hvis filterovervåkingen skjer med trykktransmittere. Trykkfallet måles først over et helt nytt filter. Dermed kjenner EXcon-styringen trykkfallskarakteristikken på et nytt filter.

### • Filtertrykkreferanse: Trykk på Måling

Ved trykk på **Måling** stanser alle viftene. Deretter starter de langsomt opp igjen fra 0 til 100 %. Samtidig med denne oppstarten registreres trykkfallet over filteret.

• Alarmgrense dynamisk: Stilles deretter inn som en prosentvis høyere verdi i forhold til trykkfallet over et helt nytt filter. Utfør funksjonen på begge filtre samtidig. Målingen skal altså bare utføres én gang på ett av filtrene.

| 7.2.5 Kalibrere trykktr | ransmitter                                                                                                    |                                                     |                                   |                                                  |
|-------------------------|----------------------------------------------------------------------------------------------------|-----------------------------------------------------|-----------------------------------|--------------------------------------------------|
|                         | Pa Kalibrer trykktransmitter                                                                                                    | Vordi                                               | Enhot                             |                                                  |
|                         |                                                                                                    | Manuell                                             | Kalibrer                          |                                                  |
|                         | Forsøk kalibrering                                                                                                    |                                                     | 0 Min.                            |                                                  |
|                         | Siste kalibrering                                                                                                    | 4/1                                                 | 2-                                |                                                  |
|                         |                                                                                                    | 202                                                 | 29                                |                                                  |
|                         |                                                                                                    |                                                     | Lagie                             |                                                  |
|                         | <ul> <li>0-kalibrering:</li> <li>Manuell: Still inn på Manu<br/>stopper kortvarig og utføre</li> <li>Auto: 0-kalibrering utføres</li> </ul>           | <b>ell</b> og aktive<br>r 0-kalibreri<br>automatisk | er Kalibrer<br>ngen.<br>hver ganç | -knappen. Aggregatet<br>g aggregatet er stoppet. |
|                         | Trykk på <b>Lagre</b> for å lagre innstilling                                                                                                    | jene.                                               |                                   |                                                  |
| 7.2.6 Spield            |                                                                                                    |                                                     |                                   |                                                  |
|                         | Innstillingsmulighet Normal for spjel<br>ler > Konfigurer > Innstillinger<br>Følgende innstillinger gjelder for:<br>• Uteluftspjeld<br>• Avkastspjeld | ld/spjeldmo                                         | torer er va                       | algt under: <b>EXcon-modu-</b>                   |
| Normal                  | • Spjeldmotoren er <b>On/Off</b> styrt.                                                                                                    |                                                     |                                   |                                                  |
|                         | Det er ikke mulig å stille inn spjeldm                                                                                                    | otoren.                                             |                                   |                                                  |
| 7.2.7 Varme             |                                                                                                    |                                                     |                                   |                                                  |
| Varmtvannsbatteri 1     |                                                                                                    |                                                     |                                   |                                                  |
|                         | Varmtvannsbatteriet brukes til å øke<br>ningen ikke yter tilstrekkelig.                                                                               | e temperatu                                         | ren på tillu                      | ıften dersom varmegjenvin-                       |
|                         | ⊕ Varmtvannsbatteri 1                                                                                                    |                                                     |                                   |                                                  |
|                         | Parameter                                                                                                    | Verdi                                               | Enhet                             |                                                  |
|                         | Pumpedrift                                                                                                    | Utetemperatur V                                     |                                   | 1                                                |
|                         | Pumpestart                                                                                                    | 15.0                                                | °C                                |                                                  |
|                         | Pumpestart                                                                                                    | 16                                                  | %                                 |                                                  |
|                         | Frostsikring                                                                                                    | 5.0                                                 | °C                                |                                                  |
|                         | Frostalarm                                                                                                    | 2.0                                                 | °C                                |                                                  |
|                         | Frost P-bånd                                                                                                    | 3.0                                                 | °C                                |                                                  |
|                         | Oppstart varme                                                                                                    | 25                                                  | %                                 |                                                  |
|                         | Standby varme                                                                                                    | 15.0                                                | °C                                |                                                  |
|                         | Varmtvannsbatteri temp.                                                                                                    | 29.8                                                | °C                                |                                                  |
|                         | Etterkjølingstid                                                                                                    | 180                                                 | sek.                              |                                                  |
|                         | Etterkjøling.                                                                                                    | Nei 🗸                                               |                                   |                                                  |
|                         | Forsterkningsfaktor varme 1                                                                                                    | 100                                                 |                                   |                                                  |
|                         | Ventilsettpunkt                                                                                                    | 20.0                                                | %                                 |                                                  |
|                         | Testforløp                                                                                                    | aktiv                                               | Start                             |                                                  |
|                         | Motorventil                                                                                                    | 2-10V 🗸                                             | ¥                                 |                                                  |
|                         |                                                                                                    |                                                     | Lagre                             |                                                  |

• Pumpedrift:

- Konstant: Pumpen går kontinuerlig når det er spenning på EXcon Master.
- Auto: Pumpen går ved varmebehov.
- Utetemperatur: Pumpen går når utetemperaturen faller ned under innstilt verdi i Pumpestart eller ved varmebehov.
- Varmebehov: Pumpen starter når motorventilen er åpnet mer enn innstilt verdi.

**Pumpemosjonering**: Dersom pumpen ikke har vært startet de siste 24 timer, vil den bli mosjonert i ett minutt uansett varmebehovet. Dette gjøres for å hindre at pumpen setter seg fast.

- **Pumpestart:** Still inn temperatur for pumpestart. Pumpen starter ved utetemperaturer under innstilt verdi. Ved pumpedrift må **Utetemperatur** være valgt.
- Pumpestart: Still inn verdi for pumpestart. Pumpen starter når motorventilen åpnes mer enn innstilt prosentverdi. Ved pumpedrift må Varmebehovvære valgt.
- Frostsikring: Still inn temperaturen på returvannet fra varmebatteriet hvor motorventilen skal være 100 % åpen. Motorventilen begynner å åpne når temperaturen kommer under innstilt verdi + Frost P-bånd.
- Frostalarm: Still inn hvilken temperatur som skal utløse frostalarm. Lavere temperatur på returvannet fra varmebatteriet enn innstilt verdi utløser frostalarm.
- Frost P-bånd: Still inn temperatur på P-bånd. Frostsikring av varmebatteriet starter når temperaturen kommer under innstilt verdi + innstilt verdi i parameteren Frostsikring.
- **Oppstart varme:** Still inn verdien hvor motorventilen åpner under oppstartssekvensen. Denne overstyringen av motorventilen opphører når oppstartssekvensen er ferdig og tilluftsviften har nådd sitt settpunkt for luftmengde.
- **Standby varme:** Still inn minimumstemperaturen på returvannet fra varmebatteriet på standby. På standby/stopp av aggregatet vil motorventilen sørge for at temperaturen ikke kommer under innstilt verdi.
- Etterkjølingstid: Still inn etterkjølingstiden for varmebatteriet.

For å fjerne overskuddsvarme og dermed unngå overoppheting av varmebatteriet fortsetter viftene å gå i innstilt tid (etterkjølingstid) etter at varmebatteriet er koblet ut.

- Etterkjøling: Velg om etterkjøling og dermed mulighet for innstilling av etterkjølingstid skal være aktiv. Ja/nei.
- Forsterkningsfaktor varme 1: Still inn varmebatteriets forsterkningsfaktor. Denne faktoren forsterker effekten til regulatoren når den enten øker eller reduserer varmen. Når verdien er 100, er faktoren nøytral.
- Ventilsettpunkt: Viser aktuell ventilstilling fra 0 til 100 %.
- **Testforløp:** Trykk på **Start** for å starte testsekvens av ventilmotoren. (kun aktuelt med Belimo Modbus-ventilmotor).
- **Motorventil:** Still inn motorventilens reguleringsområde. Velg alltid 2-10V (VEX4000 standard)

Trykk på **Lagre** for å lagre innstillingene.

### Sikkerhetsfunksjon

Med et varmtvannsbatteri er det alltid tilkoblet en returføler på varmebatteriets utløpsrør for å frostsikre varmebatteriet. Når temperaturen nærmer seg innstilt settpunkt/minimumstemperatur for frostsikring, vil motorventilen åpne, slik at varmen økes. Dersom maksimal varmetilførsel ikke er nok til å opprettholde minimumstemperaturen for frostsikringen, utløses frostalarmen på varmebatteriet og viftene stoppes.

## Elvarmebatteri 1

Elvarmebatteriet brukes til å øke temperaturen på tilluften dersom varmegjenvinningen ikke yter tilstrekkelig.

| Parameter                   | Verdi   | Enhet |
|-----------------------------|---------|-------|
| Reguleringsform             | 0-10V 🗸 | ]     |
| Etterkjølingstid            | 180     | sek.  |
| Min. luftmengde, 100% varme | 5400    | m³/h  |
| Min. luftmengde, 0% varme   | 2700    | m³/h  |
| Maks. effekt                | (       | 0 W   |
| Forsterkningsfaktor varme 1 | 100     |       |

### • Reguleringsform:

- 0-10V: Analog varmeregulering tilkobles en analog 0-10V-utgang.
- 1-trinn: Elvarmebatteriet styres med 1-trinns On/Off (digital reléutgang)
- 2-trinn: Elvarmebatteriet styres med 2-trinns On/Off (digital reléutgang)
- Etterkjølingstid: Still inn varmebatteriets etterkjølingstid

Når luftmengden reduseres eller stoppes helt, er det risiko for overoppheting av varmebatteriet. I etterkjølingstiden kobles varmebatteriet ut helt, og viftene går videre i henhold til innstilt luftmengdesettpunkt. Innstilt verdi er den tiden som er nødvendig for å fjerne overskuddsvarme fra varmebatteriet.

- **Min. luftmengde, 100 % varme:** Still inn minimum luftmengde ved 100 % varme på varmebatteriet.
- Min. luftmengde, 0% varme: Still inn minimum luftmengde ved 0% varme på varmebatteriet.
- Maks. effekt: Still inn varmebatteriets maksimale effekt.
- Forsterkningsfaktor varme 1: Still inn varmebatteriets forsterkningsfaktor. Denne faktoren forsterker effekten til regulatoren når den enten øker eller reduserer varmen. Når verdien er 100, er faktoren nøytral.

Trykk på Lagre for å lagre innstillingene.

Overvåkning av el-<br/>varmebatterietElvarmebatteriet sikres mot overheting vha. to overhetingssikringer som er plas-<br/>sert i luftstrømmen mellom varmeelementene.

Ekstern branntermostat

Funksjonen brukes ved brann/røyk utenfor bygningen.

EXcon-moduler > Konfigurer > Digital inn/ut: Ekstern branntermostat må være konfigurert.

#### Når inngangen aktiveres/åpnes:

- VEX-aggregatet stopper
- Spjeld til det fri stenger
- Brannalarm utløses

Når inngangen stenges igjen, starter VEX-aggregatet opp i normal drift.

## 7.2.8 Kjøling

## Vannkjøling

Vannkjøling konfigureres til å styre en analog ventil i vannkretsen via en 2-10V utgang. Start/stopp av sirkulasjonspumpen i kjølekretsen via digital utgang. Alarm fra pumpe kan tilkobles den digital inngangen **Kjølefeil**, slik at pumpealarmen utløses når inngangen åpnes.

| ⊡ Vannkjøling   |               |       |
|-----------------|---------------|-------|
| Parameter       | Verdi         | Enhet |
| Pumpedrift      | Konstant 🗸    |       |
| Pumpestart      | 21.0          | °C    |
| Pumpestart      | 25            | %     |
| Ventilsettpunkt | 0.0           | %     |
| Testforløp      | lkke<br>aktiv | Start |
| Motorventil     | 0-10V 🗸       |       |
|                 |               | Lagre |

- Pumpedrift: Velg parameter for pumpedrift
  - Konstant: Pumpen går kontinuerlig når det er spenning på EXcon Master.
  - Auto: Pumpen går ved kjølebehov.
  - Utetemperatur: Pumpen går når utetemperaturen øker til over innstilt verdi i Pumpestart eller ved kjølebehov.
  - Kjølebehov: Pumpen starter når motorventilen er åpnet mer enn innstilt verdi.

Pumpemosjonering: Dersom pumpen ikke har vært startet de siste 24 timer, vil den bli mosjonert i ett minutt uansett kjølebehovet. Dette gjøres for å hindre at pumpen setter seg fast.

- **Pumpestart:** Still inn temperatur for pumpestart. Pumpen starter ved utetemperaturer over innstilt verdi. Ved pumpedrift må **Utetemperatur** være valgt.
- **Pumpestart:** Still inn verdi for pumpestart. Pumpen starter når motorventilen åpnes mer enn innstilt prosentverdi. Ved pumpedrift må **Kjølebehov**være valgt.
- Ventilsettpunkt: Viser aktuell ventilstilling
- **Testforløp:** Trykk på Start for å starte testsekvens av ventilmotoren. (kun aktuelt med Belimo Modbus ventilmotor)
- Motorventil: Still inn motorventilens reguleringsområde. Velg alltid 2-10V
# Kombibatteri

Kombibatteri brukes med CW og DX når batteriet både kan kjøle og varme. Ved varme- eller kjølebehov styres den analoge utgangen modulerende fra 0-100 %, og sirkulasjonspumpen startes via en digital utgang.

| Parameter                             | Verdi           | Enhet |
|---------------------------------------|-----------------|-------|
| Analog kjøleutgang sekvensiell        | Nei 🗸           |       |
| Pumpedrift                            | Utetemperatur V |       |
| Pumpestart varme                      | 10.0            | °C    |
| Pumpestart kjøl                       | 22.0            | °C    |
| Frostsikring varme                    | 5.0             | °C    |
| Frostalarm varme                      | 2.0             | °C    |
| Frostalarm kjøl                       | 2.0             | °C    |
| Frost P-bånd                          | 5.0             | °C    |
| Oppstart varme                        | 50              | %     |
| Standby varme                         | 25.0            | °C    |
| Varmtvannsbatteri temp.               | 0.0             | 0°C   |
| Forsterkningsfaktor kombibatteri      | 100             |       |
| Motorventil                           | 0-10V 🗸         |       |
| Varme/kjøling frigis via ekst. Modbus | Nei 🗸           |       |

- Analog kjøleutgang sekvensiell: Velg NEI, da det finnes bare én analog utgang.
- Pumpedrift:
  - Konstant: Pumpen går kontinuerlig når det er spenning på EXcon Master.
  - Auto: Pumpen går ved kjølebehov.
  - Utetemperatur: Pumpen går når utetemperaturen øker til over innstilt verdi i Pumpestart eller ved kjøle-/varmebehov.
- **Pumpestart varme:** Still inn temperatur for pumpestart. Pumpen starter ved utetemperaturer over innstilt verdi. Ved pumpedrift må **Utetemperatur** være valgt.
- **Pumpestart kjøl:** Still inn temperatur for pumpestart. Pumpen starter ved utetemperaturer over innstilt verdi. Ved pumpedrift må **Utetemperatur** være valgt.
- Frostsikring varme: Still inn temperaturen på returvannet fra kombibatteriet der motorventilen skal være 100 % åpen. Funksjonen er bare aktiv når det er varmebehov.
- **Frostalarm varme:** Still inn hvilken temperatur som skal utløse frostalarm. Funksjonen er bare aktiv når det er varmebehov.
- **Frostalarm kjøl:** Still inn hvilken temperatur som skal utløse frostalarm. Funksjonen er bare aktiv når det er kjølebehov.
- Frost P-bånd: Still inn temperatur på P-bånd. Frostsikring av varmebatteriet starter når temperaturen kommer under innstilt verdi + innstilt verdi i parameteren Frostsikring varme.
- **Oppstart varme:** Still inn verdien hvor motorventilen åpner under oppstartssekvensen. Denne overstyringen av motorventilen opphører når oppstartssekvensen er ferdig og tilluftsviften har nådd sitt settpunkt for luftmengde.
- **Standby varme:** Still inn minimumstemperaturen på returvannet fra varmebatteriet på standby. På standby/stopp av aggregatet vil motorventilen sørge for at temperaturen ikke kommer under innstilt verdi.
- Varmtvannsbatteri temp.: Les av aktuell returvannstemperatur
- Forsterkningsfaktor kombibatteri: Still inn kombibatteriets forsterkningsfaktor. Denne faktoren forsterker effekten av regulatoren når den enten øker eller reduserer varmen/kjølingen. Når verdien er 100, er faktoren nøytral.
- Motorventil: Still inn motorventilens reguleringsområde. Velg alltid 2-10V
- Varme/kjøling frigis via ekst. Modbus: Frigi varme/kjøling via digitale innganger.

Trykk på **Lagre**for å lagre innstillingene.

### Ekstern DX-kjøling

Ekstern DX-kjøling har ett kjøletrinn. EXcon-styringen starter og stopper kjølingen etter behov. Start/stopp av kjøletrinn skjer med én digital utgang.

| Ekstern DX-kjøling       |           |       |
|--------------------------|-----------|-------|
| Parameter                | Verdi     | Enhet |
| Regulering               | 2-trinn 💊 | ·     |
| 1. trinn modulerende     | Nei 🗸     |       |
| Min. luftmengde          | 2700      | m³/h  |
| Min. kjøletid            | 30        | sek.  |
| Maks. omstarter per time | 6         | /h    |
| Min. stopptid            | 600       | sek.  |
|                          |           | Lagre |

- **Regulering:** Velg reguleringsform
  - Velg alltid 1-trinn: Kjølebatteriet styres med 1-trinns On/Off.
- 1. trinn modulerende: Velg alltid NEI. 1. trinn er alltid et fast trinn On/Off.
- Min. luftmengde: Still inn minimum luftmengde. Ved luftmengde under innstilt verdi blokkeres kjølingen.

Se skjemaet under for ytterligere informasjon om minimum luftmengde for ulike VEX-størrelser.

- Min. kjøletid: Still inn minimum driftstid for hver enkelt kompressor.
- Maks. omstarter/time: Still inn maks. antall omstarter for hver enkelt kompressor per time.
- Min. stopptid: Still inn minimum stopptid. Minimum tidsrom mellom to oppstarter av kompressor

Trykk på Lagre for å lagre innstillingene.

# 7.2.9 Varmegjenvinning

#### Motstrømsveksler (trykk)

Motstrømsvekslerens bypass-spjeld styres av en modulerende spjeldmotor. Motstrømsveksleren beskyttes mot tilising ved måling av trykkfallet over veksleren.

| Motstrømsveksler                                              |             |        |
|---------------------------------------------------------------|-------------|--------|
| Parameter                                                     | Verdi       | Enhet  |
| Avisingstype                                                  | Statisk 🗸   |        |
| Avisingstrykk, statisk                                        | 30          | Pa     |
| Avisingstrykk, dynamisk                                       | 45          | %      |
| Status, avising                                               | lkke utmålt | Måling |
| Aktuelt avisingstrykk                                         | 30          | Pa     |
| Avisingstid                                                   | 300         | sek.   |
| Forsterkningsfaktor varmeveksler                              | 100         |        |
| Spjeld settpunkt                                              | 0.0         | %      |
| Testforløp                                                    | lkke aktiv  | Start  |
| Alarm ved lav virkningsgrad                                   | Nei 🗸       |        |
| Virkningsgrad: korreksjonsfaktor,<br>varmevekslereffektivitet | 0.0         | %      |
| Alarmnivå, virkningsgrad                                      | 70          | %      |
|                                                               |             | Lagre  |

- Avisingstype: Velg avisingstype.
  - Statisk: Avising starter hvis det aktuelle trykkfallet over motstrømsveksleren overskrider settpunktet som er innstilt under Avisingstrykk, statisk.
  - Dynamisk: Avising starter hvis det aktuelle trykkfallet over motstrømsveksleren overskrider det beregnede settpunktet. Beregnet settpunkt er en prosentvis økning i trykkfallet over veksleren. For å kunne bruke funksjonen må det foretas en måling av trykkfallet over en isfri og ren motstrømsveksler. Ved avising åpner bypass-spjeldet 100 % i innstilt Avisingstid.
- Avisingstrykk, statisk: Still inn statisk settpunkt for trykkfall over veksleren. Avisingstypen må være innstilt på Statisk.
- Avisingstrykk, dynamisk: Still inn dynamisk settpunkt for hvor høyt trykkfallet kan være i forhold til trykkfallet over en ren og isfri motstrømsveksler. Avisingstypen må være innstilt på Dynamisk.

Se Måling av dynamisk avising for ytterligere informasjon.

- Status, avising: Hvis det er valgt Dynamisk avising må det foretas en måling av trykkfallet over motstrømsveksleren når anlegget settes i drift.
   So Måling av dynamisk avising for uttorligere informasion
- Se Måling av dynamisk avising for ytterligere informasjon.
  Aktuelt avisingstrykk: Ved avisingstype Statisk vises innstilt statisk trykk.
- Ved avisingstype **Dynamisk** vises beregnet dynamisk trykk.
- Avisingstid: Still inn avisingstid. Innstilt avisingstid er den perioden der bypass-spjeldet er 100 % åpent.
- Forsterkningsfaktor, varmeveksler Still inn motstrømsvekslerens forsterkningsfaktor.

Denne faktoren forsterker effekten til regulatoren når den enten øker eller reduserer varmen. Når verdien er 100, er faktoren nøytral.

• Spjeldsettpunkt Viser aktuelt settpunkt for bypass-spjeldet.

|                               | <ul> <li>Testforløp: Trykk på Start for å starte testsekvens av bypass-spjeldet. (kun aktuelt med Belimo spjeldmotor)</li> <li>Alarm ved lav virkningsgrad: Velg om det skal alarmeres ved for lav virkningsgrad på varmegjenvinningen. Ja/nei</li> <li>Virkningsgrad: korreksjonsfaktor, varmevekslereffektivitet: Still inn korreksjonsfaktor for beregning av virkningsgrad. (0-5 %)<br/>Korreksjonsfaktoren legges til beregnet virkningsgrad og kompenserer på den måten for den varmen som måles i avkastluften/viften leverer.</li> </ul> |
|-------------------------------|----------------------------------------------------------------------------------------------------|
|                               | <ul> <li>Alarmnivå, virkningsgrad: Still inn alarmgrense for alarm ved lav virkningsgrad. For at alarmen skal utløses, må:</li> <li>Alarm ved lav virkningsgrad være innstilt på Ja</li> <li>Aggregatet være i drift.</li> <li>Virkningsgraden være under innstilt verdi.</li> </ul>                                                                                                    |
|                               | For ytterligere informasjon om beregning av virkningsgrad, se avsnittet <b>Virknings-</b><br>grad                                                                                                    |
|                               | Trykk på Lagre for å lagre innstillingene.                                                                                                    |
| Avising                       | Når det aktuelle trykkfallet over veksleren overstiger settpunktet (statisk eller dy-<br>namisk), åpnes bypass-spjeldet 100 %. Uteluften vil passere <b>forbi</b> motstrømsveks-<br>leren og avtrekket <b>gjennom</b> motstrømsveksleren, og dette vil tine opp isen som<br>har dannet seg der. Bypass-spjeldet vil være åpent i innstilt tid. Under avisingspe-<br>rioden, der bypass-spjeldet er 100 % åpent, vil tilluftstemperaturen i stedet bli opp-<br>rettholdt av et ev. ettervarmebatteri.                                             |
| Måling av dynamisk<br>avising | Trykkfallet måles over en ren og isfri veksler. På den måten kjenner styringen ver-<br>dien for vekslerens trykktap.                                                                                                    |
|                               | • Status, avising: Trykk på Måling<br>Ved trykk på Måling stanser alle viftene. Når alle viftene er stanset, starter de<br>langsomt opp igjen fra 0 til 100 %. Samtidig med denne oppstarten registreres<br>trykkfallet over veksleren.                                                                                                    |
|                               | Avisingstrykk, dynamisk stilles heretter inn som en prosentvis høyere verdi i for-<br>hold til trykkfallet over en ren og isfri veksler.                                                                                                    |
|                               |                                                                                                    |

# 7.2.10 Virkningsgrad

EXcon-styringen beregner automatisk virkningsgraden for varmeveksleren som er montert og konfigurert i VEX-aggregatet. Virkningsgraden (η) kan ses i forbindelse med varmeveksleren på statusbildet under: **Bruker > Alarm & Logg > Status** eller **Service > Aggregat > Status**.

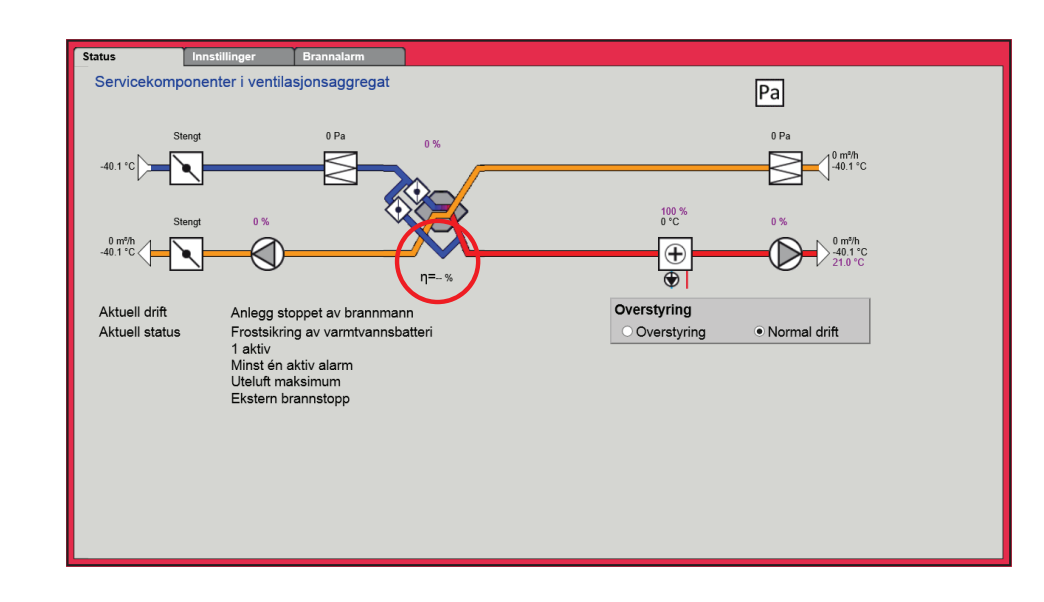

Under visse omstendigheter vil beregningen vise store avvik:

- Når styresignalet til gjenvinningen er lavere enn 5 % eller utetemperaturen er høyere enn 10 °C, viser virkningsgraden 0 %.
- Når virkningsgraden antar verdier under innstilt nivå og styresignalet til varmegjenvinning er 100 %, vil det komme en alarm for: For lav gjenvinning.

Beregning

Virkningsgraden beregnes ved hjelp av aktuelle målte temperaturer. For at virkningsgradsberegningen skal gi et riktig bilde av aktuell virkningsgrad, er det viktig at følerne er plassert riktig i luftstrømmen. Ved beregning av varmevekslerens virkningsgrad brukes følerne som måler:

- Avtrekkstemperatur
- Avkasttemperatur
- Utetemperatur
- Virkningsgraden beregnes etter formelen:
  - Virkningsgrad [%] = ((avtrekk avkast)/(avtrekk uteluft)) \* 100 + Y.

Y er en korreksjonsfaktor som angir den varmen som avkastviften avgir til luften.

Y kan innstilles til verdier mellom 0 og 5 %.

# 7.3 Master, PTH6202-2 og Extension

#### 7.3.1 EXcon-moduler klemmeoversikt

I menyene Master, PTH-6202-2 og Extension er det mulig å se inn- og utganger på de ulike modulene. Hold musen/markøren over tekstene for å se hjelpetekster.

# 7.4 Alarmlogg

Med parameterne i menyen **Alarmlogg** logges alarmer og driftsdata som er forekommet siden siste oppstart av VEX-aggregatet. Det logges hvilke alarmer som er forekommet, hvilke som nærmer seg grenseverdiene og historikken på driftsdata. Du kan få tilgang til loggede alarmer via web-grensesnittet eller HMI Touch-kontrollpanelet/håndterminalen. I web-grensesnittet vises i tillegg til de aktuelle alarmene også kommende alarmer og loggede driftsdata.

Nærmere beskrivelse av parameterne finnes under: Bruker > Alarm & Logg

# 8. Alarmoversikt

# 8.1 Alarmliste nettserver – fra SW-versjon 4.21

# 8.1.1 Alarm nr. 1-99

| Alarmnr. | Alarmtype | Alarm<br>forsink. sek. | Alarm<br>grense | Auto reset | Anleggsstopp | Alarmtekst – WEB<br>Alarmtekst – POP UP                                                                                                    |
|----------|-----------|------------------------|-----------------|------------|--------------|----------------------------------------------------------------------------------------------------|
| 1        | A         | 3                      | N/A             |            |              | Brannalarm                                                                                                    |
|          |           |                        |                 |            |              | Brannalarm via digital inngang                                                                                                    |
| 2        | A         | 3                      | N/A             |            | X            | Ekstern branntermostatalarm                                                                                                    |
|          |           |                        |                 |            |              | Ekstern branntermostatalarm via digital inngang                                                                                            |
| 3        | A         | 3                      | N/A             |            | X            | Intern brannalarm                                                                                                    |
|          |           |                        |                 |            |              | Høy tillufts-/avtrekkstemperatur i ventilasjonsaggregat                                                                                    |
| 4        | В         | 3                      | N/A             | Х          | X            | Ekstern stopp aktivert                                                                                                    |
|          |           |                        |                 |            |              | Ekstern stopp aktivert via digital inngang                                                                                                 |
| 7        | A         | 3                      | N/A             | Х          | X            | Tilluft EC-kontrollenhet: Ingen kommunikasjon                                                                                              |
|          |           |                        |                 |            |              | EC-kontrollenhet ikke tilkoblet buss i FanIO-kontakt B, feil på bus-<br>skabel, busskabel i EC er tilkoblet FanIO-kontakt A i stedet for B |
| 8        | Α         | 3                      | N/A             | Х          | X            | Avtrekk EC-kontrollenhet: Ingen kommunikasjon                                                                                              |
|          |           |                        |                 |            |              | EC-kontrollenhet ikke tilkoblet buss i FanlO-kontakt B, feil på bus-<br>skabel, busskabel i EC er tilkoblet FanlO-kontakt A i stedet for B |
| 9        | В         | 1200                   | N/A             | Х          |              | Luftmengdekompensering av filtervakt ikke målt                                                                                             |
|          |           |                        |                 |            |              | Måling av filtertrykkreferanse ikke utført. Utløses etter 20 minutter.                                                                     |
| 10       | В         | 3                      | N/A             | Х          |              | Håndterminal: Ingen kommunikasjon                                                                                                    |
|          |           |                        |                 |            |              | Håndterminal ikke tilkoblet buss, feil på busskabel                                                                                        |
| 11       | A         | 3                      | N/A             | Х          | X            | FanIO 1: Ingen kommunikasjon                                                                                                    |
|          |           |                        |                 |            |              | FanIO ikke tilkoblet buss i FanIO-kontakt A, feil på busskabel, Fa-<br>nIO DIP-brytere står feil                                           |
| 12       | Α         | 3                      | N/A             | Х          | X            | FanIO 2: Ingen kommunikasjon                                                                                                    |
|          |           |                        |                 |            |              | FanIO ikke tilkoblet buss i FanIO-kontakt A, feil på busskabel, Fa-<br>nIO DIP-brytere står feil                                           |
| 13       | A         | 3                      | N/A             | Х          | X            | Tilleggsmodul EXT 1: Ingen kommunikasjon                                                                                                   |
|          |           |                        |                 |            |              | Tilleggsmodul EXT 1 ikke tilkoblet buss, feil på busskabel, adres-<br>seknapp står feil                                                    |
| 14       | Α         | 3                      | N/A             | Х          | Х            | Tilleggsmodul EXT 2: Ingen kommunikasjon                                                                                                   |
|          |           |                        |                 |            |              | Tilleggsmodul EXT 1 ikke tilkoblet buss, feil på busskabel, adres-<br>seknapp står feil                                                    |
| 15       | В         | 3                      | N/A             | Х          |              | LON-gateway: Ingen kommunikasjon                                                                                                    |
|          |           |                        |                 |            |              | LON ikke tilkoblet buss, feil på busskabel.                                                                                                |
| 16       | Α         | 3                      | N/A             | Х          | Х            | Tilluftsfrekv.omf.: Ingen kommunikasjon                                                                                                    |
|          |           |                        |                 |            |              | Frekvensomformer ikke tilkoblet buss i FanIO-kontakt B, feil på busskabel, busskabel i FC er tilkoblet kontakt A i stedet for B.           |
| 17       | A         | 3                      | N/A             | Х          | X            | Avtrekksfrekv.omf.: Ingen kommunikasjon                                                                                                    |

| Alarmnr. | Alarmtype | Alarm<br>forsink. sek. | Alarm<br>grense | Auto reset | Anleggsstopp | Alarmtekst – WEB<br>Alarmtekst – POP UP                                                                                          |
|----------|-----------|------------------------|-----------------|------------|--------------|----------------------------------------------------------------------------------------------------|
|          |           |                        |                 |            |              | Frekvensomformer ikke tilkoblet buss i FanIO-kontakt B, feil på busskabel, busskabel i FC er tilkoblet kontakt A i stedet for B. |
| 18       | A         | 3                      | N/A             | Х          | Х            | Roterende varmeveksler (RHX2M): Ingen kommunikasjon                                                                              |
|          |           |                        |                 |            |              | RHX2M ikke tilkoblet buss, feil på busskabel                                                                                     |
| 19       | A         | 3                      | N/A             | Х          | X            | Trykktransmitter (PTH): Ingen kommunikasjon                                                                                      |
|          |           |                        |                 |            |              | PTH ikke tilkoblet buss, feil på busskabel, adresseknapp står feil.                                                              |
| 20       | A         | 10                     | N/A             | Х          | X            | Temperaturfølerfeil: Tilluft                                                                                                    |
|          |           |                        |                 |            |              | Tilluftstemp.føler avbrutt/kortsluttet, føleren ikke konfigurert for en temperaturinngang.                                       |
| 21       | A         | 10                     | N/A             | Х          | X            | Temperaturfølerfeil: Avtrekk                                                                                                    |
|          |           |                        |                 |            |              | Avtrekkstemp.føler avbrutt/kortsluttet, føleren ikke konfigurert for en temperaturinngang                                        |
| 22       | Α         | 10                     | N/A             | Х          | Х            | Temperaturfølerfeil: Rom                                                                                                    |
|          |           |                        |                 |            |              | Romtemp.føler avbrutt/kortsluttet, føleren ikke konfigurert for en temperaturinngang                                             |
| 23       | A         | 10                     | N/A             | Х          | Х            | Temperaturfølerfeil: Avkast                                                                                                    |
|          |           |                        |                 |            |              | Avkasttemp.føler avbrutt/kortsluttet, føleren ikke konfigurert for en temperaturinngang                                          |
| 24       | A         | 10                     | N/A             | Х          | X            | Temperaturfølerfeil: Utetemperatur                                                                                               |
|          |           |                        |                 |            |              | Utetemp.føler avbrutt/kortsluttet, føleren ikke konfigurert for en temperaturinngang                                             |
| 25       | Α         | 10                     | N/A             | Х          | Х            | Temperaturfølerfeil: Varmtvannsbatteri 1                                                                                         |
|          |           |                        |                 |            |              | Temp.føler varmtvannsbatteri avbrutt/kortsluttet, føleren ikke kon-<br>figurert for en temperaturinngang                         |
| 26       | A         | 10                     | N/A             | Х          | Х            | Temperaturfølerfeil: Varmegjenvinning                                                                                            |
|          |           |                        |                 |            |              | Gjenvinningstemp.føler avbrutt/kortsluttet, føleren ikke konfigurert for en temperaturinngang.                                   |
| 27       | A         | 10                     | N/A             |            | Х            | Pumpealarm: Varmtvannsbatteri 1                                                                                                  |
|          |           |                        |                 |            |              | Varmebatteri 1. Feil på pumpe.                                                                                                   |
| 28       | A         | 3                      | N/A             |            | X            | Frostalarm: Varmtvannsbatteri 1                                                                                                  |
|          |           |                        |                 |            |              | Lav turtemperatur, sirkulasjonspumpe defekt, lav utetemperatur                                                                   |
| 30       | A         | 3                      | N/A             |            | X            | Tilluftsfrekv.omf.: Lav matespenning (VIo)                                                                                       |
|          |           |                        |                 |            |              | Nettspenningen til tilluftsfrekvensomformer er lav. Kontroller ma-<br>tespenningen.                                              |
| 31       | A         | 3                      | N/A             |            | X            | Tilluftsfrekv.omf.: Høy matespenning (Vhi)                                                                                       |
|          |           |                        |                 |            |              | Høy nettspenning, stopprampetid for kort                                                                                         |
| 32       | A         | 3                      | N/A             |            | X            | Tilluftsfrekv.omf.: Høy utgangsstrøm (lhi)                                                                                       |
|          | <u> </u>  |                        |                 |            |              | Kortslutning i motor eller kabel, motor blokkert, feil motortype                                                                 |
| 33       | A         | 3                      | N/A             |            | X            | lilluttstrekv.omf.: Høy temperatur (Thi)                                                                                         |
|          |           |                        | N1/A            |            |              | Høy omgivelsestemperatur, overbelastning av frekvensomformer                                                                     |
| 34       | A         | 3                      | N/A             |            | X            |                                                                                                    |
|          |           |                        |                 |            |              | ivettspenningen mangier en fase                                                                                                  |

| Alarmnr. | Alarmtype | Alarm<br>forsink. sek. | Alarm<br>grense | Auto reset | Anleggsstopp | Alarmtekst – WEB<br>Alarmtekst – POP UP                                                                   |
|----------|-----------|------------------------|-----------------|------------|--------------|----------------------------------------------------------------------------------------------------|
| 35       | В         | 3                      | N/A             |            |              | Tilluftsfrekv.omf.: Høy intern ripple-spenning                                                            |
|          |           |                        |                 |            |              | Nettspenning ustabil, frekvensomformer overbelastet                                                       |
| 37       | Α         | 3                      | N/A             |            | Х            | Tilluftsvifte, alarm                                                                                      |
|          |           |                        |                 |            |              | Tilluftsvifte, alarm                                                                                      |
| 38       | В         | 600                    | N/A             |            |              | Uteluftsfilter                                                                                            |
|          |           |                        |                 |            |              | Trykkfall over tilluftsfilter for høyt, filter tett                                                       |
| 39       | Α         | 10                     | N/A             |            | Х            | FanIO 1: +24V DC overbelastet                                                                             |
|          |           |                        |                 |            |              | +24V DC fra FanIO 1 klemme 14,16,18 kortsluttet, strømforbruk fra FanIO 1 overstiger 0,6A.                |
| 40       | Α         | 3                      | N/A             |            | Х            | Avtrekksfrekv.omf.: Lav matespenning (Vlo)                                                                |
|          |           |                        |                 |            |              | Nettspenningen til avtrekksfrekvensomformer er lav. Kontroller matespenningen.                            |
| 41       | Α         | 3                      | N/A             |            | Х            | Avtrekksfrekv.omf.: Høy matespenning (Vhi)                                                                |
|          |           |                        |                 |            |              | Høy nettspenning, stopprampetid for kort                                                                  |
| 42       | Α         | 3                      | N/A             |            | Х            | Avtrekksfrekv.omf.: Høy utgangsstrøm (Ihi)                                                                |
|          |           |                        |                 |            |              | Kortslutning i motor eller kabel, motor blokkert, feil motortype                                          |
| 43       | Α         | 3                      | N/A             |            | Х            | Avtrekksfrekv.omf.: Høy temperatur (Thi)                                                                  |
|          |           |                        |                 |            |              | Høy omgivelsestemperatur, overbelastning av frekvensomformer                                              |
| 44       | Α         | 3                      | N/A             |            | Х            | Avtrekksfrekv.omf.: Manglende forsyningsfase                                                              |
|          |           |                        |                 |            |              | Nettspenningen mangler en fase                                                                            |
| 45       | В         | 3                      | N/A             |            |              | Avtrekksfrekv.omf.: Høy intern ripple-spenning                                                            |
|          |           |                        |                 |            |              | Nettspenning ustabil, frekvensomformer overbelastet                                                       |
| 47       | A         | 3                      | N/A             |            | Х            | Avkast-/avtrekksvifte, alarm                                                                              |
|          |           |                        |                 |            |              | Avkast-/avtrekksvifte, alarm                                                                              |
| 48       | В         | 600                    | N/A             |            |              | Avtrekksfilter                                                                                            |
|          |           |                        |                 |            |              | Trykkfall over avtrekksfilter for høyt, filter tett                                                       |
| 49       | A         | 10                     | N/A             |            | Х            | FanIO 2: +24V DC overbelastet                                                                             |
|          |           |                        |                 |            |              | +24V DC fra FanIO 1 klemme 14, 16, 18 kortsluttet, strømforbruk fra FanIO 2 overstiger 0,6A.              |
| 50       | В         | 3                      | N/A             |            |              | Roterende varmeveksler (RHX2M): Ingen rotasjon                                                            |
|          |           |                        |                 |            |              | Ingen pulser fra rotasjonsvakt, reimbrudd på rotor, rotor går for tregt f.eks. pga. manglende oppretting. |
| 51       | В         | 3                      | N/A             |            |              | Roterende varmeveksler (RHX2M): Lav matespenning (VIo)                                                    |
|          |           |                        |                 |            |              | Lav nettspenning: Kontroller nettspenningen                                                               |
| 52       | В         | 3                      | N/A             |            |              | Roterende varmeveksler (RHX2M): Høy matespenning (Vhi)                                                    |
|          |           |                        |                 |            |              | Høy nettspenning: kontroller nettforsyning                                                                |
| 53       | В         | 3                      | N/A             |            |              | Roterende varmeveksler (RHX2M): Høy utgangsstrøm (Ihi)                                                    |
|          |           |                        |                 |            |              | Kortslutning i motor eller kabel, motor blokkert, feil motortype                                          |
| 54       | В         | 3                      | N/A             |            |              | Roterende varmeveksler (RHX2M): Høy intern temperatur                                                     |
|          |           |                        |                 |            |              | Høy omgivelsestemperatur, overbelastning av RHX2M-styringen                                               |

| Alarmnr. | Alarmtype | Alarm<br>forsink. sek. | Alarm<br>grense | Auto reset | Anleggsstopp | Alarmtekst – WEB<br>Alarmtekst – POP UP                                                                                   |
|----------|-----------|------------------------|-----------------|------------|--------------|----------------------------------------------------------------------------------------------------|
| 55       | В         | 3                      | N/A             |            |              | Roterende varmeveksler (RHX2M): Moment overbelastning                                                                     |
|          |           |                        |                 |            |              | Rotor går for tregt f.eks. pga. manglende oppretting. Stegmotor kan ikke trekke rotoren med korrekt turtall.              |
| 58       | A         | 300                    | N/A             |            | X            | Frostalarm varmeveksler                                                                                                   |
|          |           |                        |                 |            |              | Avkasttemperatur under frostgrensen, selv om bypass-spjeld er helt åpent (0V)                                             |
| 59       | A         | 600                    | N/A             |            | X            | Ingen varmegjenvinning, lav temperatur                                                                                    |
|          |           |                        |                 |            |              | Gjenvinningstemp. i væskekoblet gjenvinnerbatteri for lav i mer enn 10 minutter.                                          |
| 60       | A         | 600                    | SP-5 °C         |            | X            | Lav tilluftstemperatur                                                                                                    |
|          |           |                        |                 |            |              | Tilluftstemperaturen har vært for lav i mer enn 10 minutter. Util-<br>strekkelig varme til rådighet. Lav utetemperatur.   |
| 61       | В         | 600                    | SP+5 °C         |            |              | Høy tilluftstemperatur                                                                                                    |
|          |           |                        |                 |            |              | Tilluftstemperaturen har vært for høy i mer enn 10 minutter. Util-<br>strekkelig kjøling til rådighet. Høy utetemperatur. |
| 62       | В         | 1200                   | SP-5 °C         |            |              | Lav avtrekkstemperatur                                                                                                    |
|          |           |                        |                 |            |              | Avtrekkstemperaturen har vært for lav i mer enn 20 minutter.<br>Maks. tilluftstemperatur for lav. Luftmengde for lav.     |
| 63       | В         | 1200                   | SP+5 °C         |            |              | Høy avtrekkstemperatur                                                                                                    |
|          |           |                        |                 |            |              | Avtrekkstemperaturen har vært for høy i mer enn 20 minutter. Min. tilluftstemperatur for høy. Luftmengde for lav.         |
| 65       | В         | 300                    | N/A             | Х          |              | Varme 1 utkoblet pga. lav luftmengde                                                                                      |
|          |           |                        |                 |            |              | Luftmengde gjennom elektrisk varmebatteri for lav i mer enn 5 mi-<br>nutter.                                              |
| 66       | В         | 3                      | N/A             |            |              | Elvarmebatteri 1: Overhetingsalarm                                                                                        |
|          |           |                        |                 |            |              | Overhetingstermostat i elektrisk varmebatteri utkoblet.                                                                   |
| 67       | В         | 3                      | N/A             |            |              | Redusert luftmengde                                                                                                    |
|          |           |                        |                 |            |              | Luftmengde redusert pga. utilstrekkelig varme til rådighet i mer enn 10 minutter.                                         |
| 68       | В         | 3                      | N/A             |            |              | Kontaktor til elvarmebatteri 1 henger                                                                                     |
|          |           |                        |                 |            |              | Elvarmebatteri 1 kan ikke koble ut pga. feil i kontaktor.                                                                 |
| 70       | B         | 1200                   | N/A             | X          |              | VOC/CO <sub>2</sub> -nivå for høyt                                                                                        |
|          |           |                        |                 |            |              | VOC/CO <sub>2</sub> -nivå for høyt i mer enn 20 minutter. Maks. luftmengde                                                |
| 71       | Δ         | 600                    | SP-10 %         |            | x            | Lav tilluftsmendde                                                                                                    |
|          |           | 000                    |                 |            |              | Tilluftsmengde for lav i mer enn 10 minutter                                                                              |
| 72       | A         | 600                    | SP              |            | x            | Høy tilluftsmengde                                                                                                    |
|          |           |                        | +10 %           |            |              | Tilluftsmengde for høy i mer enn 10 minutter                                                                              |
| 73       | A         | 600                    | SP-10 %         |            | Х            | Lav avtrekksmengde                                                                                                    |
|          |           |                        |                 |            |              | Avtrekksmengde for lav i mer enn 10 minutter                                                                              |
| 74       | A         | 600                    | SP              |            | X            | Høy avtrekksmengde                                                                                                    |
|          |           |                        | +10 %           |            |              | Avtrekksmengde for høy i mer enn 10 minutter                                                                              |

| Alarmnr. | Alarmtype | Alarm<br>forsink. sek. | Alarm<br>grense | Auto reset | Anleggsstopp | Alarmtekst – WEB<br>Alarmtekst – POP UP                                                             |
|----------|-----------|------------------------|-----------------|------------|--------------|----------------------------------------------------------------------------------------------------|
| 75       | В         | 600                    | SP-10 %         |            |              | Lavt tilluftstrykk                                                                                  |
|          |           |                        |                 |            |              | Tilluftstrykk for lavt i mer enn 10 minutter                                                        |
| 76       | Α         | 600                    | SP              |            | Х            | Høyt tilluftstrykk                                                                                  |
|          |           |                        | +10 %           |            |              | Tilluftstrykk for høyt i mer enn 10 minutter                                                        |
| 77       | В         | 600                    | SP-10 %         |            |              | Lavt avtrekkstrykk                                                                                  |
|          |           |                        |                 |            |              | Avtrekkstrykk for lavt i mer enn 10 minutter                                                        |
| 78       | Α         | 600                    | SP              |            | Х            | Høyt avtrekkstrykk                                                                                  |
|          |           |                        | +10 %           |            |              | Avtrekkstrykk for høyt i mer enn 10 minutter                                                        |
| 80       | В         | 3                      | N/A             |            |              | Kjølefeil                                                                                           |
|          |           |                        |                 |            |              | Kjølefeil: Alarm fra kjølemaskin.                                                                   |
| 81       | В         | 3                      | N/A             |            |              | Lavt kjøletrykk krets 1                                                                             |
|          |           |                        |                 |            |              | Kjølekrets 1: Trykket i fordamper for lavt. Manglende kjølemiddel/<br>lekkasje                      |
| 82       | В         | 3                      | N/A             |            |              | Høyt kjøletrykk krets 1                                                                             |
|          |           |                        |                 |            |              | Kjølekrets 1: Trykket i kondensator for høyt. For mye kjølemiddel.<br>Høy temperatur i kondensator. |
| 83       | В         | 3                      | N/A             |            |              | Kjølefeil 1: Kompressor 1 overhetet krets 1                                                         |
|          |           |                        |                 |            |              | Kjølefeil 1: Kompressor 1 overhetet krets 1                                                         |
| 84       | В         | 3                      | N/A             |            |              | Kjølefeil 2: Kompressor 2 overhetet krets 1                                                         |
|          |           |                        |                 |            |              | Kjølefeil 2: Kompressor 2 overhetet krets 1                                                         |
| 85       | В         | 3                      | N/A             |            |              | Lavt kjøletrykk krets 2                                                                             |
|          |           |                        |                 |            |              | Kjølekrets 2: Trykket i fordamper for lavt. Manglende kjølemiddel/<br>lekkasje                      |
| 86       | В         | 3                      | N/A             |            |              | Høyt kjøletrykk krets 2                                                                             |
|          |           |                        |                 |            |              | Kjølekrets 2: Trykket i kondensator for høyt. For mye kjølemiddel.<br>Høy temperatur i kondensator. |
| 87       | В         | 3                      | N/A             |            |              | Kjølefeil 3: Kompressor 1 overhetet krets 2                                                         |
|          |           |                        |                 |            |              | Kjølefeil 3: Kompressor 1 overhetet krets 2                                                         |
| 88       | В         | 3                      | N/A             |            |              | Kjølefeil 4: Kompressor 2 overhetet krets 2                                                         |
|          |           |                        |                 |            |              | Kjølefeil 4: Kompressor 2 overhetet krets 2                                                         |
| 90       | В         | 3                      | N/A             |            |              | Trykktransmitterfeil: DX lavtrykk 1                                                                 |
|          |           |                        |                 |            |              | Trykktransmitterfeil: DX lavtrykk 1. Transmitteren er avbrutt eller kortsluttet                     |
| 91       | В         | 3                      | N/A             |            |              | Trykktransmitterfeil: DX høytrykk 1                                                                 |
|          |           |                        |                 |            |              | Trykktransmitterfeil: DX høytrykk 1. Transmitteren er avbrutt eller kortsluttet                     |
| 92       | В         | 3                      | N/A             |            |              | Trykktransmitterfeil: DX lavtrykk 2                                                                 |
|          |           |                        |                 |            |              | Trykktransmitterfeil: DX lavtrykk 2. Transmitteren er avbrutt eller kortsluttet                     |
| 93       | В         | 3                      | N/A             |            |              | Trykktransmitterfeil: DX høytrykk 2                                                                 |

| Alarmnr. | Alarmtype | Alarm<br>forsink. sek. | Alarm<br>grense | Auto reset | Anleggsstopp | Alarmtekst – WEB<br>Alarmtekst – POP UP                                         |
|----------|-----------|------------------------|-----------------|------------|--------------|---------------------------------------------------------------------------------|
|          |           |                        |                 |            |              | Trykktransmitterfeil: DX høytrykk 2. Transmitteren er avbrutt eller kortsluttet |
| 94       | В         | 3                      | N/A             | Х          |              | VOC/CO <sub>2</sub> -føler ikke konfigurert                                     |
|          |           |                        |                 |            |              | VOC/CO <sub>2</sub> -føler ikke konfigurert                                     |
| 95       | В         | 3                      | N/A             | Х          |              | FanOpt. tilluft ikke konfigurert                                                |
|          |           |                        |                 |            |              | FanOpt. tilluft ikke konfigurert                                                |
| 96       | В         | 3                      | N/A             | Х          |              | FanOpt. avtrekk ikke konfigurert                                                |
|          |           |                        |                 |            |              | FanOpt. avtrekk ikke konfigurert                                                |

## 8.1.2 Alarm nr. 100-199

| Alarmnr. | Alarmtype | Alarm<br>forsink. sek. | Alarm<br>grense | Auto reset | Anleggsstopp | Alarmtekst – WEB<br>Alarmtekst – POP UP                                                           |
|----------|-----------|------------------------|-----------------|------------|--------------|---------------------------------------------------------------------------------------------------|
| 100      | A         | 3                      | N/A             | X          | Х            | Trykktransmitter 0 (PTH6202): Ingen kommunikasjon                                                 |
|          |           |                        |                 |            |              | Trykktransmitter 0 (PTH6202): Ingen kommunikasjon                                                 |
| 101      | A         | 3                      | N/A             | Х          | X            | Trykktransmitter 1 (PTH6202): Ingen kommunikasjon                                                 |
|          |           |                        |                 |            |              | Trykktransmitter 1 (PTH6202): Ingen kommunikasjon                                                 |
| 103      | Α         | 3                      | N/A             | Х          | Х            | Trykktransmitter 3 (PTH6202): Ingen kommunikasjon                                                 |
|          |           |                        |                 |            |              | Trykktransmitter 3 (PTH6202): Ingen kommunikasjon                                                 |
| 104      | A         | 3                      | N/A             | X          | Х            | Trykktransmitter 4 (PTH6202): Ingen kommunikasjon                                                 |
|          |           |                        |                 |            |              | Trykktransmitter 4 (PTH6202): Ingen kommunikasjon                                                 |
| 105      | A         | 3                      | N/A             | X          | X            | Trykktransmitter 5 (PTH6202): Ingen kommunikasjon                                                 |
|          |           |                        |                 |            |              | Trykktransmitter 5 (PTH6202): Ingen kommunikasjon                                                 |
| 106      | A         | 3                      | N/A             | X          | X            | Trykktransmitter 6 (PTH6202): Ingen kommunikasjon                                                 |
|          |           |                        |                 |            |              | Trykktransmitter 6 (PTH6202): Ingen kommunikasjon                                                 |
| 107      | A         | 3                      | N/A             | X          | X            | Trykktransmitter 7 (PTH6202): Ingen kommunikasjon                                                 |
|          |           |                        |                 |            |              | Trykktransmitter 7 (PTH6202): Ingen kommunikasjon                                                 |
| 108      | A         | 3                      | N/A             | X          |              | Tilleggsmodul 45 1 (EXT45 1): Ingen kommunikasjon                                                 |
|          |           |                        |                 |            |              | EXT45 1 ikke tilkoblet buss, feil på busskabel, adresseknapp står feil                            |
| 109      | A         | 3                      | N/A             | X          |              | Tilleggsmodul 45 2 (EXT45 2): Ingen kommunikasjon                                                 |
|          |           |                        |                 |            |              | EXT45 2 ikke tilkoblet buss, feil på busskabel, adresseknapp står feil                            |
| 111      | В         | 3                      | N/A             | X          |              | Trykktransmitter tilluft (PTH6202): Ingen kommunikasjon                                           |
|          |           |                        |                 |            |              | Trykktransmitteren ikke tilkoblet buss, feil på busskabel, adresse-<br>knapp står feil            |
| 112      | В         | 3                      | N/A             | X          |              | Trykktransmitter avtrekk (PTH6202): Ingen kommunikasjon                                           |
|          |           |                        |                 |            |              | Trykktransmitteren ikke tilkoblet buss, feil på busskabel, adresse-<br>knapp står feil            |
| 113      | В         | 10                     | N/A             | X          |              | VOC/CO2-følerfeil: Føler avbrutt/kortsluttet                                                      |
|          |           |                        |                 |            |              | VOC/CO <sub>2</sub> -føler avbrutt/kortsluttet, føleren er ikke konfigurert for en analog inngang |
| 115      | Α         | 3                      | N/A             |            | Х            | Tilluft EC-kontrollenhet: Alarm stopp                                                             |
|          |           |                        |                 |            |              | Motor stoppet pga. alarm fra EC-kontrollenhet                                                     |
| 116      | Α         | 3                      | N/A             |            | Х            | Tilluft EC-kontrollenhet: Rotor blokkert                                                          |
|          |           |                        |                 |            |              | EC-motor er blokkert                                                                              |
| 117      | В         | 3                      | N/A             |            |              | Tilluft EC-kontrollenhet: Strømbegrensning aktiv                                                  |
|          |           |                        |                 |            |              | Rampetid for kort, motor overbelastet, feil motortype                                             |
| 118      | В         | 3                      | N/A             |            |              | Tilluft EC-kontrollenhet: Lav matespenning (Vlo)                                                  |
|          |           |                        |                 |            |              | Lav nettspenning                                                                                  |
| 119      | В         | 3                      | N/A             |            |              | Tilluft EC-kontrollenhet: Høy matespenning (Vhi)                                                  |
|          |           |                        |                 |            |              | Høy nettspenning                                                                                  |

| Alarmnr. | Alarmtype | Alarm<br>forsink. sek. | Alarm<br>grense | Auto reset | Anleggsstopp | Alarmtekst – WEB<br>Alarmtekst – POP UP                                                          |
|----------|-----------|------------------------|-----------------|------------|--------------|--------------------------------------------------------------------------------------------------|
| 120      | В         | 3                      | N/A             |            |              | Tilluft EC-kontrollenhet: Høy temperatur (Thi)                                                   |
|          |           |                        |                 |            |              | Høy omgivelsestemperatur, overbelastning av EC-kontrollenhet                                     |
| 121      | В         | 3                      | N/A             |            |              | Tilluft EC-kontrollenhet: Høy intern ripple-spenning                                             |
|          |           |                        |                 |            |              | Nettspenning ustabil                                                                             |
| 122      | A         | 3                      | N/A             |            | X            | Avtrekk EC-kontrollenhet: Alarm stopp                                                            |
|          |           |                        |                 |            |              | Motor stoppet pga. alarm fra EC-kontrollenhet                                                    |
| 123      | A         | 3                      | N/A             |            | X            | Avtrekk EC-kontrollenhet: Rotor blokkert                                                         |
|          |           |                        |                 |            |              | EC-motor er blokkert                                                                             |
| 124      | В         | 3                      | N/A             |            |              | Avtrekk EC-kontrollenhet: Strømbegrensning aktiv                                                 |
|          |           |                        |                 |            |              | Rampetid for kort, motor overbelastet, feil motortype                                            |
| 125      | В         | 3                      | N/A             |            |              | Avtrekk EC-kontrollenhet: Lav matespenning (Vlo)                                                 |
|          |           |                        |                 |            |              | Lav nettspenning                                                                                 |
| 126      | В         | 3                      | N/A             |            |              | Avtrekk EC-kontrollenhet: Høy matespenning (Vhi)                                                 |
|          |           |                        |                 |            |              | Høy nettspenning                                                                                 |
| 127      | В         | 3                      | N/A             |            |              | Avtrekk EC-kontrollenhet: Høy temperatur (Thi)                                                   |
|          |           |                        |                 |            |              | Høy omgivelsestemperatur, overbelastning av EC-kontrollenhet                                     |
| 128      | В         | 3                      | N/A             |            |              | Avtrekk EC-kontrollenhet: Høy intern ripple-spenning                                             |
|          |           |                        |                 |            |              | Nettspenning ustabil                                                                             |
| 129      | В         | 3                      | N/A             |            |              | Tilluft EC-kontrollenhet: Manglende forsyningsfase                                               |
|          |           |                        |                 |            |              | Nettspenningen mangler en fase                                                                   |
| 130      | В         | 3                      | N/A             |            |              | Avtrekk EC-kontrollenhet: Manglende forsyningsfase                                               |
|          |           |                        |                 |            |              | Nettspenningen mangler en fase                                                                   |
| 131      | A         | 3                      | N/A             | X          | X            | FanIO 1: Ingen kommunikasjon                                                                     |
|          |           |                        |                 |            |              | FanIO ikke tilkoblet buss i FanIO-kontakt A, feil på busskabel, Fa-<br>nIO DIP-brytere står feil |
| 132      | A         | 3                      | N/A             | X          | X            | FanIO 2: Ingen kommunikasjon                                                                     |
|          |           |                        |                 |            |              | FanIO ikke tilkoblet buss i FanIO-kontakt A, feil på busskabel, Fa-<br>nIO DIP-brytere står feil |
| 133      | A         | 3                      | N/A             | X          | X            | Spjeldmotor (tilluft), ID 130: Ingen kommunikasjon                                               |
|          |           |                        |                 |            |              | Motoren ikke tilkoblet buss. Feil i busskabel. Motoradresse må innstilles på 130dec/82hex        |
| 134      | Α         | 3                      | N/A             | Х          | Х            | Spjeldmotor (avkast), ID 131: Ingen kommunikasjon                                                |
|          |           |                        |                 |            |              | Motoren ikke tilkoblet buss. Feil i busskabel. Motoradresse må innstilles på 131dec/83hex        |
| 135      | Α         | 3                      | N/A             | Х          | X            | Spjeldmotor (omluft), ID 132: Ingen kommunikasjon                                                |
|          |           |                        |                 |            |              | Motoren ikke tilkoblet buss. Feil i busskabel. Motoradresse må innstilles på 132dec/84hex        |
| 136      | A         | 3                      | N/A             | X          | X            | Spjeldmotor (varmeveksler), ID 133: Ingen kommunikasjon                                          |
|          |           |                        |                 |            |              | Motoren ikke tilkoblet buss. Feil i busskabel. Motoradresse må innstilles på 133dec/85hex        |
| 137      | A         | 3                      | N/A             | X          | X            | Spjeldmotor (tørkespjeld), ID 134: Ingen kommunikasjon                                           |

| Alarmnr. | Alarmtype | Alarm<br>forsink. sek. | Alarm<br>grense | Auto reset | Anleggsstopp | Alarmtekst – WEB<br>Alarmtekst – POP UP                                                   |
|----------|-----------|------------------------|-----------------|------------|--------------|-------------------------------------------------------------------------------------------|
|          |           |                        |                 |            |              | Motoren ikke tilkoblet buss. Feil i busskabel. Motoradresse må innstilles på 134dec/86hex |
| 138      | Α         | 3                      | N/A             | Х          | Х            | Spjeldmotor (6), ID 135: Ingen kommunikasjon                                              |
|          |           |                        |                 |            |              | Motoren ikke tilkoblet buss. Feil i busskabel. Motoradresse må innstilles på 135dec/87hex |
| 139      | A         | 3                      | N/A             | X          | X            | Spjeldmotor (røykevakueringsspjeld), ID 136: Ingen kommunika-<br>sjon                     |
|          |           |                        |                 |            |              | Motoren ikke tilkoblet buss. Feil i busskabel. Motoradresse må innstilles på 136dec/88hex |
| 140      | A         | 3                      | N/A             | Х          | X            | Spjeldmotor (8), ID 137: Ingen kommunikasjon                                              |
|          |           |                        |                 |            |              | Motoren ikke tilkoblet buss. Feil i busskabel. Motoradresse må innstilles på 137dec/89hex |
| 141      | Α         | 3                      | N/A             | Х          | Х            | Ventilmotor (varme 1), ID 138: Ingen kommunikasjon                                        |
|          |           |                        |                 |            |              | Motoren ikke tilkoblet buss. Feil i busskabel. Motoradresse må innstilles på 138dec/8Ahex |
| 142      | A         | 3                      | N/A             | Х          | X            | Ventilmotor (kjøling), ID 139: Ingen kommunikasjon                                        |
|          |           |                        |                 |            |              | Motoren ikke tilkoblet buss. Feil i busskabel. Motoradresse må innstilles på 139dec/8Bhex |
| 143      | Α         | 3                      | N/A             | Х          | Х            | Ventilmotor (varme 2), ID 140: Ingen kommunikasjon                                        |
|          |           |                        |                 |            |              | Motoren ikke tilkoblet buss. Feil i busskabel. Motoradresse må innstilles på 140dec/8Chex |
| 144      | A         | 3                      | N/A             | Х          | X            | Ventilmotor (varmeveksler), ID 141: Ingen kommunikasjon                                   |
|          |           |                        |                 |            |              | Motoren ikke tilkoblet buss. Feil i busskabel. Motoradresse må innstilles på 141dec/8Dhex |
| 145      | A         | 3                      | N/A             | X          | X            | Ventilmotor (forvarme), ID 142: Ingen kommunikasjon                                       |
|          |           |                        |                 |            |              | Motoren ikke tilkoblet buss. Feil i busskabel. Motoradresse må innstilles på 142dec/8Ehex |
| 146      | A         | 3                      | N/A             | X          | X            | Ventilmotor (6) ID 143: Ingen kommunikasjon                                               |
|          |           |                        |                 |            |              | Motoren ikke tilkoblet buss. Feil i busskabel. Motoradresse må innstilles på 143dec/8Fhex |
| 147      | A         | 3                      | N/A             | X          | X            | Ventilmotor (7) ID 144: Ingen kommunikasjon                                               |
|          |           |                        |                 |            |              | Motoren ikke tilkoblet buss. Feil i busskabel. Motoradresse må innstilles på 144dec/90hex |
| 148      | A         | 3                      | N/A             | Х          | X            | Ventilmotor (8) ID 145: Ingen kommunikasjon                                               |
|          |           |                        |                 |            |              | Motoren ikke tilkoblet buss. Feil i busskabel. Motoradresse må innstilles på 145dec/91hex |
| 149      | В         | 10                     | N/A             | X          |              | Spjeldmotor (uteluft): Kan ikke nå settpunktet                                            |
|          |           |                        |                 | _          |              | Undersøk om spjeldet er blokkert                                                          |
| 150      | B         | 10                     | N/A             | X          |              | Spjeldmotor (avkast): Kan ikke nå settpunktet                                             |
| 451      |           | 40                     | <b>N1/A</b>     |            |              | Undersøk om spjeldet er blokkert                                                          |
| 151      | B         | 10                     | N/A             | X          |              | Spjelamotor (omluft): Kan ikke na settpunktet                                             |
| 150      |           | 10                     | NI/A            |            |              | Undersøk om spjeldet er blokkert                                                          |
| 152      | Ιв        | 10                     | N/A             |            |              |                                                                                           |

| Alarmnr. | Alarmtype | Alarm<br>forsink. sek. | Alarm<br>grense | Auto reset | Anleggsstopp | Alarmtekst – WEB<br>Alarmtekst – POP UP                                                                  |
|----------|-----------|------------------------|-----------------|------------|--------------|----------------------------------------------------------------------------------------------------|
|          |           |                        |                 |            |              | Undersøk om spjeldet er blokkert                                                                         |
| 153      | В         | 10                     | N/A             | Х          |              | Spjeldmotor (tørkespjeld): Kan ikke nå settpunktet                                                       |
|          |           |                        |                 |            |              | Undersøk om spjeldet er blokkert                                                                         |
| 154      | В         | 10                     | N/A             | Х          |              | Spjeldmotor (6): Kan ikke nå settpunktet                                                                 |
|          |           |                        |                 |            |              | Undersøk om spjeldet er blokkert                                                                         |
| 155      | В         | 10                     | N/A             | Х          |              | Spjeldmotor (røykevakueringsspjeld): Kan ikke nå settpunktet                                             |
|          |           |                        |                 |            |              | Undersøk om spjeldet er blokkert                                                                         |
| 156      | В         | 10                     | N/A             | Х          |              | Spjeldmotor (8): Kan ikke nå settpunktet                                                                 |
|          |           |                        |                 |            |              | Undersøk om spjeldet er blokkert                                                                         |
| 157      | В         | 10                     | N/A             | Х          |              | Ventilmotor (varme 1): Kan ikke nå settpunktet                                                           |
|          |           |                        |                 |            |              | Undersøk om ventilen er blokkert                                                                         |
| 158      | В         | 10                     | N/A             | Х          |              | Ventilmotor (kjøling): Kan ikke nå settpunktet                                                           |
|          |           |                        |                 |            |              | Undersøk om ventilen er blokkert                                                                         |
| 159      | В         | 10                     | N/A             | Х          |              | Ventilmotor (varme 2): Kan ikke nå settpunktet                                                           |
|          |           |                        |                 |            |              | Undersøk om ventilen er blokkert                                                                         |
| 160      | В         | 10                     | N/A             | Х          |              | Ventilmotor (varmeveksler): Kan ikke nå settpunktet                                                      |
|          |           |                        |                 |            |              | Undersøk om ventilen er blokkert                                                                         |
| 161      | В         | 10                     | N/A             | Х          |              | Ventilmotor (forvarme): Kan ikke nå settpunktet                                                          |
|          |           |                        |                 |            |              | Undersøk om ventilen er blokkert                                                                         |
| 162      | В         | 10                     | N/A             | Х          |              | Ventilmotor (6): Kan ikke nå settpunktet                                                                 |
|          |           |                        |                 |            |              | Undersøk om ventilen er blokkert                                                                         |
| 166      | В         | 360                    | N/A             |            |              | Brannspjeld ikke stengt                                                                                  |
|          |           |                        |                 |            |              | Brannspjeld ikke stengt. Kontroller spjeldet                                                             |
| 167      | В         | 360                    | N/A             |            |              | Brannspjeld ikke åpent                                                                                   |
|          |           |                        |                 |            |              | Brannspjeld ikke åpent. Kontroller spjeldet                                                              |
| 168      | В         | 300                    | N/A             | X          |              | Varme 2 utkoblet pga. lav luftmengde                                                                     |
|          |           |                        |                 |            |              | Luftmengde gjennom elektrisk varmebatteri for lav i mer enn 5 mi-<br>nutter                              |
| 169      | В         | 30                     | N/A             |            |              | Elvarmebatteri 2: overhetingsalarm                                                                       |
|          |           |                        |                 |            |              | Overhetingstermostat i elvarmebatteri 2 utkoblet                                                         |
| 170      | В         | 30                     | N/A             |            |              | Kontaktor til elvarmebatteri 2 henger                                                                    |
|          |           |                        |                 |            |              | Digital inngang «Varmebatteri 2 feil» sluttet når varmerelé 21 er<br>åpent. Kontaktflate fastbrent       |
| 171      | A         | 10                     | N/A             | Х          | X            | Temperaturfølerfeil: Varmtvannsbatteri 2                                                                 |
|          |           |                        |                 |            |              | Temp.føler varmtvannsbatteri avbrutt/kortsluttet, føleren ikke kon-<br>figurert for en temperaturinngang |
| 172      | A         | 10                     | N/A             |            | X            | Pumpealarm, varme 2                                                                                      |
|          |           |                        |                 |            |              | Digital inngang varmtvannsbatteri 2 feil                                                                 |
| 173      | Α         | 3                      | N/A             |            | Х            | Frostalarm varmtvannsbatteri 2                                                                           |
|          |           |                        |                 |            |              | Lav turtemperatur, sirkulasjonspumpe defekt, lav utetemperatur                                           |

| Alarmnr. | Alarmtype | Alarm<br>forsink. sek. | Alarm<br>grense | Auto reset | Anleggsstopp | Alarmtekst – WEB<br>Alarmtekst – POP UP                                                                                    |
|----------|-----------|------------------------|-----------------|------------|--------------|----------------------------------------------------------------------------------------------------|
| 174      | Α         | 10                     | N/A             | Х          | Х            | Temperaturfølerfeil: kombibatteri                                                                                          |
|          |           |                        |                 |            |              | Kombibatteri returvannsføler avbrutt/kortsluttet, føleren ikke konfi-<br>gurert for en temperaturinngang                   |
| 175      | Α         | 10                     | N/A             |            | Х            | Pumpealarm kombibatteri                                                                                                    |
|          |           |                        |                 |            |              | Digital inngang «Kombibatteri alarm» åpen. Alarm fra sirkula-<br>sjonspumpe                                                |
| 176      | Α         | 3                      | N/A             |            | Х            | Kombibatteri varme frostalarm                                                                                              |
|          |           |                        |                 |            |              | Kombibatteri varme frostalarm                                                                                              |
| 177      | Α         | 3                      | N/A             |            | Х            | Kombibatteri kjøle frostalarm                                                                                              |
|          |           |                        |                 |            |              | Kombibatteri kjøle frostalarm                                                                                              |
| 178      | В         | 10                     | N/A             |            |              | Alarm fra varmeveksler eller sirkulasjonspumpe                                                                             |
|          |           |                        |                 |            |              | Digital inngang «Varmegjenv. alarm» åpen eller alarm fra sirkula-<br>sjonspumpe                                            |
| 179      | В         | 10                     | N/A             | Х          |              | Temperaturfølerfeil: varmepumpe                                                                                            |
|          |           |                        |                 |            |              | Lufttemp.føler ved varmepumpens kondensator er avbrutt/kort-<br>sluttet, føleren ikke konfigurert for en temperaturinngang |
| 194      | В         | 10                     | N/A             | Х          |              | Fuktighetsføler (HTH6202): Ingen kommunikasjon                                                                             |
|          |           |                        |                 |            |              | Fuktighetsføler (HTH6202): Ingen kommunikasjon                                                                             |
| 195      | В         | 10                     | N/A             | Х          |              | Fuktighetsføler (HTH6203): Ingen kommunikasjon                                                                             |
|          |           |                        |                 |            |              | Fuktighetsføler (HTH6203): Ingen kommunikasjon                                                                             |
| 196      | В         | 10                     | N/A             | Х          |              | Befukter: Konfigurasjonsfeil                                                                                               |
|          |           |                        |                 |            |              | Utganger til befukter ikke konfigurert                                                                                     |
| 197      | В         | 10                     | N/A             | Х          |              | Befukter: Alarm                                                                                                    |
|          |           |                        |                 |            |              | Alarminngang fra befukter er aktivert                                                                                      |
| 198      | В         | 1200                   | N/A             | X          |              | Høy luftfuktighet i tilluften                                                                                              |
|          |           |                        |                 |            |              | Høy luftfuktighet i tilluften                                                                                              |
| 199      | В         | 1200                   | N/A             | X          |              | Lav luftfuktighet i tilluften                                                                                              |
|          |           |                        |                 |            |              | Lav luftfuktighet i tilluften                                                                                              |

# 8.1.3 Alarm nr. 200-299

| Alarmnr. | Alarmtype | Alarm<br>forsink. sek. | Alarm<br>grense | Auto reset | Anleggsstopp | Alarmtekst – WEB<br>Alarmtekst – POP UP                                                 |
|----------|-----------|------------------------|-----------------|------------|--------------|-----------------------------------------------------------------------------------------|
| 200      | В         | 1200                   | N/A             | Х          |              | Høy luftfuktighet i avtrekket                                                           |
|          |           |                        |                 |            |              | Høy luftfuktighet i avtrekket                                                           |
| 201      | В         | 1200                   | N/A             | Х          |              | Lav luftfuktighet i avtrekket                                                           |
|          |           |                        |                 |            |              | Lav luftfuktighet i avtrekket                                                           |
| 202      | В         | 10                     | N/A             | Х          |              | Følerfeil vannkjøling                                                                   |
|          |           |                        |                 |            |              | Følerfeil vannkjøling                                                                   |
| 203      | A         | 3                      | N/A             | X          | X            | Tilleggsmodul EXT 3: Ingen kommunikasjon                                                |
|          |           |                        |                 |            |              | Tilleggsmodul EXT 3 ikke tilkoblet buss, feil på busskabel, adres-<br>seknapp står feil |
| 204      | А         | 3                      | N/A             | Х          | Х            | Tilleggsmodul EXT 4: Ingen kommunikasjon                                                |
|          |           |                        |                 |            |              | Tilleggsmodul EXT 4 ikke tilkoblet buss, feil på busskabel, adres-<br>seknapp står feil |
| 205      | Α         | 3                      | N/A             | Х          | Х            | Tilleggsmodul EXT 5: Ingen kommunikasjon                                                |
|          |           |                        |                 |            |              | Tilleggsmodul EXT 5 ikke tilkoblet buss, feil på busskabel, adres-<br>seknapp står feil |
| 206      | Α         | 3                      | N/A             | Х          | Х            | Tilleggsmodul EXT 6: Ingen kommunikasjon                                                |
|          |           |                        |                 |            |              | Tilleggsmodul EXT 6 ikke tilkoblet buss, feil på busskabel, adres-<br>seknapp står feil |
| 207      | A         | 3                      | N/A             | Х          | X            | Tilleggsmodul EXT 7: Ingen kommunikasjon                                                |
|          |           |                        |                 |            |              | Tilleggsmodul EXT 7 ikke tilkoblet buss, feil på busskabel, adres-<br>seknapp står feil |
| 208      | В         | 3                      | N/A             | Х          |              | Romkontroll: Ingen kommunikasjon                                                        |
|          |           |                        |                 |            |              | Romkontroll: Ingen kommunikasjon                                                        |
| 209      | В         | 3                      | N/A             | Х          |              | VTH-6202, VOC-føler, ingen kommunikasjon                                                |
|          |           |                        |                 |            |              | VTH-6202, VOC-føler ikke tilkoblet buss, feil på busskabel                              |
| 210      | В         | 600                    | N/A             | Х          |              | VTH-6202, VOC-følerfeil                                                                 |
|          |           |                        |                 |            |              | VTH-6202, VOC-følerfeil, måleverdi utenfor måleområde                                   |
| 211      | В         | 10                     | N/A             | X          |              | HTH-6204, fuktighetsføler: Ingen kommunikasjon                                          |
|          |           |                        |                 |            |              | HTH-6204, fuktighetsføler ikke tilkoblet buss, feil på busskabel                        |
| 212      | В         | 10                     | N/A             | X          |              | Duggpunktsfølerfeil                                                                     |
|          |           |                        |                 |            |              | Duggpunktsfølerfeil                                                                     |
| 213      | В         | 300                    | N/A             | X          |              | Alarm 213                                                                               |
|          |           |                        |                 |            |              | Alarm 213 utløst                                                                        |
| 214      | A         | 3                      | N/A             | X          | X            | Tilleggsmodul EXT 8: Ingen kommunikasjon                                                |
|          |           |                        |                 |            |              | lilleggsmodul EXT 8 ikke tilkoblet buss, feil på busskabel, adres-<br>seknapp står feil |
| 215      | В         | 30                     | N/A             | X          |              | Forvarmebatteri: Kontaktorfeil                                                          |
|          |           |                        |                 |            |              | Kontaktor for forvarmebatteri henger                                                    |
| 216      | B         | 30                     | N/A             | X          |              | Forvarmebatteri: Overhetingsalarm                                                       |

**EXHAUSTO** 

| Alarmnr. | Alarmtype | Alarm<br>forsink. sek. | Alarm<br>grense | Auto reset | Anleggsstopp | Alarmtekst – WEB<br>Alarmtekst – POP UP                                                                                                    |
|----------|-----------|------------------------|-----------------|------------|--------------|----------------------------------------------------------------------------------------------------|
|          |           |                        |                 |            |              | Forvarmebatteri: Overhetingsalarm                                                                                                    |
| 217      | A         | 10                     | N/A             | X          | X            | Forvarmebatteri, varmtvannsfølerfeil                                                                                                    |
|          |           |                        |                 |            |              | Forvarmebatteri, varmtvannsfølerfeil                                                                                                    |
| 218      | A         | 10                     | N/A             |            | X            | Forvarmebatteri, pumpealarm                                                                                                    |
|          |           |                        |                 |            |              | Forvarmebatteri, pumpealarm                                                                                                    |
| 219      | A         | 3                      | N/A             |            | X            | Forvarmebatteri, frostalarm                                                                                                    |
|          |           |                        |                 |            |              | Forvarmebatteri, frostalarm                                                                                                    |
| 220      | Α         | 10                     | N/A             | Х          | X            | Forvarmebatteri, luftmengdefølerfeil                                                                                                    |
|          |           |                        |                 |            |              | Forvarmebatteri, luftmengdefølerfeil                                                                                                    |
| 221      | В         | 300                    | N/A             | Х          |              | Forvarmebatteri, redusert effekt                                                                                                    |
|          |           |                        |                 |            |              | Forvarmebatteri, redusert effekt                                                                                                    |
| 222      | В         | 300                    | N/A             | Х          |              | Varmevekslervirkningsgrad er for lav                                                                                                    |
|          |           |                        |                 |            |              | Varmevekslervirkningsgrad er under minimumssettpunkt                                                                                                    |
| 223      | Α         | 3                      | N/A             | Х          | X            | Tilluftsfrekvensomformer (ATV): Ingen kommunikasjon                                                                                                    |
|          |           |                        |                 |            |              | ATV ikke tilkoblet buss i FanIO-kontakt, feil på busskabel                                                                                                    |
| 224      | Α         | 3                      | N/A             | Х          | X            | Avtrekksfrekv.omf. (ATV): Ingen kommunikasjon                                                                                                    |
|          |           |                        |                 |            |              | ATV ikke tilkoblet buss i FanIO-kontakt B, feil på busskabel                                                                                                    |
| 225      | В         | 10                     | N/A             |            |              | Feil, ATV tilluftsfrekvensomformer                                                                                                    |
|          |           |                        |                 |            |              | Det er registrert en feil fra ATV til tilluftsfrekvensomformeren, yt-<br>terligere informasjon via ATV-display                                                      |
| 226      | В         | 10                     | N/A             |            |              | Feil, ATV avtrekksfrekvensomformer                                                                                                    |
|          |           |                        |                 |            |              | Det er registrert en feil fra ATV til avtrekksfrekvensomformeren, ytterligere informasjon via ATV-display                                                           |
| 231      | В         | 1200                   |                 | Х          |              | Avisingstrykk, roterende varmeveksler ikke målt                                                                                                    |
|          |           |                        |                 |            |              | Avisingstrykk, roterende varmeveksler ikke målt, dynamisk trykk-<br>kontroll kan ikke brukes.                                                                       |
| 232      | В         | 3                      | N/A             | Х          |              | PTH-føler roterende varmeveksler, konfigurasjonsfeil                                                                                                    |
|          |           |                        |                 |            |              | PTH-føler (avtrekks-/avkastluft), roterende varmeveksler, ikke konfigurert                                                                                          |
| 233      | В         | 1800                   | N/A             | X          |              | Roterende varmeveksler er frosset                                                                                                    |
|          |           |                        |                 |            |              | Roterende varmeveksler er frosset. Utetemperaturen er lavere<br>enn 0 °C og trykkfallet over rotoren har vært høyere enn settpunk-<br>tet i mer enn 30 minutter     |
| 234      | В         | 1800                   | N/A             |            |              | Roterende varmeveksler er tilstoppet                                                                                                    |
|          |           |                        |                 |            |              | Roterende varmeveksler er tilstoppet. Utetemperaturen er høyere<br>enn 0 °C, og trykkfallet over rotoren har vært høyere enn sett-<br>punktet i mer enn 30 minutter |
| 235      | А         | 3                      | N/A             |            | Х            | Tilluft EC-2-kontrollenhet: Alarm stopp                                                                                                    |
|          |           |                        |                 |            |              | Motor stoppet pga. alarm fra EC-2-kontrollenhet                                                                                                    |
| 236      | A         | 3                      | N/A             |            | X            | Tilluft EC-2-kontrollenhet: Rotor blokkert                                                                                                    |
|          |           |                        |                 |            |              | EC-2-motor er blokkert                                                                                                    |

| Alarmnr. | Alarmtype | Alarm<br>forsink. sek. | Alarm<br>grense | Auto reset | Anleggsstopp | Alarmtekst – WEB<br>Alarmtekst – POP UP                                                                                          |
|----------|-----------|------------------------|-----------------|------------|--------------|----------------------------------------------------------------------------------------------------|
| 237      | В         | 3                      | N/A             |            |              | Tilluft EC-2-kontrollenhet: Strømbegrensning aktiv                                                                               |
|          |           |                        |                 |            |              | Rampetid for kort, motor (EC-2) overbelastet, feil motortype                                                                     |
| 238      | В         | 3                      | N/A             |            |              | Tilluft EC-2-kontrollenhet: Lav matespenning (Vlo)                                                                               |
|          |           |                        |                 |            |              | Lav nettspenning (EC-2)                                                                                                    |
| 239      | В         | 3                      | N/A             |            |              | Tilluft EC-2-kontrollenhet: Høy matespenning (Vhi)                                                                               |
|          |           |                        |                 |            |              | Høy nettspenning (EC-2)                                                                                                    |
| 240      | В         | 3                      | N/A             |            |              | Tilluft EC-2-kontrollenhet: Høy temperatur (Thi)                                                                                 |
|          |           |                        |                 |            |              | Høy omgivelsestemperatur, overbelastning av EC-2-kontrollenhet                                                                   |
| 241      | В         | 3                      | N/A             |            |              | Tilluft EC-2-kontrollenhet: Høy intern ripple-spenning                                                                           |
|          |           |                        |                 |            |              | Nettspenning ustabil (EC-2)                                                                                                    |
| 242      | А         | 3                      | N/A             |            | Х            | Avtrekk EC-2-kontrollenhet: Alarm stopp                                                                                          |
|          |           |                        |                 |            |              | Motor stoppet pga. alarm fra EC-2-kontrollenhet                                                                                  |
| 243      | А         | 3                      | N/A             |            | Х            | Avtrekk EC-2-kontrollenhet: Rotor blokkert                                                                                       |
|          |           |                        |                 |            |              | EC-2-motor er blokkert                                                                                                    |
| 244      | В         | 3                      | N/A             |            |              | Avtrekk EC-2-kontrollenhet: Strømbegrensning aktiv                                                                               |
|          |           |                        |                 |            |              | Rampetid for kort, motor (EC-2) overbelastet, feil motortype                                                                     |
| 245      | В         | 3                      | N/A             |            |              | Avtrekk EC-2-kontrollenhet: Lav matespenning (Vlo)                                                                               |
|          |           |                        |                 |            |              | Lav nettspenning (EC-2)                                                                                                    |
| 246      | В         | 3                      | N/A             |            |              | Avtrekk EC-2-kontrollenhet: Høy matespenning (Vhi)                                                                               |
|          |           |                        |                 |            |              | Høy nettspenning (EC-2)                                                                                                    |
| 247      | В         | 3                      | N/A             |            |              | Avtrekk EC-2-kontrollenhet: Høy temperatur (Thi)                                                                                 |
|          |           |                        |                 |            |              | Høy omgivelsestemperatur, overbelastning av EC-2-kontrollenhet                                                                   |
| 248      | В         | 3                      | N/A             |            |              | Avtrekk EC-2-kontrollenhet: Høy intern ripple-spenning                                                                           |
|          |           |                        |                 |            |              | Nettspenning ustabil (EC-2)                                                                                                    |
| 249      | В         | 3                      | N/A             |            |              | Tilluft EC-2-kontrollenhet: Manglende forsyningsfase                                                                             |
|          |           |                        |                 |            |              | Nettspenningen mangler en fase                                                                                                   |
| 250      | В         | 3                      | N/A             |            |              | Avtrekk EC-2-kontrollenhet: Manglende forsyningsfase                                                                             |
|          |           |                        |                 |            |              | Nettspenningen mangler en fase                                                                                                   |
| 251      | А         | 3                      | N/A             | Х          | Х            | Tilluft EC-2-kontrollenhet: Ingen kommunikasjon                                                                                  |
|          |           |                        |                 |            |              | EC-2 ikke tilkoblet buss i FanlO-kontakt C, feil på busskabel, bus-<br>skabel i EC-2 er tilkoblet FanlO-kontakt B i stedet for C |
| 252      | А         | 3                      | N/A             | Х          | Х            | Avtrekk EC-2-kontrollenhet: Ingen kommunikasjon                                                                                  |
|          |           |                        |                 |            |              | EC-2 ikke tilkoblet buss i FanIO-kontakt C, feil på busskabel, bus-<br>skabel i EC-2 er tilkoblet FanIO-kontakt B i stedet for C |
| 253      | В         | 3                      | N/A             |            |              | Temperaturføler (TTH): Ingen kommunikasjon                                                                                       |
|          |           |                        |                 |            |              | Temperaturføler ikke tilkoblet buss, feil på busskabel                                                                           |
| 254      | В         | 3                      | N/A             |            |              | Temperaturføler (TTH): Ingen kommunikasjon                                                                                       |
|          |           |                        |                 |            |              | Temperaturføler ikke tilkoblet buss, feil på busskabel                                                                           |
| 255      | В         | 3                      | N/A             |            |              | Tilluftsmengdekorreksjon, temperaturfølerfeil                                                                                    |
|          |           |                        |                 |            |              | Tilluftsmengdekorreksjon, temperaturfølerfeil                                                                                    |

| Alarmnr. | Alarmtype | Alarm<br>forsink. sek. | Alarm<br>grense | Auto reset | Anleggsstopp | Alarmtekst – WEB<br>Alarmtekst – POP UP                                                                            |
|----------|-----------|------------------------|-----------------|------------|--------------|----------------------------------------------------------------------------------------------------|
| 256      | В         | 10                     | N/A             | Х          |              | Temperaturfølerfeil: Tilleggsføler 1                                                                               |
|          |           |                        |                 |            |              | Temperaturfølerfeil: Tilleggsføler 1                                                                               |
| 257      | В         | 10                     | N/A             | Х          |              | Temperaturfølerfeil: Tilleggsføler 2                                                                               |
|          |           |                        |                 |            |              | Temperaturfølerfeil: Tilleggsføler 2                                                                               |
| 258      | В         | 10                     | N/A             | Х          |              | Temperaturfølerfeil: Tilleggsføler 3                                                                               |
|          |           |                        |                 |            |              | Temperaturfølerfeil: Tilleggsføler 3                                                                               |
| 259      | В         | 10                     | N/A             | X          |              | Temperaturfølerfeil: Tilleggsføler 4                                                                               |
|          |           |                        |                 |            |              | Temperaturfølerfeil: Tilleggsføler 4                                                                               |
| 260      | В         | 3                      | N/A             |            | X            | Tilluft motorstyring 1 har feil typenr. eller er defekt                                                            |
|          |           |                        |                 |            |              | Bytt motorstyring 1                                                                                                |
| 261      | В         | 3                      | N/A             |            | X            | Tilluft motorstyring 2 har feil typenr. eller er defekt                                                            |
|          |           |                        |                 |            |              | Bytt motorstyring 2                                                                                                |
| 262      | В         | 3                      | N/A             |            | Х            | Avkast/avtrekk motorstyring 1 har feil typenr. eller er defekt                                                     |
|          |           |                        |                 |            |              | Bytt motorstyring 1                                                                                                |
| 263      | В         | 3                      | N/A             |            | X            | Avkast/avtrekk motorstyring 2 har feil typenr. eller er defekt                                                     |
|          |           |                        |                 |            |              | Bytt motorstyring 2                                                                                                |
| 264      | Α         | 10                     | N/A             | X          | X            | Romføler (TTH-6040-W): Ingen kommunikasjon                                                                         |
|          |           |                        |                 |            |              | Romføler (TTH-6040-W): Ingen kommunikasjon                                                                         |
| 265      | В         | 10                     | N/A             | Х          |              | Lavt oljenivå DX/HP kjølekompressor                                                                                |
|          |           |                        |                 |            |              | Lavt oljenivå DX/HP kjølekompressor                                                                                |
| 266      | Α         | 10                     | N/A             | Х          |              | Anlegg stoppet av brannmann                                                                                        |
|          |           |                        |                 |            |              | Anlegg stoppet av brannmann                                                                                        |
| 267      | В         | 10                     | N/A             | X          |              | Røykevakueringsbypass med ekstern vifte er aktiv                                                                   |
|          |           |                        |                 |            |              | Røykevakueringsbypass med ekstern vifte er aktiv                                                                   |
| 268      | В         | 10                     | N/A             | X          |              | Romtemperatur fra BMS er utenfor området                                                                           |
|          |           |                        |                 |            |              | Romtemperatur fra BMS-systemet er utenfor min/maks-området – aggregatet bruker avtrekkstemperaturføler             |
| 269      | В         | 10                     | N/A             | Х          |              | Utetemperatur fra BMS er utenfor området                                                                           |
|          |           |                        |                 |            |              | Utetemperatur fra BMS-systemet er utenfor min/maks-området – aggregatet bruker en annen montert utetemperaturføler |
| 270      | В         | 10                     | N/A             | X          |              | Røykevakueringsvifte-feil: Motor starter ikke                                                                      |
|          |           |                        |                 |            |              | Røykevakueringsvifte-feil: Motor starter ikke                                                                      |
| 271      | В         | 10                     | N/A             | Х          |              | Bytt uteluftsfilter og tilbakestill timer for filterbytte                                                          |
|          |           |                        |                 |            |              | Forhåndsdefinert tid for filterbytte er utløpt – bytt filter og tilbake-<br>still timer for filterbytte            |
| 272      | В         | 10                     | N/A             | Х          |              | Bytt avtrekksfilter og tilbakestill timer for filterbytte                                                          |
|          |           |                        |                 |            |              | Forhåndsdefinert tid for filterbytte er utløpt – bytt filter og tilbake-<br>still timer for filterbytte            |
| 273      | В         | 10                     | N/A             | Х          |              | Tilluftsfrekvensomformer: Effektbegrensning er aktiv                                                               |
|          |           |                        |                 |            |              | Tilluftskontrollenhet: Effektbegrensning er aktiv                                                                  |

| Alarmnr. | Alarmtype | Alarm<br>forsink. sek. | Alarm<br>grense | Auto reset | Anleggsstopp | Alarmtekst – WEB<br>Alarmtekst – POP UP                          |
|----------|-----------|------------------------|-----------------|------------|--------------|------------------------------------------------------------------|
| 274      | В         | 10                     | N/A             | Х          |              | Avtrekksfrekvensomformer: Effektbegrensning er aktiv             |
|          |           |                        |                 |            |              | Avtrekkskontrollenhet: Effektbegrensning er aktiv                |
| 275      | Α         | 10                     | N/A             | Х          |              | Tilluft FC-DV-kontrollenhet: Rotor blokkert                      |
|          |           |                        |                 |            |              | FC/DV-motor er blokkert                                          |
| 276      | Α         | 10                     | N/A             | Х          |              | Avtrekk FC-EC-kontrollenhet: Rotor blokkert                      |
|          |           |                        |                 |            |              | FC/DV-motor er blokkert                                          |
| 277      | Α         | 3                      | N/A             |            | Х            | Tilluft EC-kontrollenhet (OJ-EC): Høy utgangsstrøm (Ihi)         |
|          |           |                        |                 |            |              | Kortslutning i motor eller kabel, motor blokkert, feil motortype |
| 278      | Α         | 3                      | N/A             |            | Х            | Avtrekk EC-kontrollenhet (OJ-EC): Høy utgangsstrøm (Ihi)         |
|          |           |                        |                 |            |              | Kortslutning i motor eller kabel, motor blokkert, feil motortype |
| 279      | Α         | 3                      | N/A             |            | Х            | Tilluft EC-2-kontrollenhet (OJ-EC): Høy utgangsstrøm (Ihi)       |
|          |           |                        |                 |            |              | Kortslutning i motor eller kabel, motor blokkert, feil motortype |
| 280      | Α         | 3                      | N/A             |            | Х            | Avtrekk EC-2-kontrollenhet (OJ-EC): Høy utgangsstrøm (Ihi)       |
|          |           |                        |                 |            |              | Kortslutning i motor eller kabel, motor blokkert, feil motortype |
| 281      | В         | 3                      | N/A             |            | X            | Tilluftsvifte stoppet (spesial-SW/kundekode)                     |
|          |           |                        |                 |            |              | Tilluftsvifte stoppet (spesial-SW/kundekode)                     |
| 282      | Α         | 3                      | N/A             | Х          | X            | HMI-20T kommunikasjonsfeil                                       |
|          |           |                        |                 |            |              | HMI-20T kommunikasjonsfeil                                       |
| 289      | В         | 3                      | N/A             |            |              | Røykevakueringsspjeld posisjon ikke nådd                         |
|          |           |                        |                 |            |              | Røykevakueringsspjeld posisjon ikke nådd                         |
| 290      | В         | 3                      | N/A             |            |              | Bypass røykevakueringsspjeld posisjon ikke nådd                  |
|          |           |                        |                 |            |              | Bypass røykevakueringsspjeld posisjon ikke nådd                  |
| 291      | Α         | 3                      | N/A             | Х          | X            | Alarm PTH-6202-2 #1                                              |
|          |           |                        |                 |            |              | Alarm PTH-6202-2 #1                                              |
| 292      | Α         | 3                      | N/A             | Х          | X            | Alarm PTH-6202-2 #2                                              |
|          |           |                        |                 |            |              | Alarm PTH-6202-2 #2                                              |
| 293      | Α         | 3                      | N/A             | Х          | Х            | Alarm PTH-6202-2 #3                                              |
|          |           |                        |                 |            |              | Alarm PTH-6202-2 #3                                              |
| 294      | Α         | 3                      | N/A             | Х          | X            | Alarm PTH-6202-2 #4                                              |
|          |           |                        |                 |            |              | Alarm PTH-6202-2 #4                                              |
| 295      | Α         | 3                      | N/A             | Х          | X            | Alarm PTH-6202-2 #5                                              |
|          |           |                        |                 |            |              | Alarm PTH-6202-2 #5                                              |
| 296      | В         | 600                    | N/A             |            |              | Tilluftsfilter 2 – alarm                                         |
|          |           |                        |                 |            |              | Tilluftsfilter 2 – alarm                                         |
| 297      | В         | 600                    | N/A             |            |              | Avtrekksfilter 2 – alarm                                         |
|          |           |                        |                 |            |              | Avtrekksfilter 2 – alarm                                         |
| 298      | В         | 10                     | N/A             | Х          |              | Tilluftsfilter 2 – timer utløp alarm                             |
|          |           |                        |                 |            |              | Tilluftsfilter 2 – timer utløp alarm                             |
| 299      | В         | 10                     | N/A             | Х          | İ            | Avtrekksfilter 2 – timer utløp alarm                             |

**EXHAUSTO** 

| Alarmnr. | Alarmtype               | Alarm<br>forsink. sek. | Alarm<br>grense | Auto reset | Anleggsstopp | Alarmtekst – WEB<br>Alarmtekst – POP UP           |  |  |  |  |  |
|----------|-------------------------|------------------------|-----------------|------------|--------------|---------------------------------------------------|--|--|--|--|--|
|          |                         |                        |                 |            |              | Avtrekksfilter 2 – timer utløp alarm              |  |  |  |  |  |
| 8.1.4    | 3.1.4 Alarm nr. 300-399 |                        |                 |            |              |                                                   |  |  |  |  |  |
| Alarmnr. | Alarmtype               | Alarm<br>forsink. sek. | Alarm<br>grense | Auto reset | Anleggsstopp | Alarmtekst – WEB<br>Alarmtekst – POP UP           |  |  |  |  |  |
| 300      | В                       | 30                     | N/A             |            |              | Alarm fra gassvarmebatteri 1, overheting          |  |  |  |  |  |
|          |                         |                        |                 |            |              | Alarm fra gassvarmebatteri 1, overheting          |  |  |  |  |  |
| 301      | В                       | 30                     | N/A             |            |              | Alarm fra gassvarmebatteri 2, overheting          |  |  |  |  |  |
|          |                         |                        |                 |            |              | Alarm fra gassvarmebatteri 2, overheting          |  |  |  |  |  |
| 302      | В                       | 30                     | N/A             |            |              | Alarm fra gassvarmebatteri, forvarme, overheting  |  |  |  |  |  |
|          |                         |                        |                 |            |              | Alarm fra gassvarmebatteri, forvarme, overheting  |  |  |  |  |  |
| 303      | В                       | 3                      | N/A             | X          |              | Sone-modul nr. 1 kommunikasjonsfeil               |  |  |  |  |  |
|          |                         |                        |                 |            |              | Sone-modul nr. 1 kommunikasjonsfeil               |  |  |  |  |  |
| 304      | В                       | 3                      | N/A             | X          |              | Sone-modul nr. 2 kommunikasjonsfeil               |  |  |  |  |  |
|          |                         |                        |                 |            |              | Sone-modul nr. 2 kommunikasjonsfeil               |  |  |  |  |  |
| 305      | В                       | 3                      | N/A             | X          |              | Sone-modul nr. 3 kommunikasjonsfeil               |  |  |  |  |  |
|          |                         |                        |                 |            |              | Sone-modul nr. 3 kommunikasjonsfeil               |  |  |  |  |  |
| 306      | В                       | 3                      | N/A             | X          |              | Sone-modul nr. 4 kommunikasjonsfeil               |  |  |  |  |  |
|          |                         |                        |                 |            |              | Sone-modul nr. 4 kommunikasjonsfeil               |  |  |  |  |  |
| 307      | В                       | 3                      | N/A             | X          |              | Sone 1 – minst én aktiv alarm                     |  |  |  |  |  |
|          |                         |                        |                 |            |              | Sone 1 – minst én aktiv alarm                     |  |  |  |  |  |
| 308      | В                       | 3                      | N/A             | X          |              | Sone 2 – minst én aktiv alarm                     |  |  |  |  |  |
|          |                         |                        |                 |            |              | Sone 2 – minst én aktiv alarm                     |  |  |  |  |  |
| 309      | В                       | 3                      | N/A             | X          |              | Sone 3 – minst én aktiv alarm                     |  |  |  |  |  |
|          |                         |                        |                 |            |              | Sone 3 – minst én aktiv alarm                     |  |  |  |  |  |
| 310      | В                       | 3                      | N/A             | X          |              | Sone 4 – minst én aktiv alarm                     |  |  |  |  |  |
|          |                         |                        |                 |            |              | Sone 4 – minst én aktiv alarm                     |  |  |  |  |  |
| 311      | В                       | 10                     | N/A             | X          |              | Temperaturfølerfeil: Varmegjenvinningsføler       |  |  |  |  |  |
|          |                         |                        |                 |            |              | Temperaturfølerfeil: Varmegjenvinningsføler       |  |  |  |  |  |
| 312      | В                       | 3                      | N/A             | X          | X            | CVM Mini Energy Analyzer: Kommunikasjonsfeil      |  |  |  |  |  |
|          |                         |                        |                 |            |              | CVM Mini Energy Analyzer: Kommunikasjonsfeil      |  |  |  |  |  |
| 313      | В                       | 3                      | N/A             | X          | X            | CVM Mini Kjøl Energy Analyzer: Kommunikasjonsfeil |  |  |  |  |  |
|          |                         |                        |                 |            |              | CVM Mini Kjøl Energy Analyzer: Kommunikasjonsfeil |  |  |  |  |  |

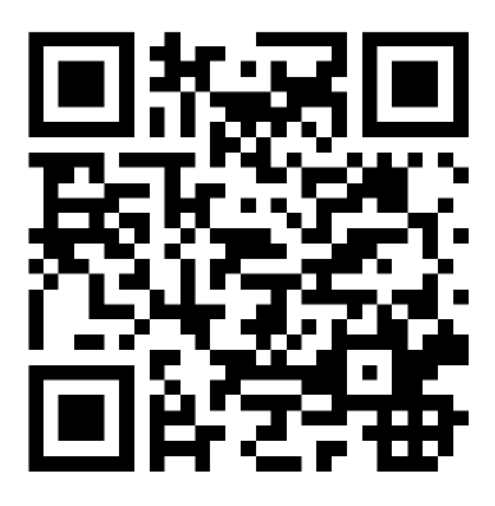

Scan code and go to addresses at www.exhausto.com

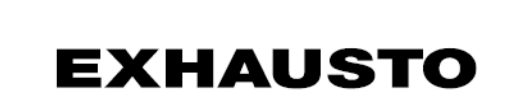